# Operating Instructions Liquisys M CLM223/253

Transmitter for Conductivity

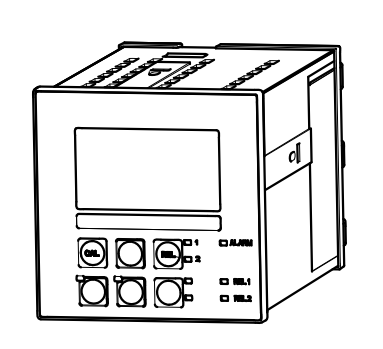

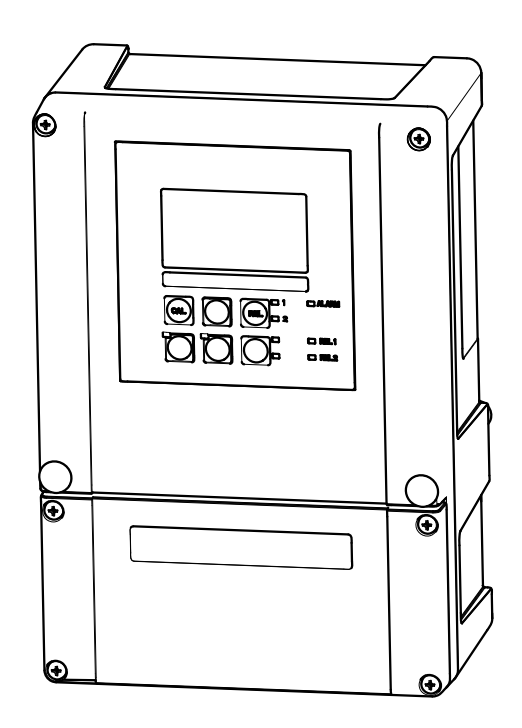

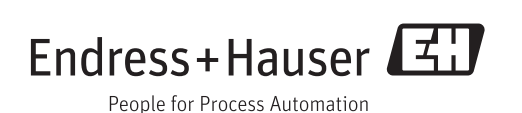

# Table of contents

| T                                                                                                    | Document information 5                                                                                                    |
|----------------------------------------------------------------------------------------------------|----------------------------------------------------------------------------------------------------|
| 1.1                                                                                                    | Warnings 5                                                                                                    |
| 1.2                                                                                                    | Symbols used 5                                                                                                    |
| 1.3                                                                                                    | Symbols on the device 5                                                                                                    |
| 1.4                                                                                                    | Electrical symbols                                                                                                    |
| 2                                                                                                    | Basic safety instructions 7                                                                                                    |
| 2.1                                                                                                    | Requirements for personnel 7                                                                                                    |
| 2.2                                                                                                    | Designated use                                                                                                    |
| <u>2.3</u><br>7 <u>4</u>                                                                                                    | Operational safety                                                                                                    |
| 2.5                                                                                                    | Product safety                                                                                                    |
|                                                                                                    | 2.5.1 State of the art 8                                                                                                    |
|                                                                                                    | 2.5.2 IT security                                                                                                    |
| 3                                                                                                    | Incoming acceptance and product                                                                                                    |
|                                                                                                    | identification                                                                                                    |
| 3.1                                                                                                    | Incoming acceptance                                                                                                    |
| 3.2                                                                                                    | Scope of delivery                                                                                                    |
| 3.3                                                                                                    | 3 3 1 Namenlate 10                                                                                                    |
|                                                                                                    | 3.3.2 Product identification                                                                                                    |
| 3.4                                                                                                    | Certificates and approvals 10                                                                                                    |
|                                                                                                    | 3.4.1 $\boldsymbol{\epsilon}$ mark 10                                                                                                    |
|                                                                                                    | 3.4.2 CSA General Purpose 10                                                                                                    |
|                                                                                                    |                                                                                                    |
| 4                                                                                                    | Installation 11                                                                                                    |
| <b>4</b><br>4.1                                                                                                    | Installation11Installation at a glance11(11)Manuarian matter12                                                                                                    |
| <b>4</b><br>4.1<br>4.2                                                                                                    | Installation11Installation at a glance114.1.1Measuring system12Installation conditions13                                                                                                    |
| <b>4</b><br>4.1<br>4.2                                                                                                    | Installation11Installation at a glance114.1.1Measuring system12Installation conditions134.2.1Field device13                                                                                                    |
| <b>4</b><br>4.1<br>4.2                                                                                                    | Installation11Installation at a glance114.1.1Measuring system12Installation conditions134.2.1Field device134.2.2Panel-mounted device14                                                                                                    |
| <b>4</b><br>4.1<br>4.2<br>4.3                                                                                                    | Installation11Installation at a glance114.1.1Measuring system12Installation conditions134.2.1Field device134.2.2Panel-mounted device14Installation instructions15(-2.1)Field device15                                                                                                    |
| <b>4</b><br>4.1<br>4.2<br>4.3                                                                                                    | Installation11Installation at a glance114.1.1Measuring system12Installation conditions134.2.1Field device134.2.2Panel-mounted device14Installation instructions154.3.1Field device154.3.2Panel-mounted device17                                                                                                    |
| <b>4</b><br>4.1<br>4.2<br>4.3<br>4.4                                                                                                    | Installation11Installation at a glance114.1.1Measuring system12Installation conditions134.2.1Field device134.2.2Panel-mounted device14Installation instructions154.3.1Field device154.3.2Panel-mounted device17Post-installation check17                                                                                                    |
| <ul> <li>4</li> <li>4.1</li> <li>4.2</li> <li>4.3</li> <li>4.4</li> </ul>                                                                                        | Installation11Installation at a glance114.1.1Measuring system12Installation conditions134.2.1Field device134.2.2Panel-mounted device14Installation instructions154.3.1Field device154.3.2Panel-mounted device17Post-installation check17                                                                                                    |
| <ul> <li>4</li> <li>4.1</li> <li>4.2</li> <li>4.3</li> <li>4.4</li> <li>5</li> <li>5</li> </ul>                                                                  | Installation       11         Installation at a glance       11         4.1.1       Measuring system       12         Installation conditions       13         4.2.1       Field device       13         4.2.2       Panel-mounted device       14         Installation instructions       15         4.3.1       Field device       17         Post-installation check       17         Electrical connection       18                                                                                                    |
| <ol> <li>4.1</li> <li>4.2</li> <li>4.3</li> <li>4.4</li> <li>5</li> <li>5.1</li> </ol>                                                                           | Installation       11         Installation at a glance       11         4.1.1       Measuring system       12         Installation conditions       13         4.2.1       Field device       13         4.2.2       Panel-mounted device       14         Installation instructions       15         4.3.1       Field device       17         Post-installation check       17         Post-installation check       17         Viring       18         Wiring       18                                                                                                    |
| <ol> <li>4.1</li> <li>4.2</li> <li>4.3</li> <li>4.4</li> <li>5</li> <li>5.1</li> </ol>                                                                           | Installation       11         Installation at a glance       11         4.1.1       Measuring system       12         Installation conditions       13         4.2.1       Field device       13         4.2.2       Panel-mounted device       14         Installation instructions       15         4.3.1       Field device       15         4.3.2       Panel-mounted device       17         Post-installation check       17         Post-installation check       17         Viring       18         5.1.1       Wiring diagram       18         5.1.2       Measuring cables and sensor       18                                                                                                    |
| <ol> <li>4.1</li> <li>4.2</li> <li>4.3</li> <li>4.4</li> <li>5.1</li> </ol>                                                                                      | Installation       11         Installation at a glance       11         4.1.1       Measuring system       12         Installation conditions       13         4.2.1       Field device       13         4.2.2       Panel-mounted device       14         Installation instructions       15         4.3.1       Field device       15         4.3.2       Panel-mounted device       17         Post-installation check       17         Post-installation check       17         Viring       18         5.1.1       Wiring diagram       18         5.1.2       Measuring cables and sensor connection       21                                                                                                    |
| <ul> <li>4</li> <li>4.1</li> <li>4.2</li> <li>4.3</li> <li>4.4</li> <li>5</li> <li>5.1</li> <li>5.2</li> </ul>                                                   | Installation       11         Installation at a glance       11         4.1.1       Measuring system       12         Installation conditions       13         4.2.1       Field device       13         4.2.2       Panel-mounted device       14         Installation instructions       15         4.3.1       Field device       15         4.3.2       Panel-mounted device       17         Post-installation check       17         Post-installation check       17         Viring       18         5.1.1       Wiring diagram       18         5.1.2       Measuring cables and sensor       21         Alarm contact       24                                                                                                    |
| <ol> <li>4.1</li> <li>4.2</li> <li>4.3</li> <li>4.4</li> <li>5</li> <li>5.1</li> <li>5.2</li> <li>5.3</li> </ol>                                                 | Installation       11         Installation at a glance       11         4.1.1       Measuring system       12         Installation conditions       13         4.2.1       Field device       13         4.2.2       Panel-mounted device       14         Installation instructions       15         4.3.1       Field device       15         4.3.2       Panel-mounted device       17         Post-installation check       17         Electrical connection       18         5.1.1       Wiring diagram       18         5.1.2       Measuring cables and sensor       21         Alarm contact       24                                                                                                    |
| <ol> <li>4.1</li> <li>4.2</li> <li>4.3</li> <li>4.4</li> <li>5.1</li> <li>5.2</li> <li>5.3</li> <li>6</li> </ol>                                                 | Installation       11         Installation at a glance       11         4.1.1       Measuring system       12         Installation conditions       13         4.2.1       Field device       13         4.2.2       Panel-mounted device       14         Installation instructions       15         4.3.1       Field device       15         4.3.2       Panel-mounted device       17         Post-installation check       17         Post-installation check       17         Electrical connection       18         5.1.1       Wiring diagram       18         5.1.2       Measuring cables and sensor       21         Alarm contact       24       24         Operation options       25                                                                                                    |
| <ul> <li>4</li> <li>4.1</li> <li>4.2</li> <li>4.3</li> <li>4.4</li> <li>5</li> <li>5.1</li> <li>5.2</li> <li>5.3</li> <li>6</li> <li>6.1</li> </ul>              | Installation       11         Installation at a glance       11         4.1.1       Measuring system       12         Installation conditions       13         4.2.1       Field device       13         4.2.2       Panel-mounted device       14         Installation instructions       15         4.3.1       Field device       15         4.3.2       Panel-mounted device       17         Post-installation check       17         Post-installation check       17         Viring       18         5.1.1       Wiring diagram       18         5.1.2       Measuring cables and sensor       21         Alarm contact       24       24         Operation options       25         Quick operation guide       25                                                                                                    |
| <ul> <li>4</li> <li>4.1</li> <li>4.2</li> <li>4.3</li> <li>4.4</li> <li>5</li> <li>5.1</li> <li>5.2</li> <li>5.3</li> <li>6</li> <li>6.1</li> <li>6.2</li> </ul> | Installation       11         Installation at a glance       11         4.1.1       Measuring system       12         Installation conditions       13         4.2.1       Field device       13         4.2.2       Panel-mounted device       14         Installation instructions       15         4.3.1       Field device       15         4.3.2       Panel-mounted device       17         Post-installation check       17         Post-installation check       17         Electrical connection       18         5.1.1       Wiring diagram       18         5.1.2       Measuring cables and sensor       21         Alarm contact       24       24         Post-connection check       24         Operation options       25         Quick operation guide       25         Display and operating elements       25                                                                                                    |
| <ol> <li>4.1</li> <li>4.2</li> <li>4.3</li> <li>4.4</li> <li>5.1</li> <li>5.2</li> <li>5.3</li> <li>6</li> <li>6.1</li> <li>6.2</li> </ol>                       | Installation       11         Installation at a glance       11         4.1.1       Measuring system       12         Installation conditions       13         4.2.1       Field device       13         4.2.2       Panel-mounted device       14         Installation instructions       15         4.3.1       Field device       17         Vost-installation check       17         Post-installation check       17         Post-installation check       17         Viring       18         5.1.1       Wiring diagram       18         5.1.2       Measuring cables and sensor<br>connection       21         Alarm contact       24         Post-connection check       24         Quick operation guide       25         Display and operating elements       25         6.2.1       Display       25         6.2.2       Operating elements       25                                                                                                    |
| <ul> <li>4</li> <li>4.1</li> <li>4.2</li> <li>4.3</li> <li>4.4</li> <li>5</li> <li>5.1</li> <li>5.2</li> <li>5.3</li> <li>6</li> <li>6.1</li> <li>6.2</li> </ul> | Installation       11         Installation at a glance       11         4.1.1       Measuring system       12         Installation conditions       13         4.2.1       Field device       13         4.2.2       Panel-mounted device       14         Installation instructions       15         4.3.1       Field device       15         4.3.2       Panel-mounted device       17         Post-installation check       17         Post-installation check       17         Post-installation check       17         Solution       18         5.1.1       Wiring diagram       18         5.1.2       Measuring cables and sensor       21         Alarm contact       24       24         Post-connection check       24         Operation options       25         Quick operation guide       25         Display and operating elements       25         6.2.1       Display       25         6.2.2       Operating elements       27         6.2.3       Key functions       27 |

| 6.3                                  | Local o                                                     | peration                                                                                                    | 29                                  |
|--------------------------------------|-------------------------------------------------------------|----------------------------------------------------------------------------------------------------|-------------------------------------|
|                                      | 6.3.1                                                       | Automatic/manual mode                                                                                       | . 29                                |
|                                      | 6.3.2                                                       | Operating concept                                                                                           | 30                                  |
| 7                                    | Comn                                                        | nissioning                                                                                                  | 32                                  |
| 7.1                                  | Functio                                                     | on check                                                                                                    | 32                                  |
| 7.2                                  | Switchi                                                     | ing on                                                                                                    | 32                                  |
| 7.3                                  | Ouick S                                                     | Setup                                                                                                    | 34                                  |
| 7.4                                  | Device                                                      | configuration                                                                                               | 37                                  |
|                                      | 7.4.1                                                       | Setup 1 (conductivity)                                                                                      | 37                                  |
|                                      | 7.4.2                                                       | Setup 2 (temperature)                                                                                       | 39                                  |
|                                      | 7.4.3                                                       | Current input                                                                                               | 42                                  |
|                                      | 7.4.4                                                       | Current outputs                                                                                             | 45                                  |
|                                      | 7.4.5                                                       | Alarm                                                                                                    | 49                                  |
|                                      | 7.4.6                                                       | Check                                                                                                    | 50                                  |
|                                      | 7.4.7                                                       | Relay configuration                                                                                         | 53                                  |
|                                      | 7.4.8                                                       | Temperature compensation with                                                                               |                                     |
|                                      |                                                             | table                                                                                                    | 69                                  |
|                                      | 7.4.9                                                       | Concentration Measurement                                                                                   | 70                                  |
|                                      | 7.4.10                                                      | Service                                                                                                    | 73                                  |
|                                      | 7.4.11                                                      | E+H Service                                                                                                 | . 75                                |
|                                      | 7.4.12                                                      | Interfaces                                                                                                  | 76                                  |
|                                      | 7.4.13                                                      | Communication                                                                                               | . 76                                |
| 7.5                                  | Calibra                                                     | tion                                                                                                    | 77                                  |
| 8                                    | Diagn                                                       | ostics and troubleshooting                                                                                  | 81                                  |
| 8 1                                  | Trouble                                                     | e shooting instructions                                                                                     | 81                                  |
| 0.1<br>Q 7                           | Systom                                                      | e shooting instructions                                                                                     | Q1                                  |
| 0.2<br>8 3                           | Drocos                                                      | s-specific errors                                                                                           | , 01<br>8/i                         |
| 8.4                                  | Device-                                                     | -specific errors                                                                                            | 88                                  |
|                                      |                                                             |                                                                                                    |                                     |
| 9                                    | Main                                                        | tenance                                                                                                    | 90                                  |
| 9.1                                  | Mainte                                                      | enance of the entire measuring point                                                                        | 90                                  |
|                                      | 9.1.1                                                       | Cleaning the transmitter                                                                                    | 90                                  |
|                                      | 9.1.2                                                       | Cleaning the conductivity sensors                                                                           | 91                                  |
|                                      | 9.1.3                                                       | Simulation of conductive sensors for                                                                        |                                     |
|                                      |                                                             | device testing                                                                                              | 91                                  |
|                                      | 9.1.4                                                       | Simulation of inductive sensors for                                                                         |                                     |
|                                      |                                                             | device testing                                                                                              | 92                                  |
|                                      | 9.1.5                                                       | Checking conductive sensors                                                                                 | 93                                  |
|                                      | 9.1.6                                                       | Checking inductive sensors                                                                                  | 94                                  |
|                                      | 9.1.7                                                       | Assembly                                                                                                    | 94                                  |
|                                      | 9.1.8                                                       | Connecting cables and junction                                                                              |                                     |
|                                      |                                                             | boxes                                                                                                    | 94                                  |
| 10                                   |                                                             |                                                                                                    |                                     |
|                                      | D                                                           |                                                                                                    | ОГ                                  |
| 10                                   | Repai                                                       | r                                                                                                    | 95                                  |
| 10.1                                 | <b>Repai</b><br>Spare p                                     | <b>r</b>                                                                                                    | <b>95</b>                           |
| 10.1<br>10.2                         | <b>Repai</b><br>Spare p<br>Disasse                          | <b>r</b>                                                                                                    | <b>95</b><br>95<br>95               |
| 10.1<br>10.2<br>10.3                 | <b>Repai</b><br>Spare p<br>Disasse<br>Disasse               | <b>r</b><br>parts<br>embling the panel-mounted device<br>embling the field device                           | <b>95</b><br>95<br>95<br>98         |
| 10.1<br>10.2<br>10.3<br>10.4         | <b>Repai</b><br>Spare p<br>Disasse<br>Disasse<br>Replaci    | <b>r</b><br>parts<br>embling the panel-mounted device<br>embling the field device<br>ing the central module | <b>95</b><br>95<br>98<br>102        |
| 10.1<br>10.2<br>10.3<br>10.4<br>10.5 | Repai<br>Spare p<br>Disasse<br>Disasse<br>Replaci<br>Return | <b>r</b><br>parts<br>embling the panel-mounted device<br>embling the field device<br>ing the central module | <b>95</b><br>95<br>98<br>102<br>103 |

| 11   | Accessories 104                           |
|------|-------------------------------------------|
| 11.1 | Sensors 104                               |
|      | 11.1.1 Sensors with conductive            |
|      | measurement of conductivity 104           |
|      | 11.1.2 Sensors with inductive measurement |
|      | of conductivity 104                       |
| 11.2 | Connection accessories 105                |
| 11.3 | Installation accessories 105              |
| 11.4 | Software and hardware add-ons 106         |
| 11.5 | Calibration solutions 107                 |
|      |                                           |
| 12   | Technical data 108                        |
| 12.1 | Input                                     |
| 12.2 | Output 108                                |
| 12.3 | Power supply 112                          |
| 12.4 | Performance characteristics 113           |
| 12.5 | Environment 113                           |
| 12.6 | Mechanical construction 114               |
|      |                                           |
| 13   | Appendix 115                              |
|      |                                           |
| Inde | x 120                                     |

# 1 Document information

# 1.1 Warnings

| Structure of information                                                                                          | Meaning                                                                                                    |
|----------------------------------------------------------------------------------------------------|----------------------------------------------------------------------------------------------------|
| ▲ DANGER<br>Causes (/consequences)<br>Consequences of non-compliance<br>(if applicable)<br>► Corrective action    | This symbol alerts you to a dangerous situation.<br>Failure to avoid the dangerous situation <b>will</b> result in a fatal or serious<br>injury. |
| WARNING     Causes (/consequences)     Consequences of non-compliance     (if applicable)     ► Corrective action | This symbol alerts you to a dangerous situation.<br>Failure to avoid the dangerous situation <b>can</b> result in a fatal or serious<br>injury.  |
| CAUTION<br>Causes (/consequences)<br>Consequences of non-compliance<br>(if applicable)<br>► Corrective action     | This symbol alerts you to a dangerous situation.<br>Failure to avoid this situation can result in minor or more serious injuries.                |
| NOTICE         Cause/situation         Consequences of non-compliance         (if applicable)         Action/note | This symbol alerts you to situations which may result in damage to property.                                                                     |

# 1.2 Symbols used

- Additional information, tips
- Permitted or recommended
- Forbidden or not recommended

# 1.3 Symbols on the device

| Symbol | Meaning                           |
|--------|-----------------------------------|
|        | Reference to device documentation |

# 1.4 Electrical symbols

| Symbol          | Meaning                                                                                                    |
|-----------------|----------------------------------------------------------------------------------------------------|
| A0027423        | <b>Direct current</b><br>A terminal at which DC is present or through which DC flows.                                                                                                 |
| A0027424        | Alternating current<br>A terminal to which alternating voltage (sine-wave) is applied or through<br>which alternating current flows.                                                  |
| A0027425        | <b>Direct current or alternating current</b><br>A terminal at which direct voltage or alternating voltage is present or<br>through which direct current or alternating current flows. |
|                 | <b>Ground connection</b><br>A terminal which, from the user's point of view, is already grounded via a grounding system.                                                              |
| A0027427        | <b>Protective ground connection</b><br>A terminal which must be connected to ground prior to establishing any other connections.                                                      |
| A0019929        | Class II equipment<br>Reinforced or double insulation                                                                                                    |
| A0027420        | Alarm relay                                                                                                    |
|                 | Input                                                                                                    |
| A0027429        | Output                                                                                                    |
| (=)<br>A0027430 | DC voltage source                                                                                                    |
| e 🖞             | Temperature sensor                                                                                                    |
| A0027431        |                                                                                                    |

# 2 Basic safety instructions

## 2.1 Requirements for personnel

- Installation, commissioning, operation and maintenance of the measuring system may be carried out only by specially trained technical personnel.
- The technical personnel must be authorized by the plant operator to carry out the specified activities.
- The electrical connection may be performed only by an electrical technician.
- The technical personnel must have read and understood these Operating Instructions and must follow the instructions contained therein.
- Measuring point faults may be repaired only by authorized and specially trained personnel.

Repairs not described in the Operating Instructions provided may only be carried out directly by the manufacturer or by the service organization.

# 2.2 Designated use

Liquisys M is a transmitter for determining the conductivity and resistivity of liquid media.

The transmitter is particularly suited for use in the following areas:

- Ultrapure water
- Water treatment
- Cooling water desalination
- Condensate treatment
- Municipal wastewater treatment plants
- Chemical industry
- Food industry
- Pharmaceutical industry

Use of the device for any purpose other than that described, poses a threat to the safety of people and of the entire measuring system and is therefore not permitted.

The manufacturer is not liable for damage caused by improper or non-designated use.

## 2.3 Occupational safety

As the user, you are responsible for complying with the following safety conditions:

- Installation guidelines
- Local standards and regulations

#### Electromagnetic compatibility

- The product has been tested for electromagnetic compatibility in accordance with the applicable European standards for industrial applications.
- The electromagnetic compatibility indicated applies only to a product that has been connected in accordance with these Operating Instructions.

# 2.4 Operational safety

- **1.** Before commissioning the entire measuring point, verify that all connections are correct. Ensure that electrical cables and hose connections are undamaged.
- 2. Do not operate damaged products, and safeguard them to ensure that they are not operated inadvertently. Label the damaged product as defective.
- If faults cannot be rectified: Take the products out of operation and safeguard them to ensure that they are not operated inadvertently.

# 2.5 Product safety

# 2.5.1 State of the art

The product is designed to meet state-of-the-art safety requirements, has been tested, and left the factory in a condition in which it is safe to operate. The relevant regulations and European standards have been observed.

## 2.5.2 IT security

We only provide a warranty if the device is installed and used as described in the Operating Instructions. The device is equipped with security mechanisms to protect it against any inadvertent changes to the device settings.

IT security measures in line with operators' security standards and designed to provide additional protection for the device and device data transfer must be implemented by the operators themselves.

# 3 Incoming acceptance and product identification

## 3.1 Incoming acceptance

- 1. Verify that the packaging is undamaged.
  - Notify your supplier of any damage to the packaging.
     Keep the damaged packaging until the matter has been settled.
- 2. Verify that the contents are undamaged.
  - └→ Notify your supplier of any damage to the delivery contents. Keep the damaged products until the matter has been settled.
- 3. Check the delivery for completeness.
  - └ Check it against the delivery papers and your order.
- 4. Pack the product for storage and transportation in such a way that it is protected against impact and moisture.
  - └ The original packaging offers the best protection. The permitted ambient conditions must be observed (see "Technical data").

If you have any questions, please contact your supplier or your local sales center.

# 3.2 Scope of delivery

The delivery of the field device comprises:

- 1 transmitter CLM253
- 1 plug-in screw terminal, 3-pin
- 1 cable gland Pg 7
- 1 cable gland Pg 16 reduced
- 2 cable glands Pg 13.5
- 1 set of Operating Instructions
- For versions with HART communication:
- 1 set of Operating Instructions: Field communication with HART
- For versions with PROFIBUS interface:

1 set of Operating Instructions: Field communication with PROFIBUS PA/DP

The delivery of the panel-mounted device comprises:

- 1 transmitter CLM223
- 1 set of plug-in screw terminals
- 2 tensioning screws
- 1 set of Operating Instructions
- For versions with HART communication:
- 1 set of Operating Instructions: Field communication with HARTFor versions with PROFIBUS interface:
- 1 set of Operating Instructions: Field communication with PROFIBUS PA/DP

# 3.3 Product identification

## 3.3.1 Nameplate

The nameplate provides you with the following information on your device:

- Manufacturer identification
- Order code
- Extended order code
- Serial number
- Ambient and process conditions
- Input and output values
- Safety information and warnings

Compare the data on the nameplate with your order.

## 3.3.2 Product identification

The order code and serial number of your product can be found in the following locations:

- On the nameplate
- In the delivery papers

#### Obtaining information on the product

- 1. Go to the product page for your product on the Internet.
- 2. In the navigation area on the right-hand side, select "Check your device features" under "Device support".
  - └ An additional window opens.
- 3. Enter the order code from the nameplate into the search field.
  - └ You will receive information on each feature (selected option) of the order code.

# 3.4 Certificates and approvals

## 3.4.1 C€ mark

The product meets the requirements of the harmonized European standards. As such, it complies with the legal specifications of the EC directives. The manufacturer confirms successful testing of the product by affixing to it the  $C \in$  mark.

## 3.4.2 CSA General Purpose

The following device versions meet the requirements of CSA and ANSI/UL for Canada and the US:

- CLM253-\*\*2/3/7\*\*\*
- CLM223-\*\*2/3/7\*\*\*

# 4 Installation

# 4.1 Installation at a glance

Proceed as follows to completely install the measuring point:

- Install the transmitter (see the "Installation instructions" section).
- If the sensor is not yet installed in the measuring point, install it (see Technical Information of the sensor).
- Connect the sensor to the transmitter as illustrated in the "Electrical connection" section.
- Connect the transmitter as illustrated in the "Electrical connection" section.
- Commission the transmitter as explained in the "Commissioning" section.

#### 4.1.1 Measuring system

- A complete measuring system comprises:
- Transmitter Liquisys M CLM223 or CLM253
- sensor with or without an integrated temperature sensor
- If necessary, Measuring cable: CYK71 or CPK9 (conductive) or CLK6 (inductive)

Optionally:

- Eintaucharmatur, z.B. CLA111
- Extension cable, junction box VBM
- Weather protection cover CYY101 for field housing

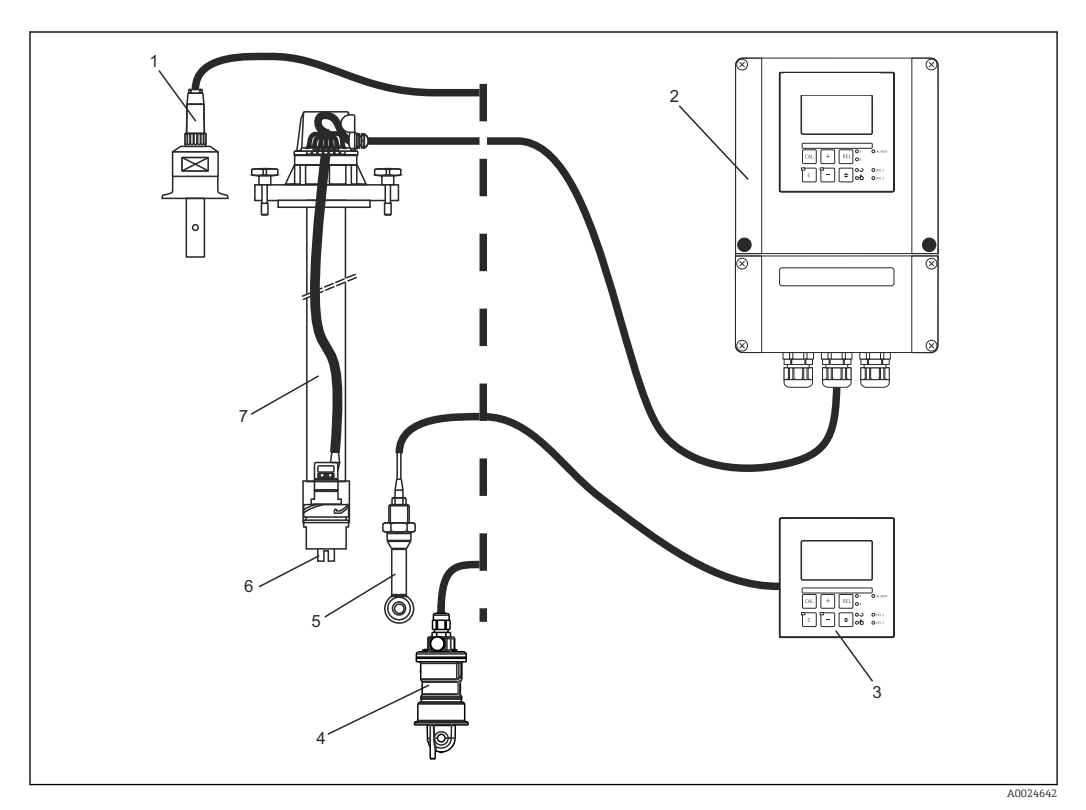

- ☑ 1 Complete measuring systems
- 1 Conductive sensor CLS15
- 2 Liquisys M CLM253
- 3 Liquisys M CLM223
- 4 Inductive sensor CLS54
- 5 Inductive sensor CLS50
- 6 Conductive sensor CLS21
- 7 Immersion assembly CLA111

# 4.2 Installation conditions

## 4.2.1 Field device

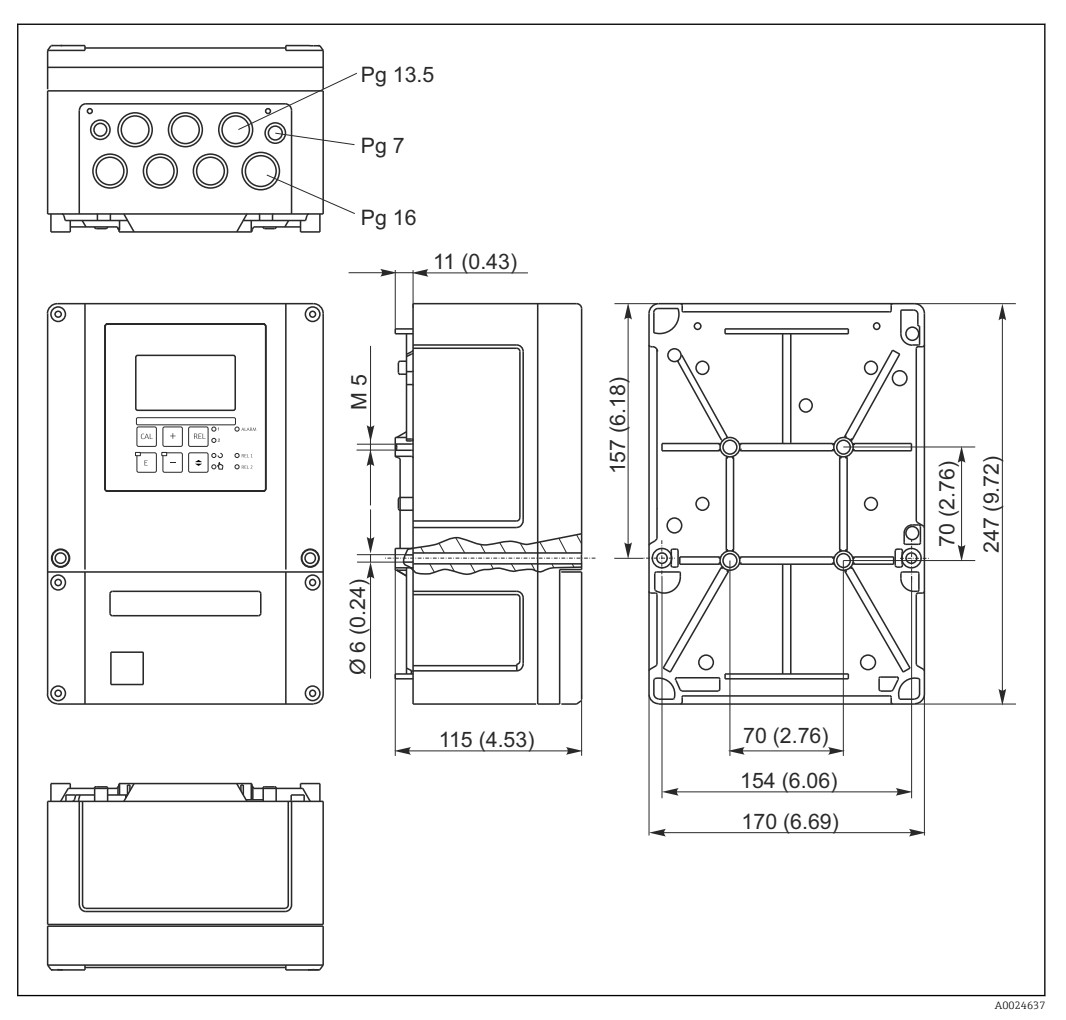

Field device, dimensions in mm (inch)

There is a hole in the perforation for the cable entry (connection of supply voltage). It serves as a pressure balance during air shipment. Make sure no moisture penetrates the inside of the housing before the cable installation. The housing is completely airtight after cable installation.

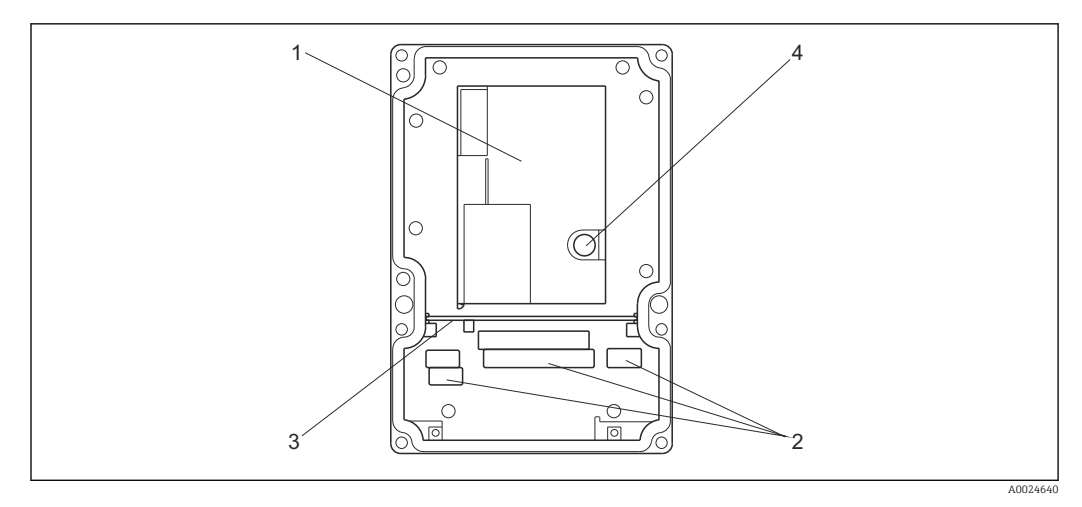

■ 3 View into the field housing

- 1 Removable electronics box
- 2 Terminals
- 3 Partition plate
- 4 Fuse

## 4.2.2 Panel-mounted device

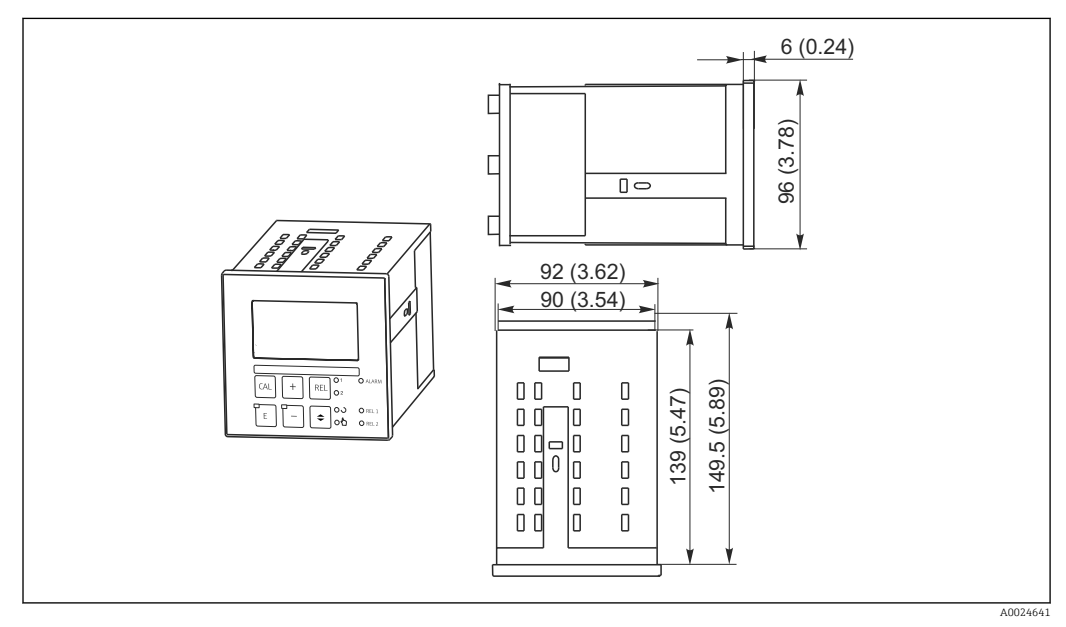

A Panel-mounted device, dimensions in mm (inch)

# 4.3 Installation instructions

## 4.3.1 Field device

There are several ways of securing the field housing:

- Wall mounting with fixing screws
- Post mounting to cylindrical pipes
- Post mounting to a square securing mast

#### NOTICE

#### Effect of climatic conditions (rain, snow, direct sunlight etc.)

Impaired operation to complete transmitter failure

► When installing outside, always use the weather protection cover (accessory).

#### Transmitter wall mounting

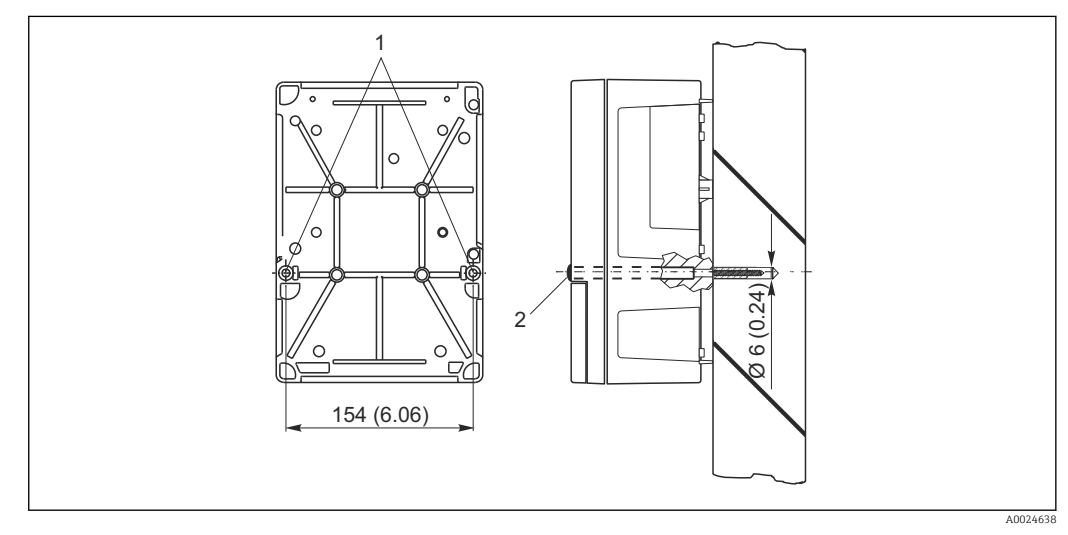

- 🖻 5 Field device wall mounting
- 1 Fixing bore holes
- 2 Plastic caps

Proceed as follows to mount the transmitter on the wall:

- Create the bore holes as shown in  $\rightarrow \blacksquare 5$ .
- Drive two fixing screws through the fixing bore holes (1) from the front.
- Mount the transmitter on the wall as shown.
- Cover the bores with plastic caps (2).

#### Transmitter post mounting

You require a post mounting kit to secure the field device to horizontal and vertical posts or pipes (max. Ø 60 mm (2.36")). This can be acquired as an accessory (see the "Accessories" section).

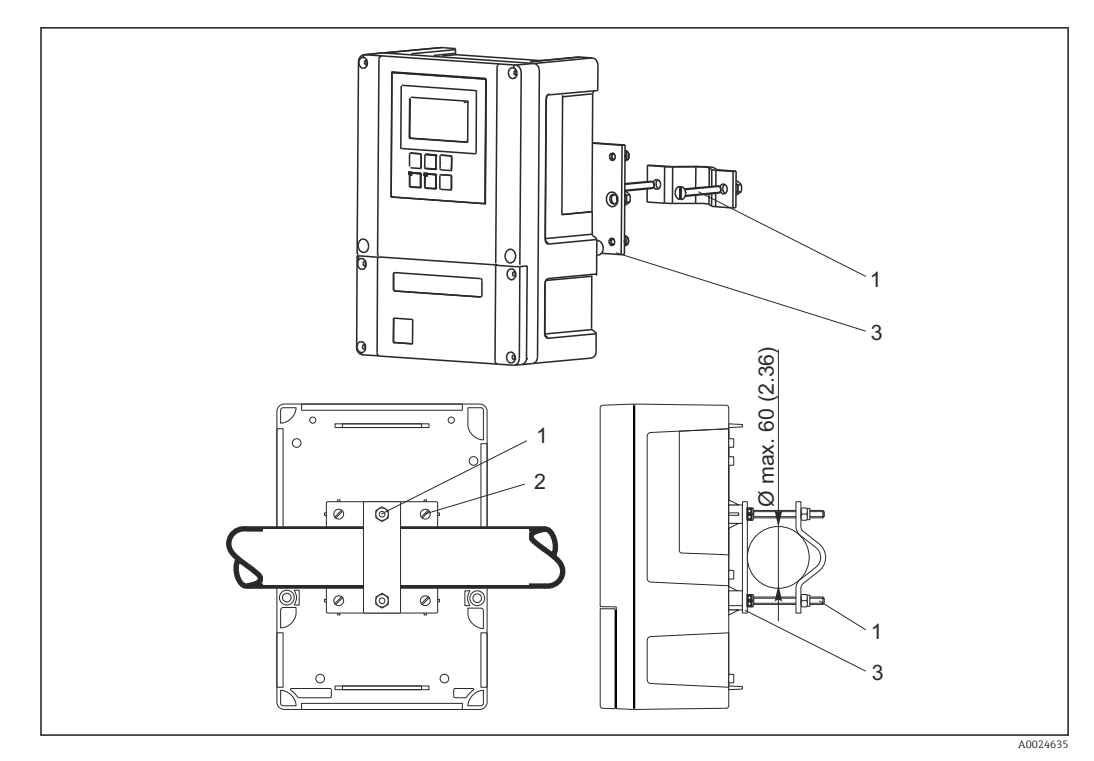

Field device on horizontal or vertical pipes

- 1 Securing screws
- 2 Fixing screws
- 3 Securing plate

Proceed as follows to mount the transmitter on a post:

- **1**. Guide the two securing screws (1) of the mounting kit through the openings on the securing plate (3).
- 2. Screw the securing plate onto the transmitter using the four fixing screws (2).
- 3. Secure the bracket with the field device on the post or pipe using the clip.

You can also secure the field device to the Flexdip CYH112 bracket in conjunction with the weather protection cover. These can be acquired as accessories, see the "Accessories" section.

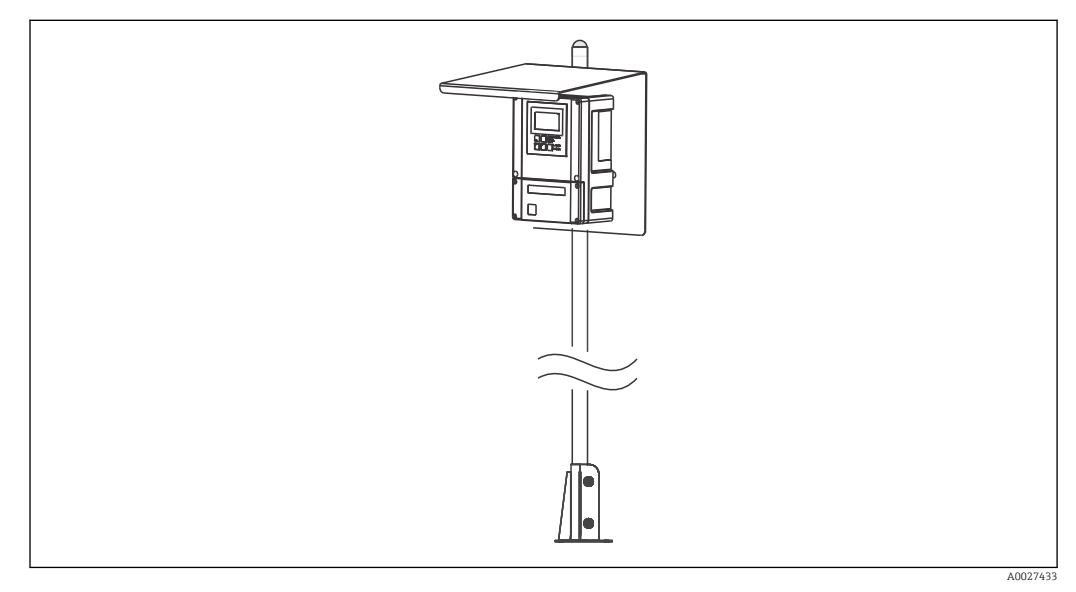

☑ 7 Field device on Flexdip CYH112 bracket with weather protection cover

## 4.3.2 Panel-mounted device

The panel-mounted device is secured with the tensioning screws supplied  $\rightarrow \blacksquare 8$ The necessary installation depth is approx. 165 mm (6.50").

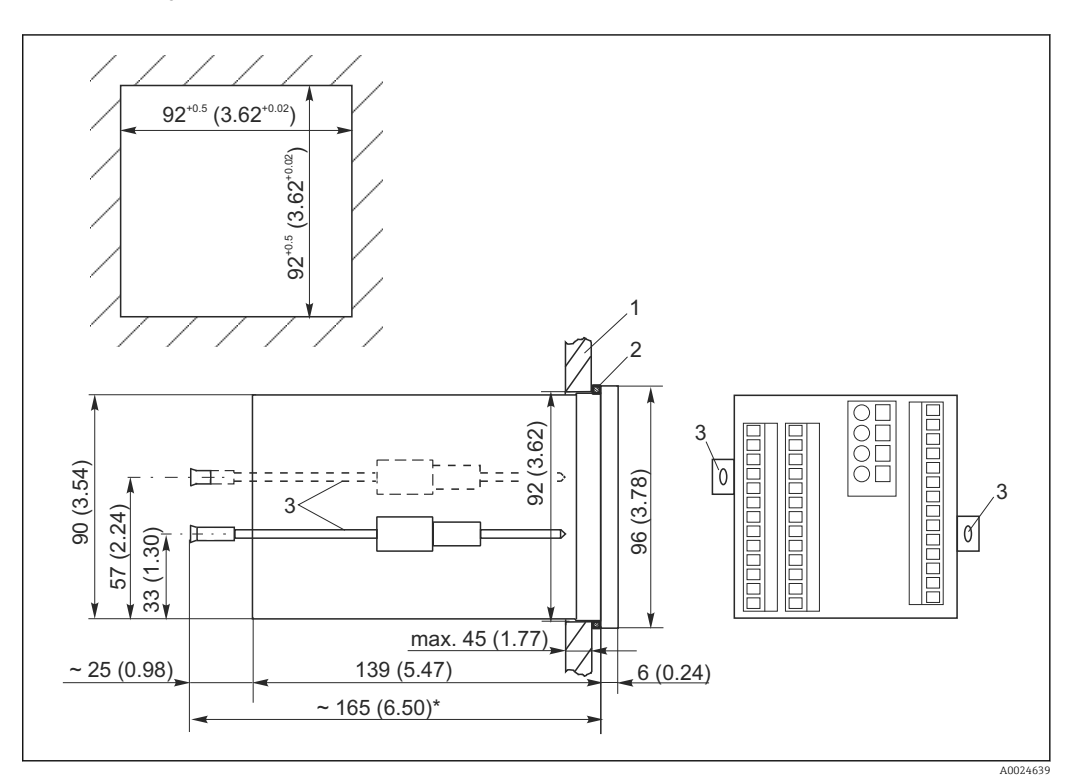

■ 8 Dimensions in mm (inch)

- 1 Mounting plate
- 2 Seal
- 3 Tensioning screws
  \* Necessary installat
- \* Necessary installation depth

# 4.4 Post-installation check

- After installation, check the transmitter for damage.
- Check whether the transmitter is protected against moisture and direct sunlight (e.g. by the weather protection cover).

# 5 Electrical connection

## WARNING

#### Device is live

Incorrect connection may result in injury or death.

- The electrical connection may be performed only by an electrical technician.
- The electrical technician must have read and understood these Operating Instructions and must follow the instructions contained therein.
- **Prior** to commencing connection work, ensure that no voltage is present on any cable.

# 5.1 Wiring

#### **WARNING**

#### Risk of electric shock!

► At the supply point, the power supply must be isolated from dangerous live cables by double or reinforced insulation in the case of devices with a 24 V power supply.

## NOTICE

#### The device does not have a power switch

- The customer must provide a protected circuit breaker in the vicinity of the device.
- The circuit breaker must be a switch or power switch, and you must label it as the circuit breaker for the device.

## 5.1.1 Wiring diagram

The wiring diagram shows the connections of a device equipped with all the options. The connection of the sensors to the various measuring cables is explained in more detail in the "Measuring cables and sensor connection" section.

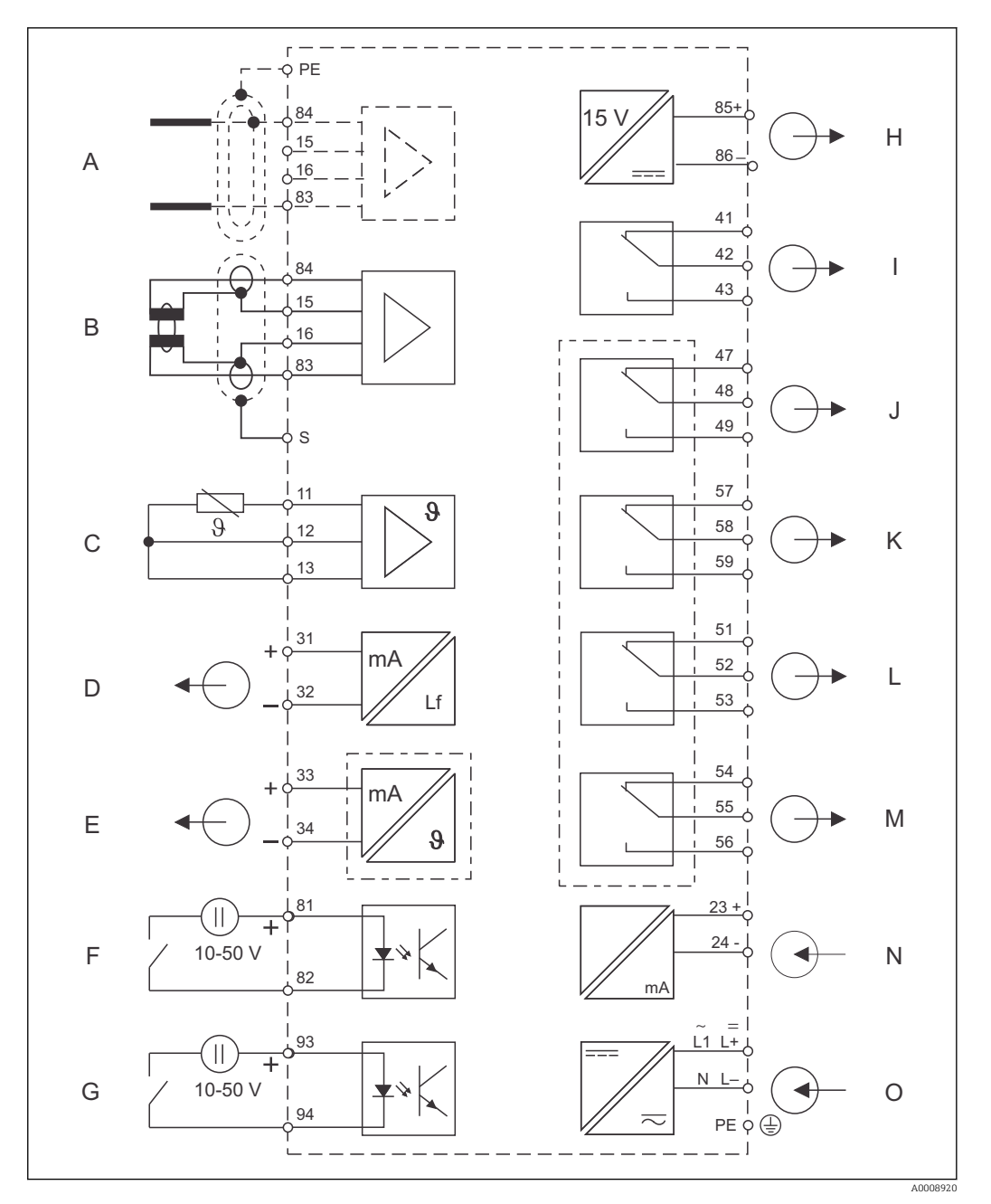

Electrical connection of the transmitter

- A Sensor (conductive)
- B Sensor (inductive)
- C Temperature sensor
- D Signal output 1, conductivity
- E Signal output 2, user-definable variable
- F Binary input 1 (hold)
- G Binary input 2 (Chemoclean)
- H Auxiliary voltage output

- I Alarm (current-free contact position)
- J Relay 1 (current-free contact position)
- K Relay 2 (current-free contact position)
- L Relay 3 (current-free contact position)
- M Relay 4 (current-free contact position)
- N Current input 4 to 20 mA
- 0 Power connection

Please note the following:

- The device is approved for protection class II and is generally operated without a protective ground connection.
- To guarantee measuring stability and functional safety, you must connect the outer shield of the sensor cable:
  - Inductive sensors: terminal "S"
  - Conductive sensors: PE distributor rail
    - This is on the cover frame in the case of panel-mounted devices, and in the connection compartment in the case of field devices. Ground this PE distributor rail or the ground terminal directly on site wherever possible.
- Circuits "E" and "H" are not galvanically isolated from each other.

#### Field device connection

Guide the measuring cables through the PG glands into the housing. Connect the measuring cables in accordance with the terminal assignment.

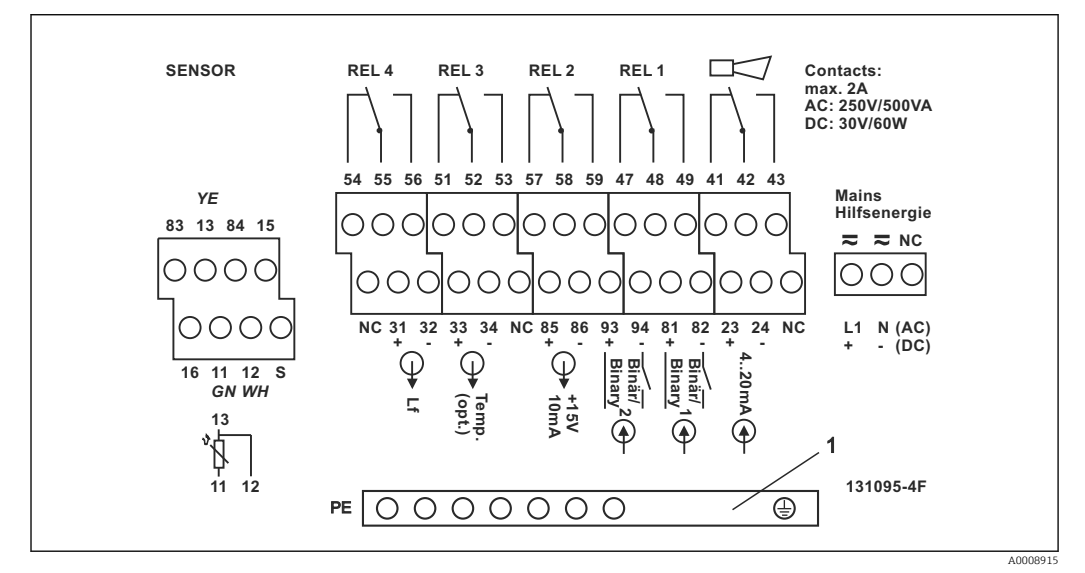

*Field device connection compartment sticker*

1 PE distributor rail for CD/CS device version (conductive sensors)

#### Panel-mounted device connection

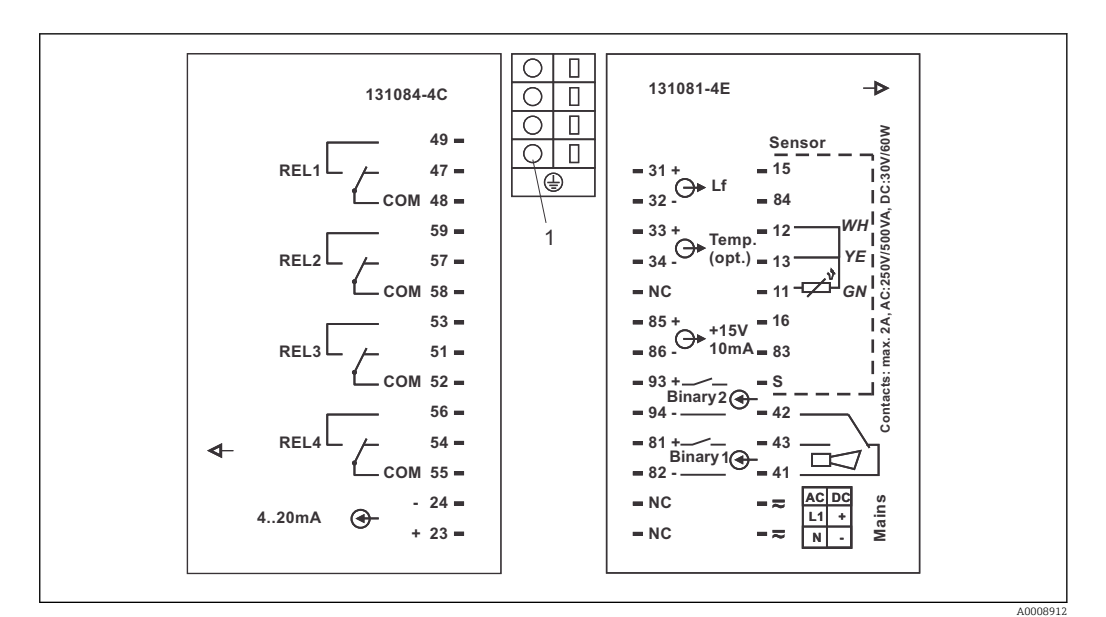

- 11 Panel-mounted device connection sticker
- 1 Ground terminal

#### 5.1.2 Measuring cables and sensor connection

You require shielded special measuring cables to connect conductivity sensors to the transmitter. The following multi-core, pre-terminated cable types can be used:

| Sensor type                                                    | Cable                      | Extension             |
|----------------------------------------------------------------|----------------------------|-----------------------|
| Two-electrode sensor with or without temperature sensor Pt 100 | CYK71<br>CPK9* (for CLS16) | VBM box + CYK71 cable |
| Inductive sensor CLS50, CLS52                                  | Fixed cable on sensor      | VBM box + CLK6 cable  |

\* High-temperature version without PML

| Maximum cable length                   |                                                   |  |
|----------------------------------------|---------------------------------------------------|--|
| Conductive measurement of conductivity | Max. 100 m (328 ft) with CYK71                    |  |
| Resistance measurement                 | Max 15 m (49.2 ft) with CYK71                     |  |
| Inductive measurement of conductivity  | Max. 55 m (180 ft) with CLK5 (incl. sensor cable) |  |

#### Structure and termination of the measuring cables

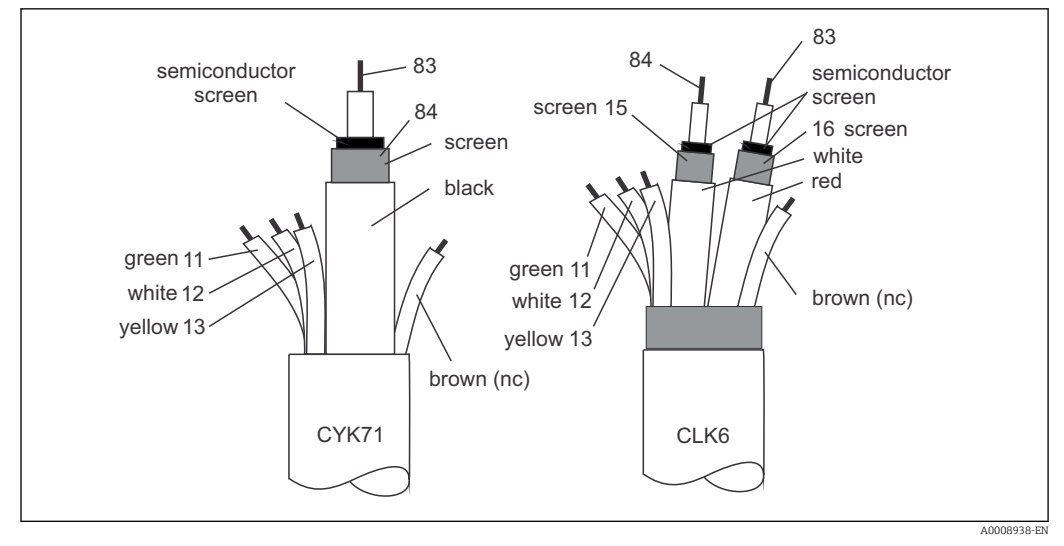

■ 12 Structure of the special measuring cables

A Semi-conductor layer

sc Shield

For further information on the cables and junction boxes, please refer to the "Accessories" section.

#### Field device measuring cable connection

Proceed as follows to connect a conductivity sensor to the field device:

- 1. Open the housing cover to access the terminal block in the connection compartment.
- 2. Break through the perforation for a cable gland, mount a cable gland and guide the cable through this gland.
- 3. Connect the cable in accordance with the terminal assignment (see connection compartment sticker).
- 4. Tighten the cable gland.

#### Panel-mounted device measuring cable connection

15 84 RD BU

<u>WH</u>

A0008918

83 16

BURD

RD

CLK6

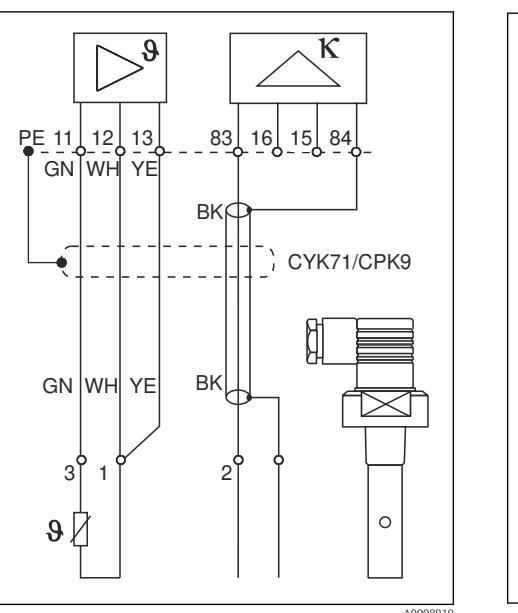

To connect a conductivity sensor, connect the measuring cable in accordance with the terminal assignment to the terminals on the rear of the device (see connection sticker).

S

11 12 1

GNW

9 /

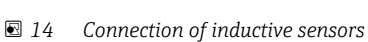

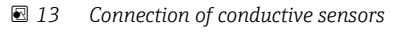

# 5.2 Alarm contact

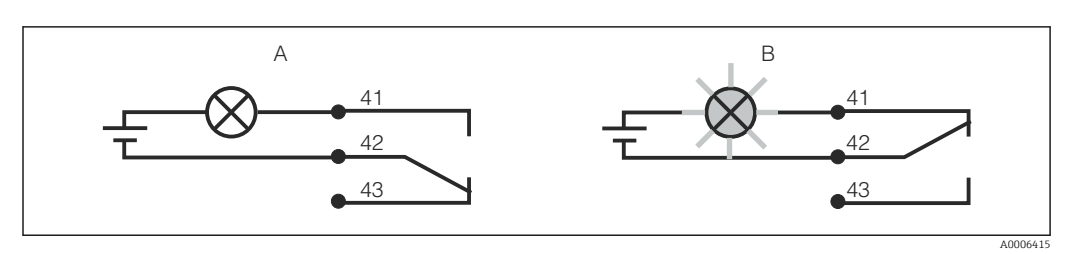

🖻 15 Recommended fail-safe switching for the alarm contact

- A Normal operating status
- B Alarm condition

#### Normal operating status

Device in operation and no error message present (alarm LED off):

- Relay energized
- Contact 42/43 closed

#### Alarm condition

Error message present (alarm LED red) or device defective or de-energized (alarm LED off):

- Relay de-energized
- Contact 41/42 closed

# 5.3 Post-connection check

Carry out the following checks once you have made the electrical connection:

| Device state and specifications                             | Notes             |
|-------------------------------------------------------------|-------------------|
| Are the devices and cables free from damage on the outside? | Visual inspection |

| Electrical connection                                                                                | Notes                                                  |
|----------------------------------------------------------------------------------------------------|--------------------------------------------------------|
| Are the mounted cables strain relieved?                                                              |                                                        |
| Are the connected cables provided with strain relief?                                                |                                                        |
| Is the cable run correct, without loops and cross-overs?                                             |                                                        |
| Are the power cable and signal cables connected correctly and in accordance with the wiring diagram? |                                                        |
| Are all the screw terminals tightened?                                                               |                                                        |
| Are all the cable entries fitted, tightened and leak-proof?                                          |                                                        |
| Are the PE distributor blocks grounded (if present)?                                                 | Grounding is carried out at the point of installation. |

# 6 Operation options

## 6.1 Quick operation guide

You have the following ways of operating the transmitter:

- On site via the key field
- Via the HART interface (optional, with corresponding order version) with:
   HART handheld terminal
  - PC with HART modem and the Fieldcare software package
- Via PROFIBUS PA/DP (optional, with corresponding order version) by PC with a corresponding interface and the Fieldcare software package or via a programmable logic controller (PLC).

For operation via HART or PROFIBUS PA/DP, please read the relevant sections in the additional Operating Instructions:

- PROFIBUS PA/DP, field communication for Liquisys M CXM223/253,
  - BA00209C/07/EN
- HART, field communication for Liquisys M CXM223/253, BA00208C/07/EN

The following section only explains operation via the keys.

# 6.2 Display and operating elements

#### 6.2.1 Display

#### LED displays

| 00      |          | Indicates the current operating mode, "Auto" (green LED) or                                                                   |
|---------|----------|----------------------------------------------------------------------------------------------------|
| 0       |          | "Manual" (yellow LED)                                                                                                    |
|         | A0027220 |                                                                                                    |
| 01      |          | Indicates the activated relay in the "Manual" mode (red LED)                                                                  |
| 0 2     |          | The status of relays 3 and 4 is indicated on the LC display.                                                                  |
|         | A0027222 |                                                                                                    |
| O REL 1 |          | Indicates the working status of relay 1 and 2                                                                                 |
| O REL 2 |          | LED green: measured value within the permitted limit, relay inactive                                                          |
|         | A0027221 | LED red: measured value outside the permitted limit, relay active                                                             |
| O ALARM | A0027218 | Alarm display, e.g. in event of continuous limit value overshoot, temperature sensor failure or system error (see error list) |

#### LC display

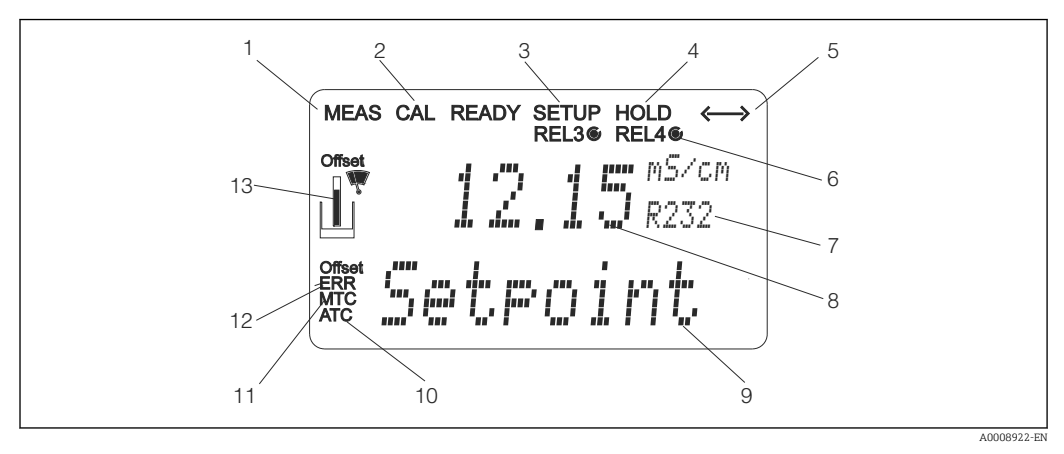

#### 🖻 16 Transmitter LC display

- 1 Indicator for measuring mode (normal operation)
- 2 Indicator for calibration mode
- *3 Indicator for setup mode (configuration)*
- 4 Indicator for "Hold" mode (current outputs remain at last current state)
- 5 Indicator for receipt of a message on devices with communication
- 6 Indicator of working status of relays 3/4: 🔿 inactive, 🔘 active
- 7 Function code
- 8 In measuring mode: measured variable in setup mode: configured variable
- 9 In measuring mode: secondary measured value in setup/calibr. mode: e.g. set value
- 10 Indicator for autom. Temperature compensation
- 11 Indicator for man. Temperature compensation
- 12 "Error": error display
- 13 Sensor symbol (see the "Calibration" section)

## 6.2.2 Operating elements

The display shows the current measured value and the temperature simultaneously, which means you have an overview of the most important process data at once. Help text in the configuration menu helps users configure the device parameters.

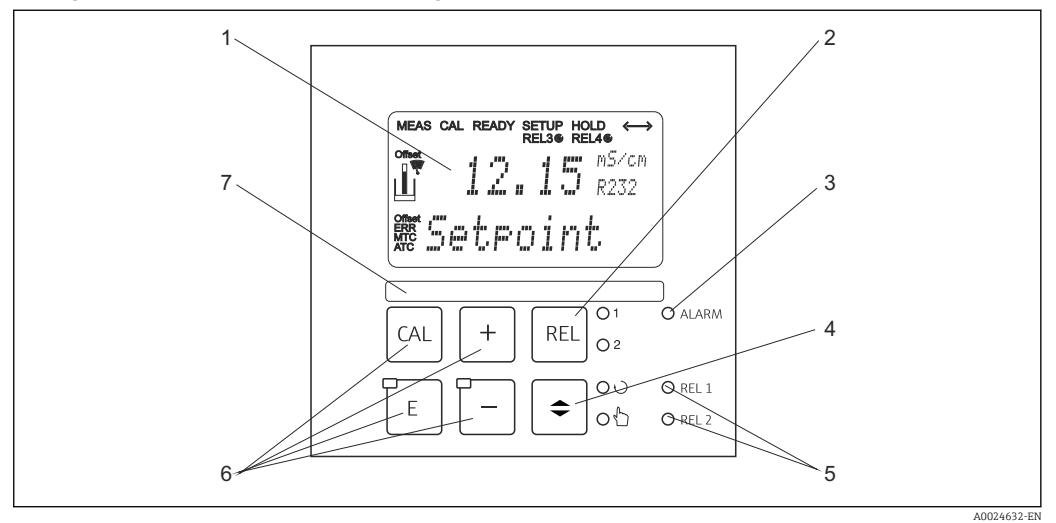

#### ■ 17 Operating elements

- 1 LC display for displaying the measured values and configuration data
- 2 Key to switch relays in manual mode and to display the active contact
- 3 LED for alarm function
- 4 Changeover switch for automatic/manual mode
- 5 LEDs for limit contactor relay (switch status)
- 6 Main operating keys for calibration and device configuration
- 7 Field for user-defined information

## 6.2.3 Key functions

|     |          | CAL key                                                                                                    |
|-----|----------|----------------------------------------------------------------------------------------------------|
| CAL | A0027235 | <ul> <li>When you press the CAL key, the device first prompts you for the calibration access code:</li> <li>Code 22 for calibration</li> <li>Code 0 or any other code for reading the last calibration data</li> </ul>                |
|     |          | Use the CAL key to accept the calibration data or to switch from field to field within the calibration menu.                                                                                                    |
|     |          | ENTER key                                                                                                    |
| E   | A0027236 | <ul> <li>When you press the ENTER key, the device first prompts you for the setup mode access code:</li> <li>Code 22 for setup and configuration</li> <li>Code 0 or any other code for reading all the configuration data.</li> </ul> |
|     |          | <ul> <li>The ENTER key has several functions:</li> <li>Calls up the Setup menu from the measuring mode</li> <li>Saves (confirms) data entered in the setup mode</li> <li>Moves on within function groups</li> </ul>                   |

|                        | PLUS key and MINUS key                                                                                                    |
|------------------------|----------------------------------------------------------------------------------------------------|
| - A0027240             | <ul> <li>In the Setup mode, the PLUS and MINUS keys have the following functions:</li> <li>Selection of function groups.<br/>Press the MINUS key to select the function groups in the order given in the "System configuration" section.</li> <li>Configuration of parameters and numerical values</li> <li>Operation of the relays in manual mode</li> </ul>                                                                                                    |
|                        | In the <b>measuring mode</b> , the following sequence of functions is<br>accessed by <b>repeatedly pressing the PLUS key</b> :<br>• Temperature displayed in °F<br>• Temperature is hidden<br>• Current input signal in %<br>• Current input signal in mA<br>• Uncompensated conductivity value is displayed<br>• Return to basic settings                                                                                                    |
|                        | <ul> <li>In the measuring mode, the following sequence of information is displayed by repeatedly pressing the MINUS key:</li> <li>The current errors are displayed consecutively (max. 10).</li> <li>Once all the errors have been displayed, the standard measurement display appears. In the function group F, an alarm can be defined separately for each error code.</li> </ul>                                                                                    |
| O 1<br>O 2<br>A0027241 | <b>REL key</b><br>In the manual mode, you can use the REL key to switch between the<br>relay and the manual start of cleaning.<br>In automatic mode, you can use the REL key to read out the switch-<br>on points (for limit contactor) or set points (for PID controller)<br>assigned to the relay in question.<br>Press the PLUS key to jump to the settings of the next relay. Use the<br>REL key to get back to the display mode (automatic return after<br>30 s). |
|                        | <b>AUTO key</b><br>Use the AUTO key to switch between automatic mode and manual<br>mode.                                                                                                    |
|                        | <b>Escape function</b><br>If you press the PLUS and MINUS key simultaneously, you return to<br>the main menu, or are taken to the end of calibration if calibrating.<br>If you press the PLUS and MINUS key again, you return to the<br>measuring mode.                                                                                                    |
| CAL<br>E<br>A0027238   | <b>Locking the keyboard</b><br>Press the PLUS and ENTER key simultaneously for at least 3 s to<br>lock the keyboard against any unauthorized data entry. All the<br>settings can continue to be read.<br>The code prompt displays the code 9999.                                                                                                    |
| CAI +<br>              | <b>Unlocking the keyboard</b><br>Press the CAL and MINUS key simultaneously for at least 3 s to<br>unlock the keyboard.<br>The code prompt displays the code 0.                                                                                                    |

# 6.3 Local operation

## 6.3.1 Automatic/manual mode

The transmitter normally operates in automatic mode. Here, the relays are triggered by the transmitter. In the manual mode, you can trigger the relays manually using the REL key or start the cleaning function.

How to change the operating mode:

| <b>\$</b> | A0027242 | 1. | The transmitter is in automatic mode. The top LED (green) next to the AUTO key is lit.                                                                                                    |
|-----------|----------|----|----------------------------------------------------------------------------------------------------|
|           | A0027243 | 2. | Press the AUTOMATIC key.                                                                                                    |
| +         | A0027240 | 3. | To enable the manual mode, enter the code 22 via the PLUS<br>and MINUS keys and press ENTER to confirm.<br>The lower LED (manual mode) is lit.                                                                                                    |
| REL 01    | A0027241 | 4. | Select the relay or the function.<br>You can use the REL key to switch between the relays. The<br>relay selected and the switch status (ON/OFF) is displayed on<br>the second line of the display.<br>In the manual mode, the measured value is displayed<br>continuously (e.g. for measured value monitoring for dosing<br>functions). |
| +         | A0027240 | 5. | Switch the relay. The relay is switched on with PLUS and<br>switched off with MINUS.<br>The relay remains in this switched state until it is switched<br>again.                                                                                                    |
|           | A0027234 | 6. | Press the AUTOMATIC key to return to the measuring mode,<br>i.e. to the automatic mode.<br>All the relays are triggered again by the transmitter.                                                                                                    |

• The operating mode remains in effect even after a power failure. The relays assume the quiescent state, however.

- The manual mode has priority over all other automatic functions.
- Hardware locking is not possible in the manual mode.
- The manual settings are kept until they are actively reset.
- Error code E102 is signaled during manual operation.

## 6.3.2 Operating concept

#### Operating modes

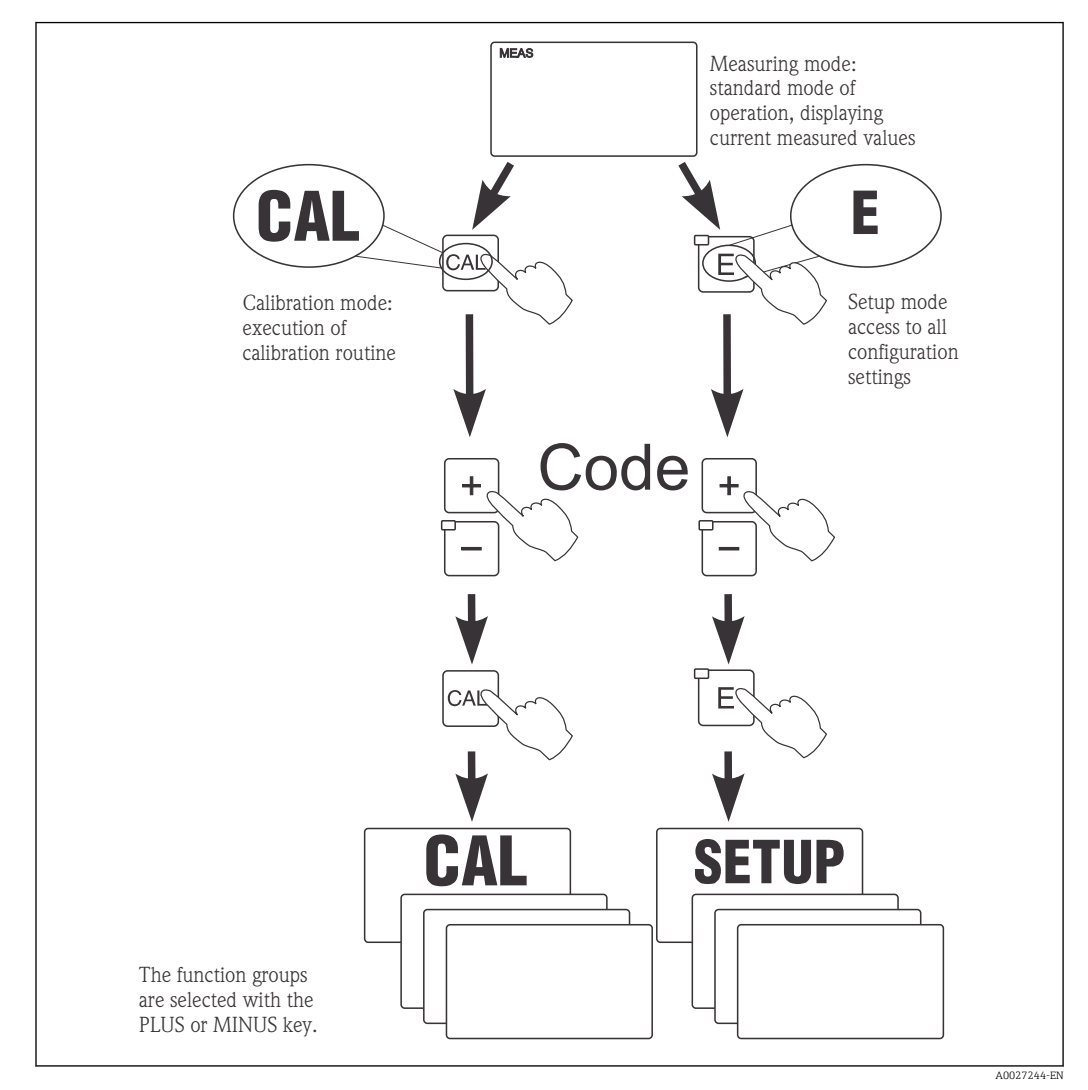

18 Description of the possible operating modes

If no key is pressed in the setup mode for approx. 15 min, the device automatically returns to the measuring mode. Any active hold (hold during setup) is canceled.

#### Access codes

All device access codes are fixed and cannot be altered. When the device requests the access code, it distinguishes between different codes.

- CAL key + code 22: access to Calibration and Offset menu
- ENTER key + code 22: access to the menus for the parameters which make configuration and user-specific settings possible
- PLUS + ENTER keys simultaneously (min. 3 s): lock the keyboard
- CAL + MINUS keys simultaneously (min. 3 s): unlock the keyboard
- CAL or ENTER key + any code: access to read mode, i.e. all the settings can be read but not modified.

The device continues measuring in the read mode. It does not shift to the "Hold" status. The current output and the controllers remain active.

#### Menu structure

The configuration and calibration functions are arranged in function groups.

- In the setup mode, select a function group with the PLUS and MINUS keys.
- In the function group itself, switch from function to function with the ENTER key.
- Within the function, select the desired option with the PLUS and MINUS keys or edit the settings with these keys. Then confirm with the ENTER key and continue.
- Press the PLUS and MINUS keys simultaneously (Escape function) to exit programming (return to the main menu).
- Press the PLUS and MINUS keys simultaneously again to switch to the measuring mode.
- If a modified setting is not confirmed by pressing ENTER, the old setting is retained.

An overview of the menu structure is provided in the Appendix to these Operating Instructions.

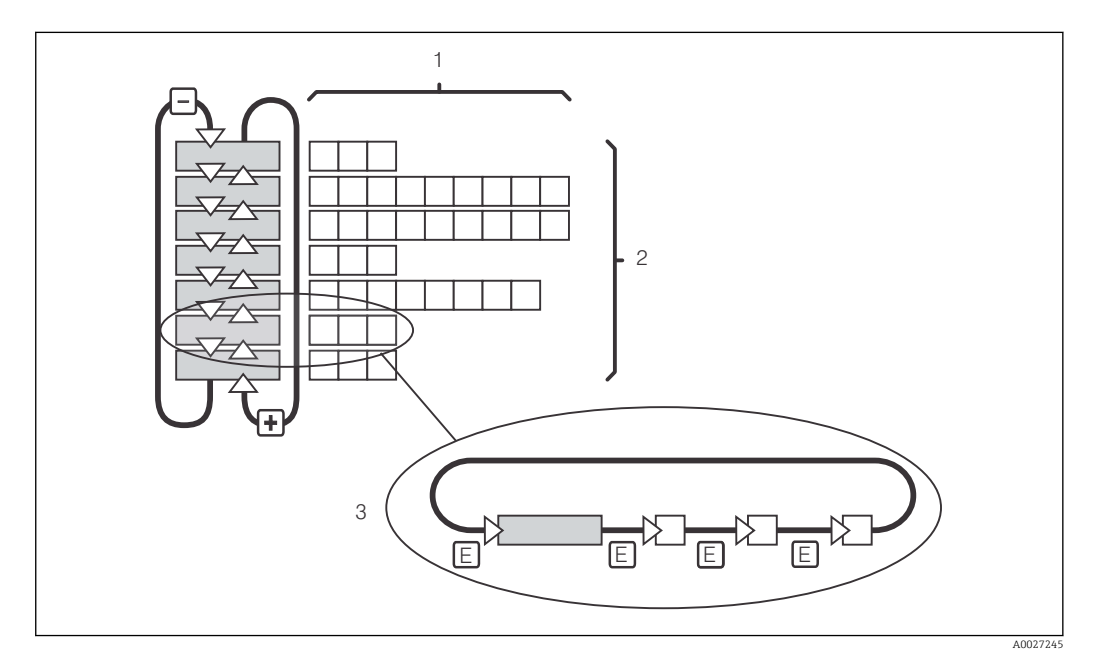

🖻 19 Menu structure

- *1 Functions (selection of parameters, entry of numbers)*
- 2 Function groups, scroll backwards and forwards with the PLUS and MINUS keys
- 3 Switch from function to function with the ENTER key

#### Hold function: "freeze" the outputs

In both the setup mode and during calibration, the current output can be "frozen" (factory setting), i.e. it constantly retains its current status. "HOLD" appears on the display. If the controller actuating variable (steady control 4 to 20 mA) is output via current output 2, it is set to 0/4 mA during a hold.

- Hold settings can be found in the "Service" function group.
- During a hold, all contacts assume a quiescent state.
- An active hold has priority over all other automatic functions.
- With every hold, the I-component of the controller is set to "O".
- Any alarm delay is reset to "0".
- This function can also be activated externally via the hold input (see Wiring diagram; binary input 1).
- A manual hold (field S3) remains active even after a power failure.

# 7 Commissioning

# 7.1 Function check

#### **WARNING**

#### Incorrect connection, incorrect supply voltage

Safety risks for staff and device malfunctions

- Check that all connections have been established correctly in accordance with the wiring diagram.
- Ensure that the supply voltage matches the voltage indicated on the nameplate.

# 7.2 Switching on

Familiarize yourself with the operation of the transmitter before it is first switched on. In particular please read the "Basic safety instructions" and "Operation options" sections. After power-up, the device performs a self-test and then goes to the measuring mode.

Now calibrate the sensor in accordance with the instructions in the "Calibration" section.

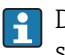

During initial commissioning, the sensor must be calibrated so that the measuring system can return precise measurement data.

Then perform the first configuration in accordance with the instructions in the "Quick setup" section. The values set by the user are kept even in the event of a power failure.

The following function groups are available in the transmitter (the groups that are only available in the Plus Package are marked accordingly in the functional description):

#### Setup mode

- SETUP 1 (A)
- SETUP 2 (B)
- CURRENT INPUT (Z)
- CURRENT OUTPUT (O)
- ALARM (F)
- CHECK (P)
- RELAY (R)
- TEMPERATURE COMPENSATION (T)
- CONCENTRATION MEASUREMENT (K)
- SERVICE (S)
- E+H SERVICE (E)
- INTERFACE (I)

## Calibration mode

CALIBRATION (C)

A detailed explanation of the function groups available in the transmitter can be found in the "Device configuration" section.

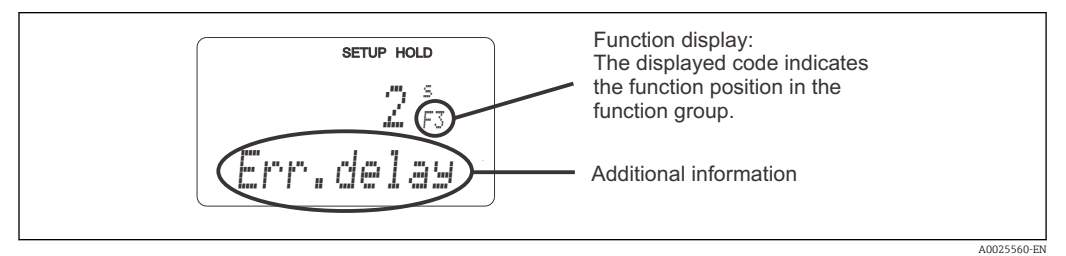

■ 20 Information for the user on the display

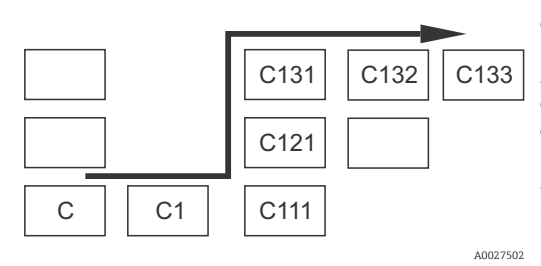

To make it easier for you to select and find function groups and functions, a code for the corresponding field is displayed for each function  $\rightarrow \textcircled{20}$  20 The structure of this code is illustrated in  $\rightarrow \textcircled{21}$ . The function groups are indicated as letters in the first column (see the names of the function groups). The functions of the individual groups are displayed incrementally by row and by column.

☑ 21 Function code

#### Factory settings

The first time the device is switched on, the factory setting is set for all the functions. The table below provides an overview of the most important settings.

All other factory settings can be found in the description of the individual function groups in the "System configuration" section (the factory setting is highlighted in **bold**).

| Function                                                      | Factory setting                                                                                                    |  |
|---------------------------------------------------------------|----------------------------------------------------------------------------------------------------|--|
| Type of measurement                                           | Conductive measurement of conductivity,<br>Temperature measurement in °C                                                           |  |
| Type of temperature compensation                              | Linear with reference temperature 25 °C (77 °F)                                                                                    |  |
| Temperature compensation                                      | Automatic (ATC on)                                                                                                    |  |
| Limit value for controller 1                                  | 9999 mS/cm                                                                                                    |  |
| Limit value for controller 2                                  | 9999 mS/cm                                                                                                    |  |
| Hold                                                          | Active during configuration and calibration                                                                                        |  |
| Measuring range                                               | 0 $\mu$ S/cm to 2000 mS/cm (no measuring ranges to be configured).<br>The setting is flowing and depends on the sensors connected. |  |
| Current outputs 1 and 2*                                      | 4 to 20 mA                                                                                                    |  |
| Current output 1: measured value for 4 mA signal current      | 0 μS/cm                                                                                                    |  |
| Current output 1: measured value for 20 mA signal current     | 2000 mS/cm                                                                                                    |  |
| Current output 2: temperature value for 4 mA signal current*  | -35.0 °C (-31 °F)                                                                                                    |  |
| Current output 2: temperature value for 20 mA signal current* | 250.0 °C (482 °F)                                                                                                    |  |

\* with appropriate version

# 7.3 Quick Setup

After power-up, you must make some settings to configure the most important functions of the transmitter which are required for correct measurement. The following section gives an example of this.

| User entry |                                                                                                    | Range of adjustment<br>(factory settings in<br>bold)                                                  | Display                                     |
|------------|----------------------------------------------------------------------------------------------------|----------------------------------------------------------------------------------------------------|---------------------------------------------|
| 1.         | Press the ENTER key                                                                                             |                                                                                                    |                                             |
| 2.         | Enter the code 22 to open access to the menus. Press the ENTER key.                                             |                                                                                                    |                                             |
| 3.         | Press the MINUS key until you get to the<br>"Service" function group.                                           |                                                                                                    | SETUP HOLD                                  |
| 4.         | Press ENTER to be able to make your settings.                                                                   |                                                                                                    | SERVICE A0008408-EN                         |
| 5.         | Select your language in S1, e.g. "ENG" for<br>English.<br>Press ENTER to confirm your entry.                    | <b>ENG = English</b><br>GER = German<br>FRA = French<br>ITA = Italian<br>NEL = Dutch<br>ESP = Spanish | SETUP HOLD<br>ENG 51<br>Language            |
| 6.         | Press the PLUS and MINUS key simultaneously to exit the "Service" function group.                               |                                                                                                    |                                             |
| 7.         | Press the MINUS key until you get to the<br>"Setup 1" function group.                                           |                                                                                                    | SETUP HOLD                                  |
| 8.         | Press ENTER to be able to make your settings for "Setup 1".                                                     | -                                                                                                    | SETUP 1                                     |
| 9.         | In A1, select the desired mode of operation,<br>e.g. "cond" = conductive.<br>Press ENTER to confirm your entry. | <b>cond = conductive</b><br>ind = inductive<br>MOhm = resistance<br>Conc = concentration              | SETUP HOLD<br>CONDAL<br>CONDAL<br>OPERANOCE |
| 10.        | In A2, press ENTER to accept the factory<br>setting. (Only if A1 = conc, otherwise continue<br>with Step 12)    | %<br><b>ppm</b><br>mg/l<br>TDS = total dissolved<br>solids<br>None                                    | setup Hold<br>": A2<br>Conc. Unit.          |
| 11.        | In A3, press ENTER to accept the standard setting.                                                              | XX.xx<br>X.xxx<br>XXX.x<br>XXX.x<br>XXXX                                                              | setup Hold<br>XX II XX A3<br>Format         |
| 12.        | In A4, press ENTER to accept the standard setting.                                                              | <b>auto</b> , μS/cm, mS/cm,<br>S/cm, μS/m, mS/m, S/ m                                                 | setup HOLD<br>auto A4<br>Unit               |

| User entry |                                                                                                    | Range of adjustment<br>(factory settings in                                                                                                    | Display                                                                                                    |
|------------|----------------------------------------------------------------------------------------------------|----------------------------------------------------------------------------------------------------|----------------------------------------------------------------------------------------------------|
| 13.        | In A5, enter the exact cell constant of the<br>sensor. The cell constant is provided on the<br>sensor quality certificate.                                                                                                    | cond: <b>1.000 cm</b> <sup>-1</sup><br>ind: <b>1.98 cm</b> <sup>-1</sup><br>MOhm: <b>0.01 cm</b> <sup>-1</sup><br>0.0025 to 99.99 cm <sup>-1</sup> | setup Hold<br>1.000 45<br>Cellconst                                                                                                    |
| 14.        | In A6, enter the cable resistance (only applies to conductive sensors).                                                                                                    | <b>0 Ω</b><br>0 to 99.99 Ω                                                                                                    | SETUP HOLD           β         β           β         β |
| 15.        | In A7, enter the measured value damping.<br>Measured value damping causes the measured<br>value to be averaged over the specified number<br>of individual measured values (if A7 = 1, no<br>damping takes place).<br>Press ENTER to confirm your entry.<br>The display returns to the initial display of the<br>"Setup 1" function group. | <b>1</b><br>1 to 60                                                                                                    | SETUP HOLD<br>1 A7<br>Damping<br>A0001960-EN                                                                                                    |
| 16.        | Press the MINUS key until you get to the<br>"Setup 2" function group.<br>Press ENTER to make your settings for "Setup<br>2".                                                                                                    |                                                                                                    | SETUP HOLD<br>B<br>SETUP 2<br>A0007830-EN                                                                                                    |
| 17.        | In B1, select the temperature sensor.<br>Press ENTER to confirm your entry.                                                                                                    | <b>Pt100</b><br>Pt1k = Pt 1000<br>NTC30<br>Fixed                                                                                                   | setup Hold<br>Pt 100 B1<br>Proc Temp .                                                                                                    |
| 18.        | In B2, select the appropriate type of<br>temperature compensation for your process,<br>e.g. "lin" = linear.<br>Press ENTER to confirm your entry.<br>Detailed information is provided in the "Setup<br>2" section.                                                                                                    | None<br>Lin = linear<br>NaCl = table salt (IEC<br>746)<br>Pure = ultrapure water<br>NaCl<br>PureH = ultrapure water<br>HCl<br>Tab = table          | SETUP HOLD<br>IIN B2<br>TEMPCOMP.                                                                                                    |
| 19.        | In B3, enter the temperature coefficient α.<br>Press ENTER to confirm your entry.                                                                                                    | <b>2.1 %/K</b><br>0.0 to 20.0 %/K                                                                                                    | етир ноцо<br>2. 10 %/К<br>Алега Val                                                                                                    |
| 20.        | The current temperature is displayed in B5. If<br>necessary, adjust the temperature sensor to an<br>external measurement.<br>Press ENTER to confirm your entry.                                                                                                    | Actual value displayed<br>and entered<br>-35.0 to 250.0 °C                                                                                         | SETUP HOLD<br><b>Ø</b> , <b>Ø</b> <sup>°C</sup><br><b>RealTemp</b>                                                                                                    |

| User entry |                                                                                                    | Range of adjustment<br>(factory settings in<br>bold)                                                  | Display                                                                                                    |
|------------|----------------------------------------------------------------------------------------------------|----------------------------------------------------------------------------------------------------|----------------------------------------------------------------------------------------------------|
| 21.        | The difference between the measured and<br>entered temperature is displayed.<br>Press the ENTER key.<br>The display returns to the initial display of the<br>"Setup 2" function group.                                                                  | <b>0.0 °C</b><br>−5.0 to 5.0 °C                                                                       | SETUP HOLD<br><b>D D D D</b><br><b>D D D</b><br><b>D D</b><br><b>D D</b><br><b>D D</b><br><b>D D</b><br><b>D D</b><br><b>D D</b><br><b>D</b><br><b>D D</b><br><b>D</b><br><b>D</b><br><b>D</b><br><b>D</b><br><b>D</b><br><b>D</b><br><b>D</b> |
| 22.        | Press the MINUS key to get to the "Current<br>output" function group.<br>Press ENTER to make your settings for the<br>current outputs.                                                                                                    |                                                                                                    | SETUP HOLD           0                                                                                                    |
| 23.        | In O1, select your current output, e.g. "Out 1" =<br>output 1.<br>Press ENTER to confirm your entry.                                                                                                    | Out 1<br>Out 2                                                                                        | SETUP HOLD<br>OUITION<br>Sel.Out                                                                                                    |
| 24.        | In O3, select the linear characteristic.<br>Press ENTER to confirm your entry.                                                                                                    | Lin = linear (1)<br>Lin = linear (1)<br>Tab = table                                                   | SETUP HOLD<br>1117 03<br>501. Ture                                                                                                    |
| 25.        | In O311, select the current range for your<br>current output, e.g. 4 to 20 mA.<br>Press ENTER to confirm your entry.                                                                                                    | <b>4 to 20mA</b><br>0 to 20 mA                                                                        | setup Hold<br>4-20 0311<br>501. Range                                                                                                    |
| 26.        | In O312, specify the conductivity at which the<br>minimum current value is applied at the<br>transmitter output, e.g. 0 µS/cm.<br>Press ENTER to confirm your entry.                                                                                    | Cond/ind: <b>0.00 μS/cm</b><br>MOhm: <b>0.00 kΩ·cm</b><br>Conc: <b>0.00 %</b><br>Temp: <b>0.00 °C</b> | SETUP HOLD           Ø. ØØ mg/l           0312           Ø/4 mm           А0025031-ЕМ                                                                                                    |
| 27.        | In O313, specify the conductivity at which the maximum current value is applied at the transmitter output, e.g. 2000 mS/cm.<br>Press ENTER to confirm your entry.<br>The display returns to the initial display of the "Current output" function group. | Cond/ind: <b>2000 mS/cm</b><br>MOhm: <b>500 kΩ·cm</b><br>Conc: <b>99.99 %</b><br>Temp: <b>150 °C</b>  | SETUP HOLD           10.00000000000000000000000000000000000                                                                                                    |
| 28.        | Press PLUS and MINUS simultaneously to switch to the measurement mode.                                                                                                    |                                                                                                    |                                                                                                    |

You must perform an air set before installing the inductive sensor. See the "Calibration" section for more information.
## 7.4 Device configuration

## 7.4.1 Setup 1 (conductivity)

In the SETUP 1 function group, you can change the settings for the measuring mode and the sensor.

| Coding | Field                                                                                    | Range of<br>adjustment<br>(factory settings<br>in bold)                                                                                               | Display                                                                               | Info                                                                                                    |
|--------|------------------------------------------------------------------------------------------|----------------------------------------------------------------------------------------------------|---------------------------------------------------------------------------------------|----------------------------------------------------------------------------------------------------|
| A      | SETUP 1<br>function group                                                                |                                                                                                    | <b>SETUP HOLD</b><br>А<br><u>5</u> <u>6</u> <u>1</u> <u>1</u> <u>1</u><br>А0007824-EN | Configuration of basic<br>functions                                                                                                    |
| A1     | Select the<br>operating mode<br>auswählen                                                | cond = conductive<br>ind = inductive<br>MOhm =<br>resistance<br>conc=<br>concentration                                                                | SETUP HOLD<br>COMING A1<br>OFER.MODE<br>A0009002-EN                                   | Display varies depending on<br>the device:<br>• Cond/resistance/conc<br>• Ind/conc<br>• Ind/conc<br>• I |
| A2     | Select the<br>concentration unit<br>to be displayed<br>(only for Plus<br>Package)        | %<br>ppm<br>mg/l<br>TDS = total<br>dissolved solids<br>None                                                                                           | SETUP HOLD<br>"# A2<br>Conc. Unit.                                                    | A2 is only active if A1 = conc                                                                                                    |
| A3     | Select the display<br>format for the<br>concentration unit<br>(only for Plus<br>Package) | XX.xx<br>X.xxx<br>XXX.x<br>XXX.x<br>XXXX                                                                                                    | SETUP HOLD<br>XX XX A3<br>Format                                                      | A3 is only active if A1 = conc                                                                                                    |
| A4     | Select the unit to<br>be displayed                                                       | auto, μS/cm,<br>mS/cm, S/cm, μS/<br>m, mS/m, S/m,<br>kΩ·cm, MΩ·cm,<br>kΩ·m                                                                            | setup Hold<br>aluto A4<br>Unit.                                                       | If "auto" is selected, the<br>highest possible resolution is<br>automatically selected.<br>A4 is not active if A1 = conc                                                                                                    |
| A5     | Enter the cell<br>constant for the<br>connected sensor                                   | cond: <b>1.000 cm</b> <sup>-1</sup><br>ind: <b>1.98 cm</b> <sup>-1</sup><br>MOhm: <b>0.01 cm</b> <sup>-1</sup><br>0.0025 to 99.99<br>cm <sup>-1</sup> | SETUP HOLD<br>1.000 1/cm<br>Cellconst<br>A0009006-EN                                  | The exact cell constant is provided on the sensor quality certificate.                                                                                                    |

| Coding | Field                                            | Range of<br>adjustment<br>(factory settings<br>in bold) | Display                                      | Info                                                                                                    |
|--------|--------------------------------------------------|---------------------------------------------------------|----------------------------------------------|----------------------------------------------------------------------------------------------------|
| A6     | Enter the cable<br>resistance                    | <b>0 Ω</b><br>0 to 99.99 Ω                              | SETUP HOLD<br>0 2<br>66<br>0                 | Only for conductive sensors.<br>The standardized line<br>resistance must be multiplied<br>by the actual cable length.<br>CYK71: 0.165 Ω/m                                                                                                    |
| A7     | Enter the value<br>for measured<br>value damping | <b>1</b><br>1 to 60                                     | SETUP HOLD<br>1 A7<br>Damping<br>A0009008-EN | Measured value damping<br>causes averaging over the<br>specified number of<br>individual measured values.<br>This is used, for example, to<br>stabilize the display if the<br>measurement is unstable.<br>There is no damping if "1" is<br>entered. |

## 7.4.2 Setup 2 (temperature)

Temperature coefficient  $\boldsymbol{\alpha}$  indicates the change in the conductivity per degree of temperature change:

 $\kappa(\mathsf{T}) = \kappa(\mathsf{T}_{0}) \cdot (1 + \alpha \cdot (\mathsf{T} - \mathsf{T}_{0}))$ 

Where

 $\kappa(T)$  = conductivity at process temperature T

 $\kappa(T_0)$  = conductivity at reference temperature  $T_0$ 

The temperature coefficient depends both on the chemical composition of the solution and the temperature itself.

To determine the level of dependency, four different types of compensation can be selected in the transmitter:

- Linear temperature compensation
- NaCl compensation
- NaCl ultrapure water compensation (neutral compensation)
- HCl ultrapure water compensation (acid compensation)
- Temperature compensation with table

#### Linear temperature compensation

The change between two temperature points is taken to be constant, i.e.  $\alpha$  = const. The  $\alpha$  value can be edited for linear compensation. The reference temperature can be edited in the B7 field. The default setting is 25 °C.

NaCl compensation In the case of NaCl compensation

(as per IEC 60746), a fixed non-linear curve specifying the relationship between the temperature coefficient

and temperature is saved in the device. This curve applies to low concentrations of up to approx. 5 %

NaCl.

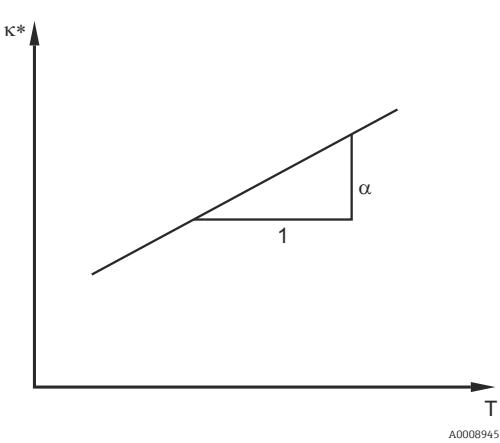

■ 22 Linear temperature compensation

Uncompensated conductivity

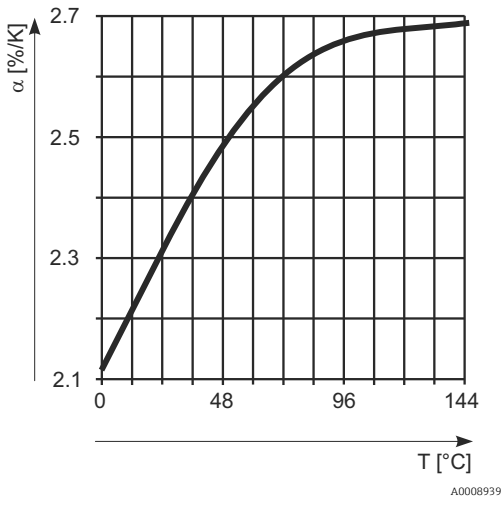

23 NaCl compensation

#### Ultrapure water compensation (for conductive sensors)

For pure and ultrapure water, algorithms are saved in the transmitter that consider the self-dissociation of ultra pure water and its strong temperature dependency. They are used for conductivity levels of approx. 100 µS/cm.

Two types of compensation are available:

- NaCl ultrapure water compensation: this is optimized for pH-neutral contamination.
- HCl ultrapure water compensation: this is optimized for measuring the acid conductivity downstream of a cation exchanger. It is also suitable for ammonia (NH3) and caustic soda (NaOH).

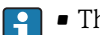

- The ultrapure water compensation types always refer to a reference temperature of 25 ℃ (77 °F).
  - The lowest conductivity displayed is the theoretical limit value of ultrapure water at 25 °C (77 °F) of 0.055 µS/cm.

#### Temperature compensation with table

For devices with the Plus Package, it is possible to enter a table with temperature coefficients a as a function of the temperature. The following conductivity data of the medium under measurement are required to use the alpha table function for temperature compensation:

Value pairs comprising the temperature T and conductivity K with:

- $\kappa$ (T0) for the reference temperature T<sub>0</sub>
- $\kappa(T)$  for the temperatures that occur in the process

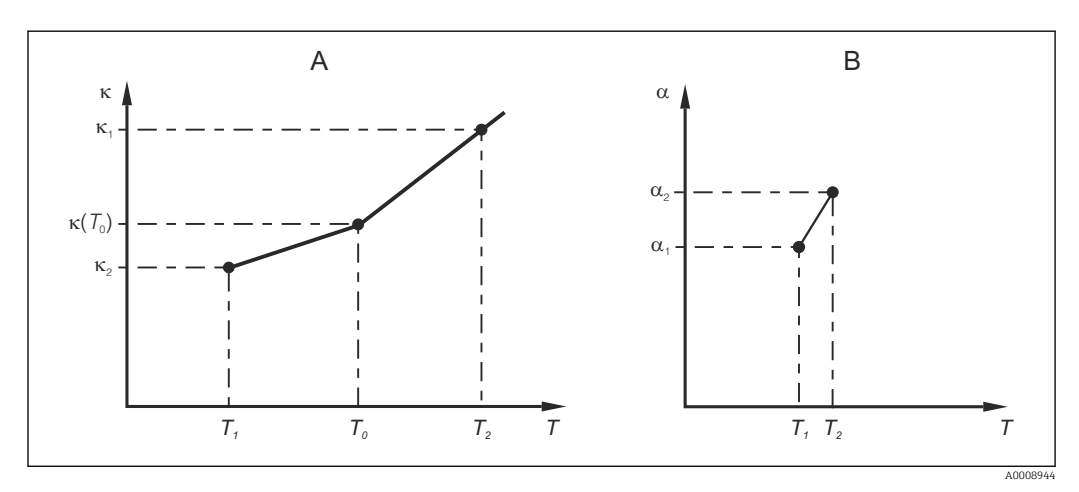

🖸 24 Determination of the temperature coefficient

Use the following formula to calculate the  $\alpha$  values for the temperatures that are relevant in your process:

$$\alpha = \frac{100\%}{\kappa(T_0)} \cdot \frac{\kappa(T) - \kappa(T_0)}{T - T_0}; T \neq T_0$$

Enter the  $\alpha$ -T value pairs obtained in this way in the T4 and T5 fields of the ALPHA TABLE function group.

Use this function group to change the settings for temperature measurement.

Α Required data

R Calculated a values

| Coding | Field                                                                 | Range of<br>adjustment<br>(factory settings in<br>bold)                                                                                   | Display                                                               | Info                                                                                                    |
|--------|-----------------------------------------------------------------------|----------------------------------------------------------------------------------------------------|-----------------------------------------------------------------------|----------------------------------------------------------------------------------------------------|
| В      | SETUP 2 function<br>group                                             |                                                                                                    | SETUP HOLD<br>B<br>SETUP 2<br>A0007830-EN                             | Settings for temperature<br>measurement                                                                                                    |
| B1     | Select the<br>temperature<br>sensor                                   | <b>Pt100</b><br>Pt1k = Pt 1000<br>NTC30<br>Fixed                                                                                          | setup Hold<br>Pt.100 <sub>B1</sub><br>ProcTemp.                       | "fixed":<br>Manual temperature<br>compensation (MTC), no<br>temperature measurement.<br>Instead a fixed temperature<br>value is defined in B4.    |
| B2     | Select the type of<br>temperature<br>compensation                     | None<br>Lin = linear<br>NaCl = table salt<br>(IEC 746)<br>Pure = ultrapure<br>water NaCl<br>PureH = ultrapure<br>water HCl<br>Tab = Table | SETUP HOLD<br>IIN B2<br>TEMPCOMP.                                     | This option does not<br>appear for concentration<br>measurement.<br>"Pure" and "PureH" are only<br>displayed for conductive<br>devices.           |
| B3     | Enter temperature<br>coefficient α                                    | <b>2.10 %/K</b><br>0.00 to 20.00 %/K                                                                                                    | SETUP HOLD           2.10 %           НІРПА VAI           А0009012-ЕМ | Only if B2 = lin.<br>With other settings in B2,<br>field B3 does not have any<br>effect.                                                          |
| B4     | Enter the process<br>temperature                                      | <b>25.0 °C</b><br>-35.0 to 250.0 °C                                                                                                    | SETUP HOLD<br>25.0°C<br>Proc.Temp.<br>A0009013-EN                     | Only if B1 = fixed.<br>The value entered can only<br>be in °C.                                                                                    |
| B5     | Display the<br>temperature and<br>adjust the<br>temperature<br>sensor | Actual value<br>displayed and<br>entered<br>-35.0 to 250.0 °C                                                                             | SETUP HOLD<br>D. D. C.<br>B5<br>Real Temp.<br>A0009014-EN             | With the value entered<br>here, the temperature<br>sensor can be adjusted to<br>an external measurement.<br>Affects B6.<br>Omitted if B1 = fixed. |
| B6     | Enter the<br>temperature<br>differential<br>(offset)                  | Current offset<br>-5.0 to 5.0 °C                                                                                                    | SETUP HOLD<br>Ö. Ö. C.<br>B6<br>TempOffs.<br>A0009015-EN              | The offset is the difference<br>between the actual value<br>entered and the measured<br>temperature.<br>Omitted if B1 = fixed.                    |
| B7     | Enter reference<br>temperature                                        | <b>25.0 ℃</b><br>-5.0 to 100 ℃                                                                                                    | setup Hold<br>25.0°C<br>ref temp.                                     |                                                                                                    |

## 7.4.3 Current input

For the "Current input" function group, you require a relay card with a current input which is not available in the basic device version. With this function group, you can monitor process parameters and use them for feedforward control. For this purpose, you must connect the current output of an external measured variable (e.g. flowmeter) to the 4 to 20mA input of the transmitter. The following assignment applies:

| Flow in main stream                | Current signal in mA | Current input signal in % |
|------------------------------------|----------------------|---------------------------|
| Flowmeter start of measuring range | 4                    | 0                         |
| Flowmeter end of measuring range   | 20                   | 100                       |

#### Flow monitoring in the main stream

This arrangement is particularly practical if the sample flow through a flow assembly in an open outlet is independent of the flow in the main stream.

This permits signaling of an alarm condition in the main stream (flow too low or has completely stopped) and triggers dosing switch-off even if the medium flow is maintained due to the method of installation.

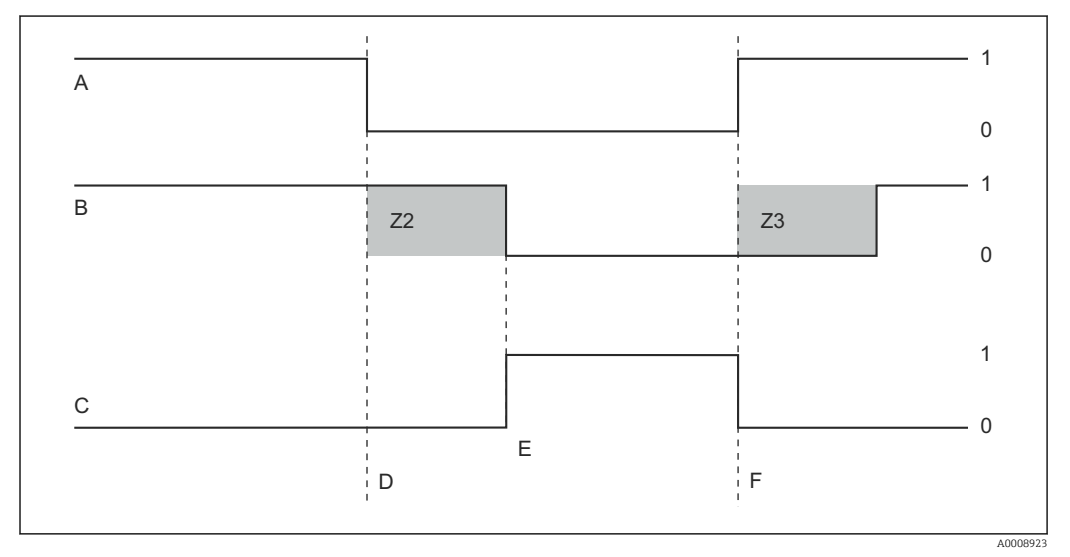

25 Alarm signaling and dosing switch-off by the main stream

- A Flow in main stream
- B Relay contacts of PID controller
- C Alarm relay
- D Flow below switch-off limit Z 4 or flow failure
- E Flow alarm

- F Flow restoration
- Z2 Delay for controller switch-off, see field Z2
- Z3 Delay for controller switch-on, see field Z3
- 0 Off
- 1 On

#### Feedforward control to PID controller

You can optimize control on control systems with very short response times by measuring the medium flow rate in addition to the oxygen content. Then apply this flow rate value (4 to 20 mA) as feedforward control to the PID controller.

Feedforward control is a multiplying function as illustrated in the figure below (example with factory setting):

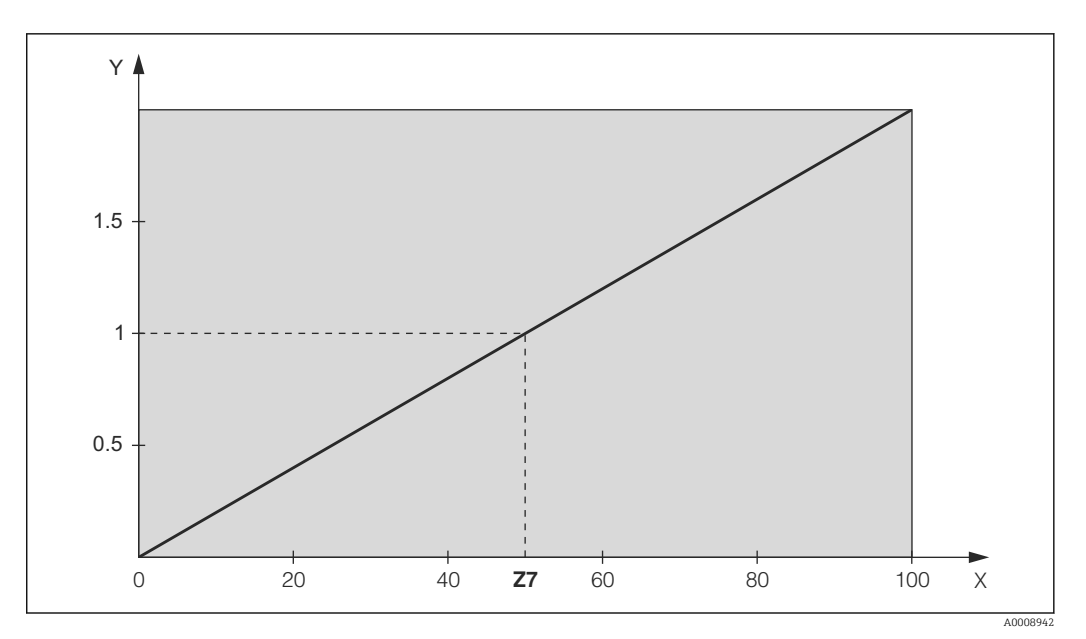

26 Multiplying feedforward control

Y

Gain K<sub>infl</sub> Current input signal in [%] Χ

| Functions marked in italics are not supported by the basic device | version. |
|-------------------------------------------------------------------|----------|
|-------------------------------------------------------------------|----------|

| Coding | Field                                                                           | Range of<br>adjustment<br>(factory<br>settings in<br>bold) | Display                                                               | Info                                                                                                    |
|--------|---------------------------------------------------------------------------------|------------------------------------------------------------|-----------------------------------------------------------------------|----------------------------------------------------------------------------------------------------|
| Z      | CURRENT INPUT<br>function group                                                 |                                                            | SETUP HOLD<br>Z<br>CUR INPUT<br>A0024903-EN                           | Current input settings                                                                                                    |
| Z1     | Select flow<br>monitoring of main<br>stream (with<br>controller switch-<br>off) | <b>Off</b><br>On                                           | setup Hold<br>Öff Z1<br>Cont.stop                                     | Flow monitoring may only be<br>switched on if the flowmeter is<br>connected in the main stream. If<br>Z1 = off, fields Z2 to Z5 are not<br>available.                                                                                        |
| Z2     | Enter the delay for<br>controller switch-<br>off through current<br>input       | <b>0 s</b><br>0 to 2000 s                                  | SETUP HOLD                                                            | Brief flow shortfalls can be<br>suppressed by this delay and do<br>not result in controller switch-<br>off.                                                                                                    |
| Z3     | Enter the delay for<br>controller switch-<br>on through current<br>input        | <b>0 s</b><br>0 to 2000 s                                  | SETUP HOLD                                                            | In the case of a controller, a<br>delay until the reception of a<br>representative measured value<br>is recommended after a long<br>period without flow.                                                                                     |
| Z4     | Enter the switch-off<br>limit value for the<br>current input                    | <b>50 %</b><br>0 to 100 %                                  |                                                                       | 0 to 100% corresponds to 4 to<br>20 mA at the current input.<br>Observe measured value<br>assignment to the current<br>output of the flowmeter.                                                                                              |
| Z5     | Enter the switch-off<br>direction for the<br>current input                      | Low<br>High                                                | SETUP HOLD<br>LOW 25<br>Stop Dir<br>A0024939-EN                       | The controller is switched off if<br>the value entered in Z4 is<br>undershot or overshot.                                                                                                    |
| Z6     | Select feedforward<br>control to PID<br>controller                              | <b>Off</b><br>Lin = linear<br>Basic                        | SETUP HOLD<br>Ufff Z6<br>PID influ<br>A0024940-EN                     | If Z6 = off, the field Z7 is not<br>available.<br>Z6 = basic: disturbance variable<br>only affects the basic load<br>(alternatively dosing in<br>proportion to quantity, if usual<br>PID controller not possible, e.g.<br>defective sensor). |
| Z7     | Enter value for<br>feedforward control<br>at which gain = 1<br>applies          | <b>50 %</b><br>0 to 100 %                                  | SETUP HOLD<br>77<br>77<br>77<br>77<br>77<br>77<br>77<br>77<br>77<br>7 | When the value is set, the<br>controller actuating variable is<br>the same size when feedforward<br>control is switched on as when<br>feedforward control is switched<br>off.                                                                |

## 7.4.4 Current outputs

Use the "Current output" function group to configure the individual outputs. You can enter either a linear characteristic (O3 (1)) or a user-defined current output characteristic in conjunction with the Plus Package (O3 (3)). Exception: if you have chosen a "continuous controller" for current output 2, you cannot enter a user-defined current output characteristic for this current output.

In addition, you can also simulate a current output value (O3 (2)) to check the current outputs.

If a second current output is present, you can output the controller actuating variable via the current output in accordance with field R237/O2.

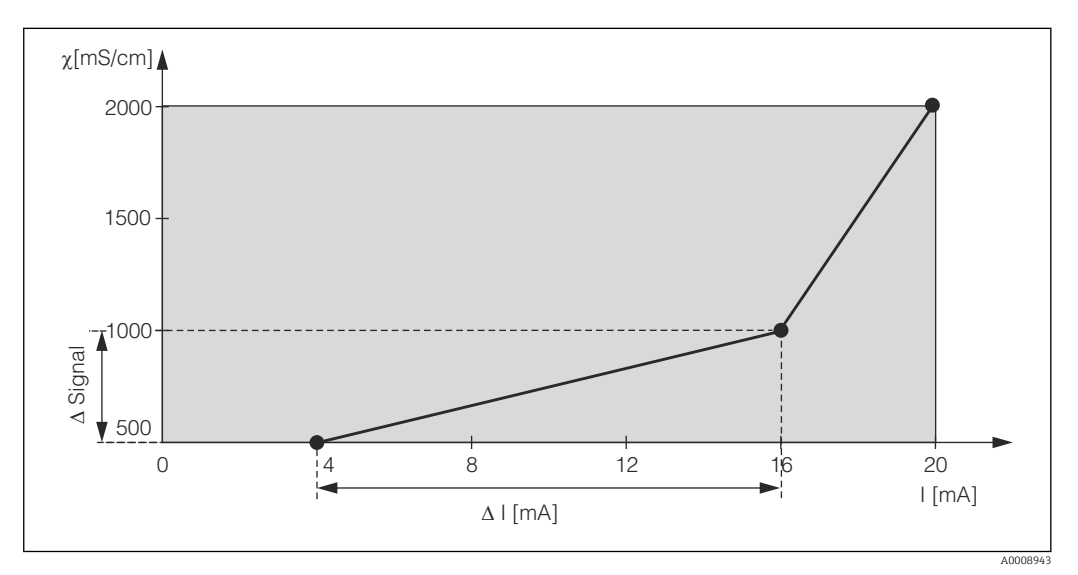

27 User-defined current output characteristic (example)

The current output characteristic must increase or decrease very monotonically.

The distance per mA between two table value pairs must be greater than:

- Conductivity: 0.5 % of measuring range
- Temperature: 0.25 °C

The values for the sample characteristic  $\rightarrow \mathbb{E}$  27 are entered in the following table. The distance per mA is calculated from  $\Delta$  signal /  $\Delta$  mA.

|            | Current output 1    |                 |                    | Current output 2    |                 |                    |
|------------|---------------------|-----------------|--------------------|---------------------|-----------------|--------------------|
| Value pair | [mS/cm]<br>[%] [°C] | Current<br>[mA] | Distance<br>per mA | [mS/cm]<br>[%] [°C] | Current<br>[mA] | Distance<br>per mA |
| 1          | 500                 | 4               |                    |                     |                 |                    |
| 2          | 1000                | 16              | 41.66              |                     |                 |                    |
| 3          | 2000                | 20              | 250                |                     |                 |                    |

First enter the desired current output configuration into the following blank table with a pencil. Calculate the resulting signal distance per mA to observe the necessary minimum slope. Then enter the values in the device.

|            | Current output 1    |                 |                    | Current output 2    |                 |                    |
|------------|---------------------|-----------------|--------------------|---------------------|-----------------|--------------------|
| Value pair | [mS/cm]<br>[%] [°C] | Current<br>[mA] | Distance<br>per mA | [mS/cm]<br>[%] [°C] | Current<br>[mA] | Distance<br>per mA |
| 1          |                     |                 |                    |                     |                 |                    |
| 2          |                     |                 |                    |                     |                 |                    |
| 3          |                     |                 |                    |                     |                 |                    |
| 4          |                     |                 |                    |                     |                 |                    |
| 5          |                     |                 |                    |                     |                 |                    |
| 6          |                     |                 |                    |                     |                 |                    |
| 7          |                     |                 |                    |                     |                 |                    |
| 8          |                     |                 |                    |                     |                 |                    |
| 9          |                     |                 |                    |                     |                 |                    |
| 10         |                     |                 |                    |                     |                 |                    |

| Coding | Field                                                 | Range of<br>adjustment<br>(factory settings<br>in bold)        | Display                                                                                                    | Info                                                                                                    |
|--------|-------------------------------------------------------|----------------------------------------------------------------|----------------------------------------------------------------------------------------------------|----------------------------------------------------------------------------------------------------|
| 0      | CURRENT<br>OUTPUT<br>function group                   |                                                                | SETUP HOLD           Ü           Ü           Ü           A0025026-EN                                           | Configuration of the current<br>output (does not apply for<br>PROFIBUS).                                                                                                    |
| 01     | Select current<br>output                              | <b>Out 1</b><br><i>Out 2</i>                                   | SETUP HOLD<br>ÜLIT.1 01<br>501 ÜLIT.<br>A0025027-EN                                                            | A characteristic can be<br>selected for every output.                                                                                                    |
| 02     | Select measured<br>variable for 2nd<br>current output | ° <b>C</b><br>mS/cm, MΩ, %<br><i>Contr</i>                     | setup Hold<br>"C 02<br>Parameter<br>A0025028-EN                                                                | R237=curr (current output 2)<br>can only be selected if<br>O2=Contr (controller) is<br>selected (relay card required).                                                                                                |
| 03 (1) | Enter the<br>characteristic<br>type                   | Lin = linear (1)<br>Sim = simulation<br>(2)<br>Tab = table (3) | <b>SETUP HOLD</b><br><u>1</u> <u>1</u> <u>1</u> <u>1</u> <u>1</u> <u>1</u> <u>1</u> <u>1</u> <u>1</u> <u>1</u> | The characteristic can have a positive or negative slope for the measured value output. In the case of actuating variable output (O2 = Contr), an increasing current corresponds to an increasing actuating variable. |

| Coding | Field                                                      | Range of adjustment                                                                                                    | Display                                             | Info                                                                                                    |
|--------|------------------------------------------------------------|----------------------------------------------------------------------------------------------------|-----------------------------------------------------|----------------------------------------------------------------------------------------------------|
|        |                                                            | (factory settings<br>in bold)                                                                                             |                                                     |                                                                                                    |
| 0311   | Select current<br>range                                    | <b>4 to 20mA</b><br>0 to 20 mA                                                                                            | етир ноцо<br>4-20 <sub>0311</sub><br>501. Range     |                                                                                                    |
| 0312   | 0/4 mA value:<br>Enter the<br>associated<br>measured value | Cond/ind: <b>0.00</b><br><b>μS/cm</b><br>MOhm:<br><b>0.00kΩ*cm</b><br>Conc: <b>0.00 %</b><br>Temp: <b>0.00 °C</b>         | SETUP HOLD           Ø , Ø Ø Ø 0312           Ø / 4 | Here you can enter the<br>measured value at which the<br>min. current value (0/4 mA)<br>is applied at the transmitter<br>output (not for controller).<br>(Turndown see Technical<br>data.)                              |
| 0313   | 20 mA value:<br>Enter the<br>associated<br>measured value  | Cond/ind: <b>2000</b><br>μ <b>S/cm</b><br>MOhm: <b>500</b><br><b>kΩ*cm</b><br>Conc: <b>99.99 %</b><br>Temp: <b>150 °C</b> | етир ноцо<br>2000 мS/см<br>0313<br>20 мА            | Here you can enter the<br>measured value at which the<br>max. current value (20 mA) is<br>applied at the transmitter<br>output (not for controller).<br>(Turndown see Technical<br>data.)                               |
| 03 (2) | Simulate current<br>output                                 | Lin = linear (1)<br><b>Sim = simulation</b><br>(2)<br><i>Tab = table (3)</i>                                              | SETUP HOLD<br>SIM 03<br>Sel.Type                    | Simulation is not ended until<br>O3(1) or O3(3) is selected.<br>For further characteristics, see<br>O3 (1), O3 (3).                                                                                                    |
| 0321   | Enter simulation<br>value                                  | Current value<br>0.00 to 22.00 mA                                                                                         | setup hold<br>10, 2008<br>5101135.                  | Entering a current value<br>results in this value being<br>directly output at the current<br>output.                                                                                                    |
| 03 (3) | Enter current<br>output table                              | Lin = linear (1)<br>Sim = simulation<br>(2)<br>Tab = table (3)                                                            | SETUP HOLD           1                              | Only for Plus Package<br>Values can also be<br>subsequently added or<br>modified. The values entered<br>are automatically sorted by<br>increasing current value.<br>For further characteristics, see<br>O3 (1), O3 (2). |
| 0331   | Select table<br>option                                     | <b>Read</b><br>Edit                                                                                                    | setup Hold<br>PEad 0331<br>Sel.Table                |                                                                                                    |
| 0332   | Enter number of<br>table value pairs                       | <b>1</b><br>1 to 10                                                                                                    | SETUP HOLD           1         0332           ИО Е  | Enter the number of pairs of x<br>and y values (measured value<br>and current value) here.                                                                                                    |

| Coding | Field                                          | Range of<br>adjustment<br>(factory settings<br>in bold)                                                    | Display                                                    | Info                                                                                                    |
|--------|------------------------------------------------|----------------------------------------------------------------------------------------------------|------------------------------------------------------------|----------------------------------------------------------------------------------------------------|
| 0333   | Select table value<br>pair                     | <b>1</b><br>1 to no. elem.<br>Assign                                                                       | SETUP HOLD<br>1. 0333<br>5.0.1.1.0.1.0.1.1.<br>A0025044-EN | The system runs through the<br>O333 to O335 function chain<br>as often as indicated in O332.<br>"Assign" appears as the last<br>step. The display goes to<br>O336 after confirmation. |
| 0334   | Enter x value                                  | Cond/ind: <b>0.00</b><br>μS/cm<br>MOhm:<br><b>0.00kΩ*cm</b><br>Conc: <b>0.00 %</b><br>Temp: <b>0.00 °C</b> | SETUP HOLD<br>0,000 µ5/cm<br>0334<br>Meas.Val.             | x value = measured value<br>specified by user.                                                                                                    |
| 0335   | Enter y value                                  | <b>0.00 mA</b><br>0.00 to 20.00 mA                                                                         | SETUP HOLD<br>0.0335<br>0.0335<br>0.0335<br>0.0325048-EN   | y value = user-defined current<br>value pertaining to 0334.<br>Return to 0333 until all<br>values are entered.                                                                        |
| 0336   | Message as to<br>whether table<br>status is OK | Yes<br>No                                                                                                  | SETUP HOLD<br>56.36.0336<br>56.36.05 018<br>A0025049-EN    | Back to O3.<br>If status = no, correct the table<br>(all settings made up until<br>now remain intact) or go back<br>to the measuring mode (table<br>is deleted).                      |

## 7.4.5 Alarm

You can use the "Alarm" function group to define various alarms and configure output contacts.

Each individual error can be defined to be effective or not (at the contact or as an error current).

| Coding | Field                                                             | Range of<br>adjustment<br>(factory<br>settings in<br>bold)        | Display                                                                         | Info                                                                                                    |
|--------|-------------------------------------------------------------------|-------------------------------------------------------------------|---------------------------------------------------------------------------------|----------------------------------------------------------------------------------------------------|
| F      | ALARM<br>function group                                           |                                                                   | <b>SETUP HOLD</b><br>F<br><u>Й</u> Ц. <u>Й</u> <u>К</u> <u>М</u><br>А0025141-EN | Alarm function settings.                                                                                                    |
| F1     | Select contact<br>type                                            | Latch =<br>latching<br>contact<br>Momen =<br>momentary<br>contact | setup Hold<br>Latch F1<br>Cont. Type                                            | The option selected only applies<br>for the fault-signaling contact, not<br>for the error current.                                                                                                    |
| F2     | Select the time<br>unit for the<br>alarm delay                    | s<br>min                                                          | SETUP HOLD<br>5 F2<br>TIME Unit.<br>A0025143-EN                                 |                                                                                                    |
| F3     | Enter alarm<br>delay                                              | <b>0 s (min)</b><br>0 to 2000 s<br>(min)                          | SETUP HOLD                                                                      | Depending on the option selected<br>in F2, the alarm delay can be<br>entered in s or min.                                                                                                    |
| F4     | Select error<br>current                                           | <b>22 mA</b><br>2.4 mA                                            | SETUP HOLD<br>22MA F4<br>Err.Curr                                               | If "0-20 mA" was selected in<br>0311, "2.4 mA" may not be<br>used.                                                                                                    |
| F5     | Select the error<br>number                                        | 1<br>1 to 255                                                     | <b>SETUP HOLD</b>                                                               | Here you can select all the errors<br>which should trigger an alarm. The<br>errors are selected by the error<br>numbers. Please refer to the table<br>in the "System error messages"<br>section for the meaning of the<br>individual error numbers. The<br>factory settings remain in effect<br>for all errors that are not edited. |
| F6     | Set alarm<br>contact to be<br>effective for the<br>selected error | Yes<br>No                                                         | SETUP HOLD<br>ЫӨЭ. F6<br>ГССЛЛГЭЭ.                                              | If "no" is selected, all the other<br>alarm settings are deactivated (e.g.<br>alarm delay). The settings<br>themselves are maintained. This<br>setting <b>only</b> applies to the error<br>currently selected in F5.                                                                                                    |

| Coding | Field                                                             | Range of<br>adjustment<br>(factory<br>settings in<br>bold) | Display                                                                      | Info                                                                                                    |
|--------|-------------------------------------------------------------------|------------------------------------------------------------|------------------------------------------------------------------------------|----------------------------------------------------------------------------------------------------|
| F7     | Set error<br>current to be<br>effective for the<br>selected error | <b>No</b><br>Yes                                           | <b>SETUP HOLD</b><br><u>М</u> Б F7<br><u>С.Ц. 1111</u><br><u>А0025148-EN</u> | The option selected in F4 is<br>effective or not effective in the<br>event of an error.<br>This setting <b>only</b> applies to the<br>error currently selected in F5. |
| F8     | Automatic<br>cleaning<br>function start                           | No<br>Yes                                                  | SETUP HOLD<br>NO F8<br>CleanTrig<br>A0025149-EN                              | This field is not available for<br>certain errors, see the<br>"Troubleshooting and fault<br>elimination" section.                                                     |
| F9     | Select return to<br>menu or next<br>error                         | Next = next<br>error number<br>←R                          | setup Hold<br>11 @ X t. F9<br>5 @ 1 @ C. t.<br>A0025150-EN                   | If ←R is selected, you return to F. If<br>Next is selected, you go to F5.                                                                                             |

## 7.4.6 Check

The CHECK function group is only available for devices with a Plus Package.

In the CHECK function group, you can select different monitoring functions for the measurement.

#### Polarization detection (field P1)

In the case of conductive sensors, the effects of polarization in the boundary layer between the sensor and medium restrict the measuring range. The transmitter can detect polarization effects by using a smart signal analysis process. Error message E071 is displayed.

#### Alarm threshold monitoring (fields P2 to P5)

You can use this function to monitor the measured value for permissible upper and lower limits and trigger an alarm (error messages E154, E155).

#### PCS alarm (process check system), (fields P6 to P9)

**AC (alternation check; sensor activity monitoring):** The function AC (field P6) is used to check measuring signals for deviations. An alarm (E152) is triggered if the measuring signal remains constant within the space of one hour. The reason for such sensor behavior can be contamination, cable open circuit or similar.

**CC (controller check):** You can monitor the controller activity with the CC function . This function is primarily suited to batch operation and single-sided limit switches. A malfunction of the controller is detected and reported thanks to freely adjustable monitoring times (E156, E157).

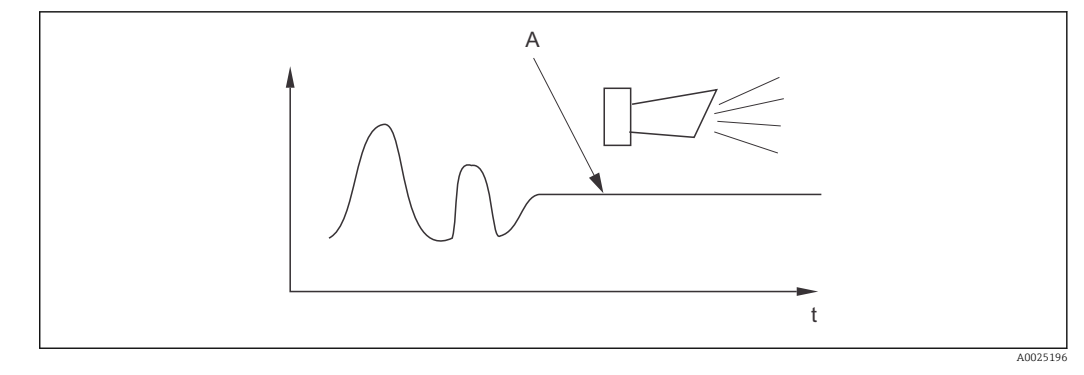

🗷 28 PCS alarm (live check)

A Constant measuring signal = alarm triggered after PCS alarm time has elapsed

Any PCS alarm pending is automatically deleted as soon as the sensor signal changes.

You can use the "Check" function group to monitor the measured value for permissible upper and lower limits and trigger an alarm.

| Coding | Field                                                                                | Range of<br>adjustment<br>(factory settings<br>in bold)             | Display                                                                                                    | Info                                                                                                    |
|--------|--------------------------------------------------------------------------------------|---------------------------------------------------------------------|----------------------------------------------------------------------------------------------------|----------------------------------------------------------------------------------------------------|
| P      | CHECK function<br>group                                                              |                                                                     |                                                                                                    | Settings for sensor and process monitoring                                                                                                    |
| P1     | Switch<br>polarization<br>detection on or off<br>(only for<br>conductive<br>sensors) | Off<br>On                                                           | setup Hold<br>Üfff P1<br>Pol. Detec.                                                                                                    | Polarization only occurs with<br>conductive sensors.<br>Any polarization that may<br>occur is detected but is not<br>compensated for. (Error no.:<br>E071)                                                                                              |
| P2     | Select alarm<br>threshold<br>monitoring                                              | Off<br>Low<br>High<br>LoHi = low and<br>high<br>Lo!<br>Hi!<br>LoHi! | <b>ВЕТИР НОLD</b><br><u> </u> <u> </u> <u> </u> <u> </u> <u> </u> <u> </u> <u> </u> <u> </u> <u> </u> <u> </u>                                    | Alarm possible with or<br>without controller switch-off.<br>xxxx = without controller<br>switch-off<br>xxxx! = with controller<br>switch-off<br>(Error no.: E154, E155)                                                                                 |
| P3     | Enter alarm delay                                                                    | <b>0 min (s)</b><br>0 to 2000 min (s)                               | setup Hold<br>В РЗ<br>ССГР. Г. С. С. С. В. В. В.<br>А0009049-ЕМ                                                                                   | Depending on the option<br>selected in F2, the alarm<br>delay can be entered in s or<br>min.<br>This delay must first elapse<br>before undershooting/<br>overshooting in accordance<br>with fields P4/P5 results in<br>an alarm.                        |
| P4     | Enter lower alarm<br>threshold                                                       | <b>0 μS/cm</b><br>0 to 9999 mS/cm                                   | SETUP HOLD<br><b>U. U. </b><br><b>U. U. </b><br><b>U. U. </b><br><b>U. U. </b><br>SETUP HOLD<br><sup>US/CP</sup><br>P4<br>LOWALARM<br>A0009050-EN |                                                                                                    |
| Р5     | Enter upper alarm<br>threshold                                                       | <b>9999 μS/cm</b><br>0 to 9999 mS/cm                                | SETUP HOLD<br>9999 M5/CM<br>HighHlarm<br>A0009051-EN                                                                                              |                                                                                                    |
| P6     | Select process<br>monitoring                                                         | Off<br>AC<br>CC<br>AC+CC<br>AC!<br>CC!<br>AC+CC!                    | setup Hold<br>Off f P6<br>ProcMonit                                                                                                    | AC = sensor activity<br>monitoring (E152)<br>CC = controller monitoring<br>(E156, E157)<br>Alarm possible with or<br>without simultaneous<br>controller switch-off.<br>xxxx = without controller<br>switch-off<br>xxxx! = with controller<br>switch-off |

| Coding | Field                                                                                              | Range of<br>adjustment<br>(factory settings<br>in bold) | Display                                               | Info                                                                                                    |
|--------|----------------------------------------------------------------------------------------------------|---------------------------------------------------------|-------------------------------------------------------|----------------------------------------------------------------------------------------------------|
| Р7     | Enter maximum<br>permissible<br>duration for lower<br>CC setpoint limit<br>violation (field<br>P9) | <b>60 min</b><br>0 to 2000 min                          | SETUP HOLD<br>60 min<br>P7<br>TM3X LOW<br>A0009053-EN | Only if P6=CC or AC CC.                                                                                                    |
| P8     | Enter maximum<br>permissible<br>duration for upper<br>CC setpoint limit<br>violation (field<br>P9) | <b>120 min</b><br>0 to 2000 min                         | setup Hold<br>120 Min<br>P8<br>Tmax High              | Only if P6=CC or AC CC.                                                                                                    |
| Р9     | Enter CC set point<br>(for P7/P8)                                                                  | <b>1000 μS/cm</b><br>0 to 9999 mS/cm                    | setup Hold<br>1000 µ5/cm<br>99<br>5etpoint.           | Set value is an absolute value.<br>This function is primarily<br>suited to batch operation and<br>single-sided limit switches. |

## 7.4.7 Relay configuration

For the "RELAY" function group, you require a relay card which is not available in the basic device version.

The following relay contacts can be selected and configured as desired (max. four contacts, depending on options installed):

- Limit contactor for conductivity measured value: R2 (1)
- Limit contactor for temperature: R2 (2)
- PID controller: R2 (3)
- Timer for cleaning function: R2 (4)
- Chemoclean function: R2 (5)
- USP/EP: R2 (6) and R2 (7) (for Plus Package, only conductive sensors)

#### Limit contactor for conductivity measured value and temperature

The transmitter has different ways of assigning a relay contact. Switch-on and switch-off points and pickup and dropout delays can be assigned to the limit contactor. In addition, you can configure an alarm threshold to output an error message and to start a cleaning function in conjunction with this.

These functions can be used both for the primary value and for temperature measurement.

Please refer to the switch states in  $\rightarrow \blacksquare$  29 for a clear illustration of the relay contact states.

• When the measured values increase (maximum function), the relay contact is closed as of t2 after the switch-on point (t1) has been exceeded and the pickup delay has elapsed (t2-t1).

The alarm contact switches if the alarm threshold (t3) is reached and the alarm delay (t4-t3) has also elapsed (errors E067 to E070).

- When the measured values decrease, the alarm contact is reset when the value falls below the alarm threshold (t5) again, as is the relay contact (t7) after the dropout delay (t7-t6).
- If the pickup and dropout delays are set to 0 s, the switch-on and switch-off points are also switch points of the contacts.

The same settings can also be made for a minimum function in the same way as for the maximum function.

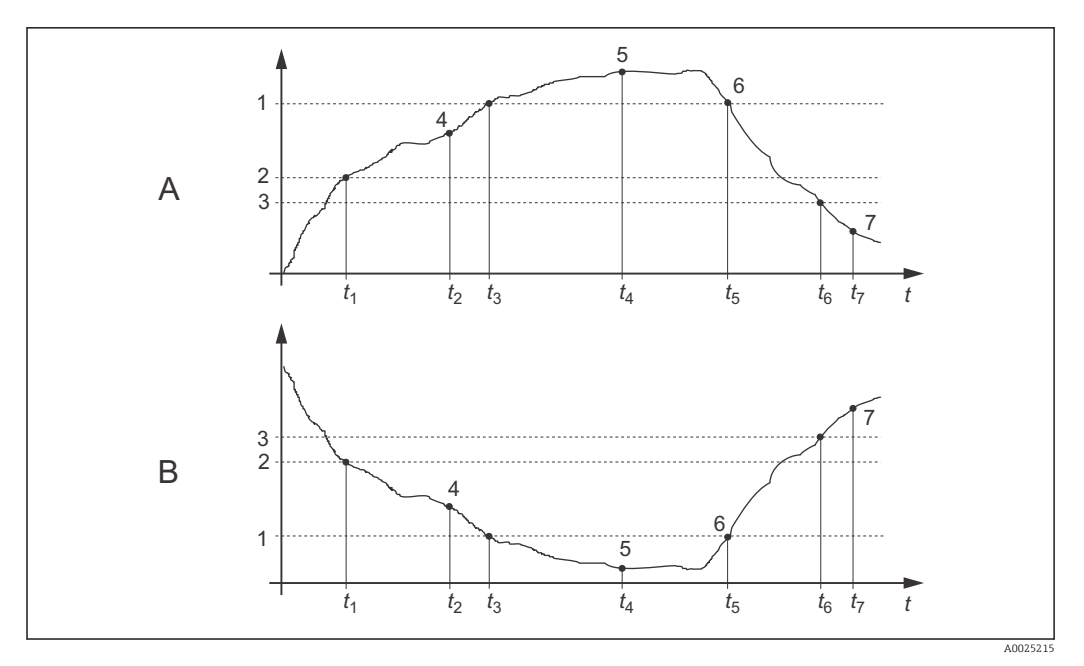

🖻 29 Illustration of the alarm and limit value functions

- Switch-on point > switch-off point: Max. function Switch-on point < switch-off point: Min. function Alarm threshold Α
- В
- 1
- 2
- Switch-on point Switch-off value Contact ON 3
- 4
- 5
- Alarm ON Alarm OFF 6
- Contact OFF 7

#### P(ID) controller

You can define various controller functions for the transmitter. On the basis of the PID controller, P, PI, PD and PID controllers can be implemented. For an optimum control system, use the controller that best suits your application.

P controller

Used for simple linear control purposes with small system deviations. Where major changes are to be controlled, overshooting may occur. In addition, a lasting control deviation must be expected.

PI controller

Is used for control systems where overshooting is to be avoided and no lasting control deviation should occur.

PD controller

Is used for processes that require quick changes and where peaks must be corrected.

PID controller

Is used for processes where a P, PI or PD controller does not control sufficiently.

#### Configuration options of the P(ID) controller

The following configuration options are available for a PID controller:

- Change control gain K<sub>p</sub> (P influence)
- Set integral action time T<sub>n</sub> (I influence)
- Set derivative action time  $T_v$  (D influence)

#### Basic load dosing (basic)

You can set a constant dosage amount (field R2311) with basic load dosing (field R231).

#### PID control plus basic load dosing

If you have selected this function (PID + Basic) in field R231, the PID-controlled dosage amount does not drop below the basic load value entered in field R2311.

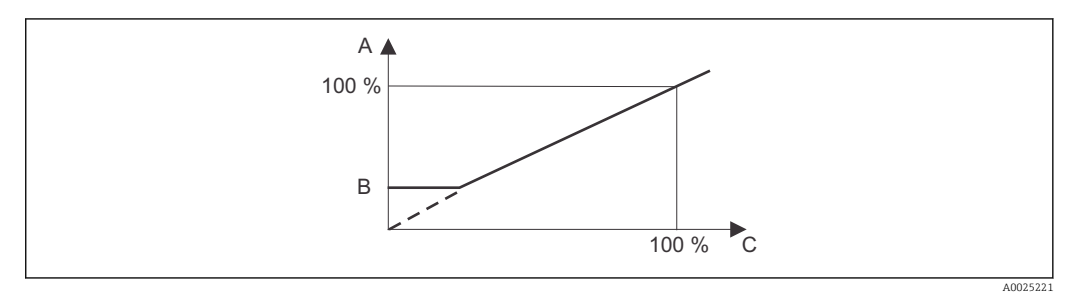

☑ 30 Control characteristic of PID controller with basic load dosing

- A PID plus basic load
- B Basic load
- C PID

#### Commissioning

If you do not yet have any experience for setting the control parameters, set the values that yield the greatest possible stability in the control circuit. Proceed as follows to optimize the control circuit further:

- Increase the control gain K<sub>p</sub> until the controlled variable just starts to overshoot.
- Reduce K<sub>p</sub> slightly again and then reduce the integral action time T<sub>n</sub> so that the shortest possible correction time without overshooting is achieved.
- To reduce the response time of the controller, also set the derivative action time T<sub>v</sub>.

#### Control and fine optimization of the set parameters with a recorder

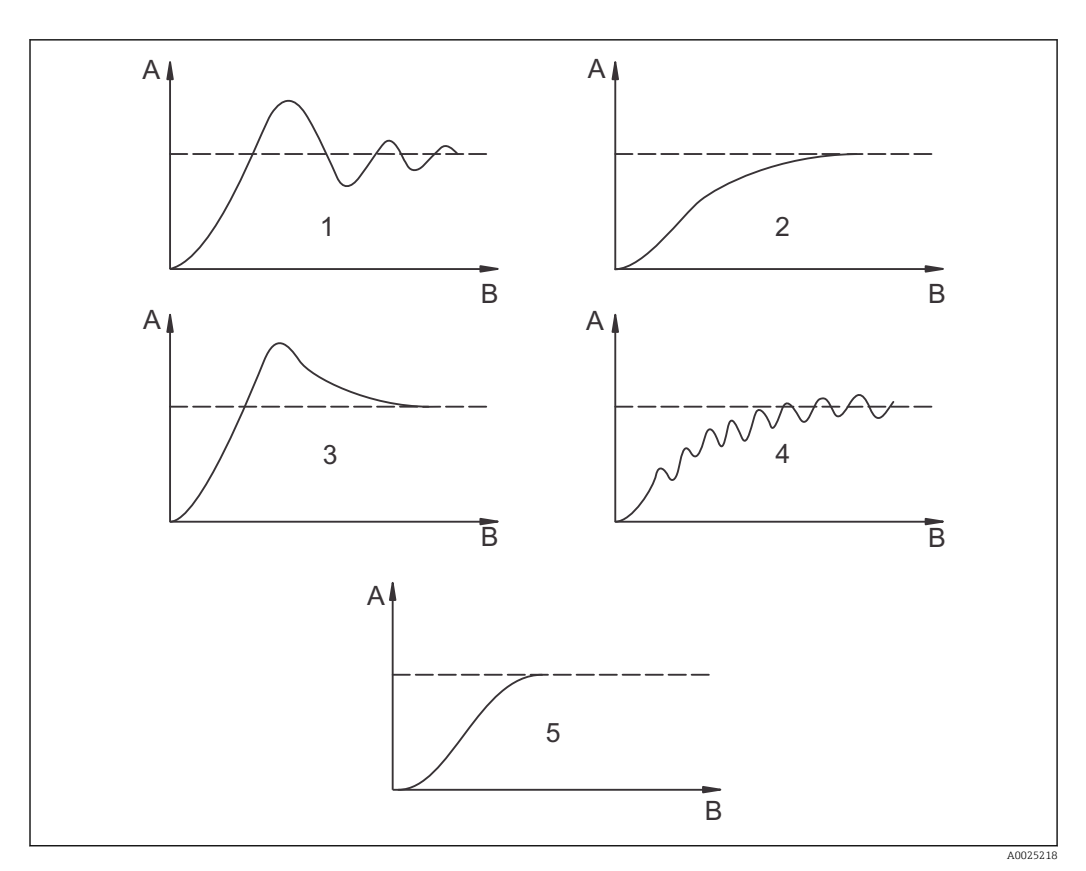

 $\blacksquare$  31 Optimization of settings  $T_n$  and  $K_p$ 

- A Actual value
- B Time
- 1  $T_n$  too small
- 2  $T_n$  too large
- 3 K<sub>p</sub> too large
- 4  $K_p$  too small
- 5 Optimum setting

#### Actuating signal outputs via contacts (R237 to R2310)

Each control contact outputs a cyclical signal whose intensity corresponds to the controller's actuating value. A distinction is made according to the type of signal cycle:

#### Pulse length modulation

The bigger the calculated manipulated variable is, the longer the contact affected remains picked up. The period T can be set to be between 0.5 and 99 s (field R238). Outputs with pulse length modulation are used to activate solenoid valves.

#### Pulse frequency modulation

The bigger the calculated manipulated variable is, the higher the switching frequency of the contact affected. The maximum switching frequency 1/T can be set to be between 60 and 180 min<sup>-1</sup> (field R239). The on-time  $t_{on}$  is constant. It depends on the set maximum frequency and is approx. 0.5 s for 60 min<sup>-1</sup> and approx. 170 ms for 180 min<sup>-1</sup>. 170 ms. Outputs with pulse frequency modulation are used to activate directly controlled solenoid dosing pumps.

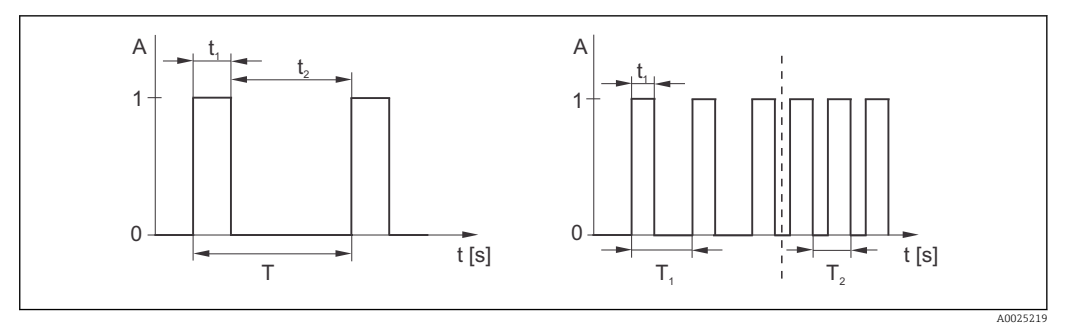

Image: Signal of a pulse-length modulated controller contact (left) and of a pulse frequency-modulated controller contact (right)

The controller can also control the second analog current output (if provided). This is configured in fields R237 and O2.

#### Control characteristic for direct and inverse control action

You can choose between two control characteristics in the R236 field:

- Direct control action = maximum function
- Inverse control action = minimum function

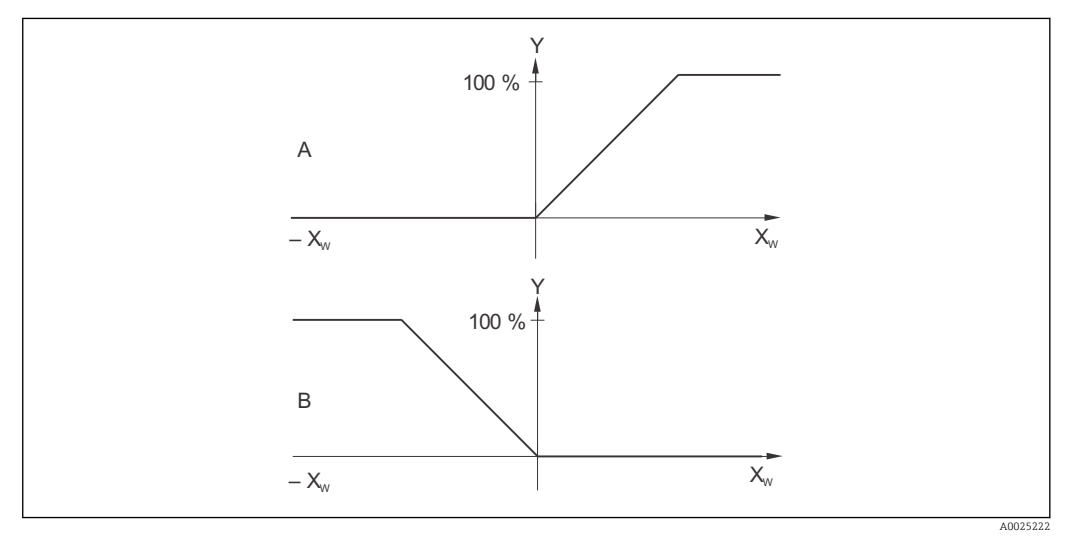

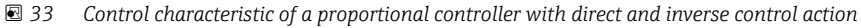

- *A Direct = maximum function*
- *B Inverse = minimum function*

XW Control deviation

*Y Current output signal = controller actuating variable* 

#### Timer for cleaning function

This function includes a simple cleaning option. You can set the time interval after which cleaning should start. Therefore you can only select a constant interval sequence.

Other cleaning functions are available for selection in conjunction with the Chemoclean function (device version with four contacts required, see the "Chemoclean function" section).

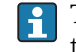

The timer and Chemoclean do not work independently of one another. While one of the two functions is active, the other cannot be started.

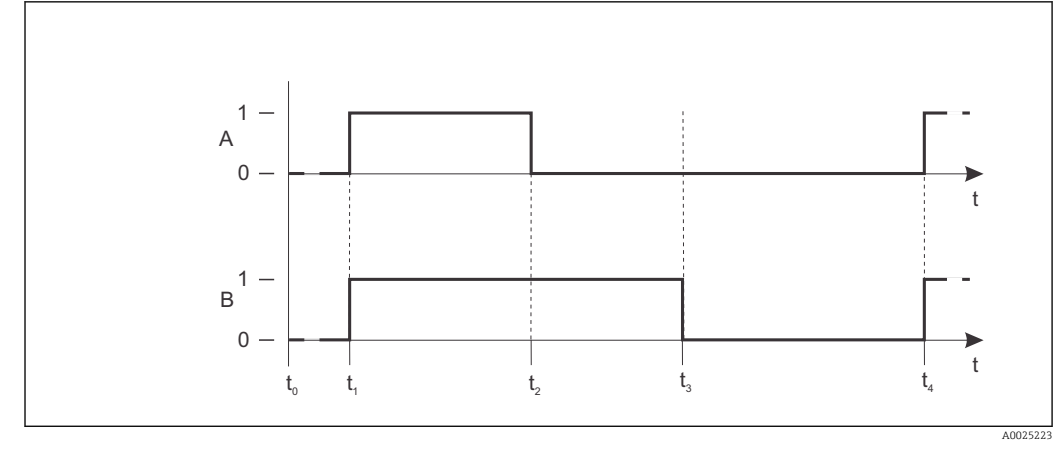

■ 34 Connection between cleaning time, pause time and hold dwell period

- A Wiper and/or spray cleaning system
- B Hold function
- 0 Inactive
- 1 active
- t0 Normal operation
- t1 cleaning start
- t2-t1Cleaning time
- t3-t2 Clean hold dwell period (0 to 999 s)
- t4-t3Pause time between two cleaning intervals (1 to 7200 min)

#### **Chemoclean function**

Just like the timer function, Chemoclean can also be used to start a cleaning cycle. However, Chemoclean also gives you the added option of defining various cleaning and rinsing intervals and of dosing cleaning agent.

Therefore, it is possible to clean irregularly with different repeat cycles and to separately set the cleaning times with post rinse times.

Please note the following:

- To use the Chemoclean function the transmitter has to be equipped with a designated relay board (see product structure or chapter "accessories").
- The timer and Chemoclean are mutually dependent. While one of the two functions is active, the other cannot be started.
- For the Chemoclean function, the relays 3 (water) and 4 (cleaner) are used.
- If the cleaning is prematurely aborted, a post rinse time always follows.
- If the setting is "Economy", cleaning only takes place with water.

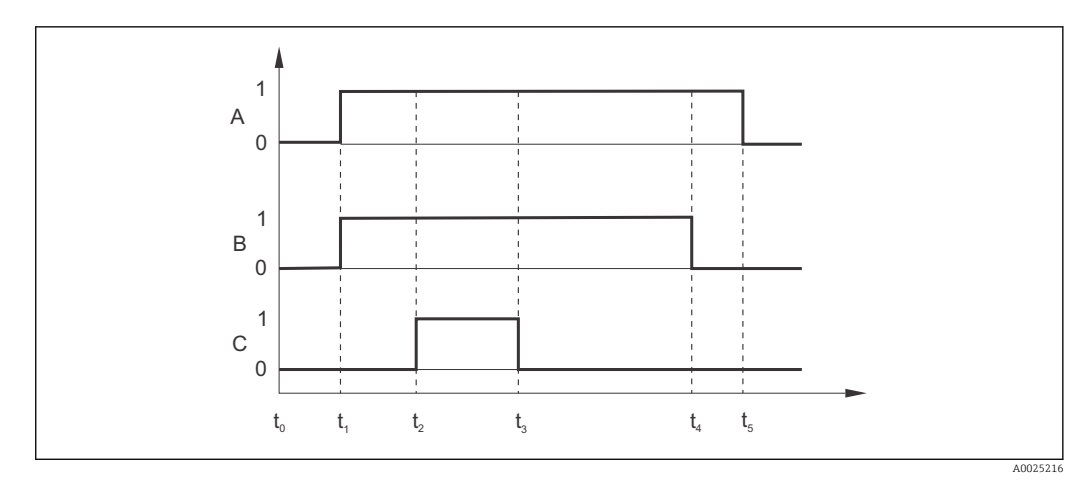

■ 35 Sequence of a cleaning cycle

- A Hold function
- *B* Water valve is triggered
- C Cleaning valve is triggered
- 0 Contact off
- 1 Contact on
- t0 Normal operation
- t1 cleaning start
- t2-t1Pre-rinse time
- t3-t2 Cleaning time
- t4-t3Post rinse time
- t5-t4Hold dwell period

# Limit values for pharmaceutical water according to United States Pharmacopoeia (USP) and European Pharmacopoeia (EP) (only for conductive sensors)

In the case of conductive sensors, the transmitter has functions for monitoring "Water for Injection" (WFI), "Highly Purified Water" (HPW) and "Purified Water" (PW) according to the United States Pharmacopoeia (USP) Part 645 and European Pharmacopoeia (EP) standards.

**USP function:** The temperature-dependent limit values in the following table apply for "Water for Injection" (WFI) according to USP and EP and for "Highly Purified Water" (HPW) according to EP. The table is programmed into the transmitter.

| Temperature [°C] | Conductivity [µS/cm] | Temperature [°C] | Conductivity [µS/cm] |
|------------------|----------------------|------------------|----------------------|
| 0                | 0.6                  | 55               | 2.1                  |
| 5                | 0.8                  | 60               | 2.2                  |
| 10               | 0.9                  | 65               | 2.4                  |
| 15               | 1.0                  | 70               | 2.5                  |
| 20               | 1.1                  | 75               | 2.7                  |
| 25               | 1.3                  | 80               | 2.7                  |
| 30               | 1.4                  | 85               | 2.7                  |
| 35               | 1.5                  | 90               | 2.7                  |
| 40               | 1.7                  | 95               | 2.9                  |
| 45               | 1.8                  | 100              | 3.1                  |
| 50               | 1.9                  |                  |                      |

The measurement is performed in the following steps:

- The transmitter determines the uncompensated conductivity and the water temperature.
- The transmitter rounds the temperature off to the nearest 5 °C and compares the measured conductivity with the associated value in the table.
- If the measured value is larger than the value in the table, an alarm is triggered (E151).

**EP-PW function:** The following table lists the temperature-dependent limit values for "Purified Water" (PW) in accordance with EP; this table is also programmed into the transmitter.

| Temperature [°C] | Conductivity [µS/cm] | Temperature [°C] | Conductivity [µS/cm] |
|------------------|----------------------|------------------|----------------------|
| 0                | 2.4                  | 60               | 8.1                  |
| 10               | 3.6                  | 70               | 9.1                  |
| 20               | 4.3                  | 75               | 9.7                  |
| 25               | 5.1                  | 80               | 9.7                  |
| 30               | 5.4                  | 90               | 9.7                  |
| 40               | 6.5                  | 100              | 10.2                 |
| 50               | 7.1                  |                  |                      |

The measurement is performed in the following steps:

- The transmitter determines the uncompensated conductivity and the water temperature.
- If the temperature is between two table entries, the limit value for the conductivity is determined by interpolation of the two neighboring points.
- If the measured value is larger than the limit value, an alarm is triggered (E151).

**Early warning:** A USP early warning is also available. This is activated at a configurable switch-on point (e.g. 80 % of USP/EP limit value). This means that the user is alerted to be able to regenerate the plant in time. Der Voralarm wird in Feld R262 bzw. R272 eingestellt.

Please note the following:

- The device must be equipped with a relay card and the Plus Package to be able to use the USP and EP function.
- To output an alarm, enable the fault-signaling contact or the error current in field F5 F7 (error code E151 and E153).
- The switch-off point of the pre-alarm is 1 % below of the switch-on point (R262 / R272), related to the main limit value.
- The transmitter also uses the uncompensated values for the USP and EP function when it displays temperature-compensated values.
- The limit value of 100 °C (212 °F) is used for temperatures over 100 °C (212 °F).

|        |                                                                                                    |                                                                                                    |                                                                                         | I                                                                                                    |
|--------|----------------------------------------------------------------------------------------------------|----------------------------------------------------------------------------------------------------|-----------------------------------------------------------------------------------------|----------------------------------------------------------------------------------------------------|
| Coding | Field                                                                                              | Range of<br>adjustment<br>(factory settings<br>in bold)                                                                                                    | Display                                                                                 | Info                                                                                                    |
| R      | RELAY                                                                                              |                                                                                                    |                                                                                         | Relay contact settings                                                                                                    |
| R1     | Select the contact<br>to be configured                                                             | Rel1<br>Rel2<br>Rel3<br>Rel4                                                                                                    | SETUP HOLD<br>Rell R1<br>Sel.Relay                                                      | Rel3 (water) and Rel4<br>(cleaner) are only available<br>with the relevant version of<br>the transmitter.<br>If Chemoclean is used as the<br>cleaning method, Rel4 is not<br>available.                                                                                                    |
| R2 (1) | Configure limit<br>contactor for<br>conductivity,<br>resistance or<br>concentration<br>measurement | LC PV = limit<br>contactor<br>conductivity (1)<br>LC °C = limit<br>contactor T (2)<br>PID controller (3)<br>Timer (4)<br><i>Clean=</i><br><i>Chemoclean (5)</i><br><i>USP (6)</i><br><i>EP PV(7)</i> | SETUP HOLD           L.C. FU         R2           5.8.1. Т.У.Р.В.           А0009060-ЕМ | PV = process value<br>If Rel4 is selected in the R1<br>field, Clean = Chemoclean<br>cannot be selected. By<br>confirming with ENTER,<br>another relay function already<br>switched on is switched off and<br>its settings are reset to the<br>factory settings.                                             |
| R211   | Switch function<br>of R2 (1) off or<br>on                                                          | Off<br>On                                                                                                    | SETUP HOLD<br>OFF R211<br>FUNCTION<br>A0009067-EN                                       | All the settings are retained.                                                                                                    |
| R212   | Enter the switch-<br>on point of the<br>contact                                                    | Cond/ind: <b>9999</b><br><b>mS/cm</b><br>MOhm: <b>200</b><br><b>MΩ·cm</b><br>Conc: <b>9999 %</b>                                                                                                    | SETUP HOLD<br>99999 MS/CM<br>R212<br>On Value                                           | Never set the switch-on point<br>and the switch-off point to the<br>same value! (Only the<br>operating mode selected in A1<br>is displayed.)                                                                                                    |
| R213   | Enter the switch-<br>off point of the<br>contact                                                   | Cond/ind: <b>9999</b><br><b>mS/cm</b><br>MOhm: <b>200</b><br><b>MΩ·cm</b><br>Conc: <b>9999 %</b>                                                                                                    | SETUP HOLD<br>99999 MS/CM<br>R213<br>Off f V.3.1.U.B<br>A0009069-EN                     | Entering a switch-off point<br>selects either a Max contact<br>(switch-off point < switch-on<br>point) or a Min contact<br>(switch-off point > switch-on<br>point), thereby implementing a<br>hysteresis that is constantly<br>required (see "Illustration of<br>the alarm and limit functions"<br>figure). |
| R214   | Enter pickup<br>delay                                                                              | <b>0 s</b><br>0 to 2000 s                                                                                                    | SETUP HOLD<br>B S<br>R214<br>On Delay                                                   |                                                                                                    |

| Coding | Field                                                          | Range of<br>adjustment<br>(factory settings<br>in bold)                                                                                                    | Display                                                                     | Info                                                                                                    |
|--------|----------------------------------------------------------------|----------------------------------------------------------------------------------------------------|-----------------------------------------------------------------------------|----------------------------------------------------------------------------------------------------|
| R215   | Enter dropout<br>delay                                         | <b>0 s</b><br>0 to 2000 s                                                                                                    | SETUP HOLD<br>B S<br>R215<br>Off f D D D D D D D<br>A0009071-EN             |                                                                                                    |
| R216   | Enter alarm<br>threshold                                       | Cond/ind: 9999<br>mS/cm<br>MOhm: 200<br>MΩ·cm<br>Conc: 9999 %                                                                                                    | <b>ВЕТИР НОLD</b><br>99999 М5/СР<br>R216<br><b>Н. ТММВЗМ</b><br>А0009072-EN | If the alarm threshold is<br>undershot/overshot, this<br>triggers an alarm with the<br>error message (E067 to E070)<br>and an error current at the<br>transmitter (note alarm delay<br>in field F3).<br>If defined as a Min contact, the<br>alarm threshold must be <<br>switch-off point.                  |
| R217   | Display status for<br>limit contactor                          | MAX<br>MIN                                                                                                    | SETUP HOLD<br>MAX R217<br>LC State                                          | Display only                                                                                                    |
| R2 (2) | Configure limit<br>contactor for<br>temperature<br>measurement | LC PV = limit<br>contactor<br>conductivity (1)<br>LC °C = limit<br>contactor T (2)<br>PID controller (3)<br>Timer (4)<br><i>Clean=</i><br><i>Chemoclean (5)</i><br><i>USP (6)</i><br><i>EP PV(7)</i> | SETUP HOLD<br>L.C. II C. R2<br>S.E. L. T.S.F.E                              | By confirming with ENTER,<br>another relay function already<br>switched on is switched off and<br>its settings are reset to the<br>factory settings.                                                                                                    |
| R221   | Switch function<br>of R2 (2) off or<br>on                      | Off<br>On                                                                                                    | SETUP HOLD<br>Offifi<br>R221<br>FUNC tion<br>A0009074-EN                    |                                                                                                    |
| R222   | Enter switch-on<br>temperature                                 | <b>250.0 °C</b><br>-35.0 to 250.0 °C                                                                                                    | SETUP HOLD<br>250.0°C<br>R222<br>On Value                                   | Never set the switch-on point<br>and the switch-off point to the<br>same value!                                                                                                    |
| R223   | Enter switch-off<br>temperature                                | <b>250.0 °C</b><br>-35.0 to 250.0 °C                                                                                                    | SETUP HOLD<br>250.0°C<br>R223<br>Off Value                                  | Entering a switch-off point<br>selects either a Max contact<br>(switch-off point < switch-on<br>point) or a Min contact<br>(switch-off point > switch-on<br>point), thereby implementing a<br>hysteresis that is constantly<br>required (see "Illustration of<br>the alarm and limit functions"<br>figure). |

| Coding | Field                                           | Range of<br>adjustment<br>(factory settings<br>in bold)                                                                                                    | Display                                                      | Info                                                                                                    |
|--------|-------------------------------------------------|----------------------------------------------------------------------------------------------------|--------------------------------------------------------------|----------------------------------------------------------------------------------------------------|
| R224   | Enter pickup<br>delay                           | <b>0 s</b><br>0 to 2000 s                                                                                                    | SETUP HOLD<br>Or S<br>R224<br>On Delay<br>A0009077-EN        |                                                                                                    |
| R225   | Enter dropout<br>delay                          | <b>0 s</b><br>0 to 2000 s                                                                                                    | SETUP HOLD<br>D S<br>R225<br>D C C C C C<br>A0009078-EN      |                                                                                                    |
| R226   | Enter alarm<br>threshold (as<br>absolute value) | <b>250.0 ℃</b><br>-35.0 to 250 ℃                                                                                                    | <b>ветир ноцо</b><br>250 в 0°С<br>226<br>Д. Тргезр           | If the alarm threshold is<br>undershot/overshot, this<br>triggers an alarm with the<br>error message (E067 to E070)<br>and an error current at the<br>transmitter (note alarm delay<br>in field F3).<br>If defined as a Min contact, the<br>alarm threshold must be <<br>switch-off point. |
| R227   | Display status for<br>limit contactor           | MAX<br>MIN                                                                                                    | setup Hold<br>MAX R227<br>LC: State                          | Display only                                                                                                    |
| R2 (3) | Configure P(ID)<br>controller                   | LC PV = limit<br>contactor<br>conductivity (1)<br>LC °C = limit<br>contactor T (2)<br><b>PID controller</b><br>(3)<br>Timer (4)<br><i>Clean=</i><br><i>Chemoclean (5)</i><br><i>USP (6)</i><br><i>EP PV(7)</i> | етир но∟о<br>ГГ IГ D R2<br>5. @ I _ Т IJ FF @<br>А0009062-ем | By confirming with ENTER,<br>another relay function already<br>switched on is switched off and<br>its settings are reset to the<br>factory settings.                                                                                                    |
| R231   | Switch function<br>of R2 (3) off or<br>on       | Off<br>On<br>Basic<br>PID+B                                                                                                    | SETUP HOLD<br>Offf R231<br>FUNCtion                          | On = PID controller<br>Basic = basic load dosing<br>PID+B = PID controller + basic<br>load dosing                                                                                                    |
| R232   | Enter set point                                 | Cond/ind: <b>0.00</b><br><b>μS/cm</b><br>MOhm: <b>0.00</b><br><b>kΩ·cm</b><br>Conc: <b>0.00 %</b>                                                                                                    | setup Hold<br>Ø. ØØ R232<br>Set.Point<br>A0009084-EN         | The set point is the value to be<br>maintained by the control<br>system. Using this control<br>process, this value is restored<br>when an upwards or<br>downwards deviation occurs.                                                                                                    |

| Coding | Field                                                               | Range of<br>adjustment<br>(factory settings<br>in bold)                                        | Display                                                   | Info                                                                                                    |
|--------|---------------------------------------------------------------------|------------------------------------------------------------------------------------------------|-----------------------------------------------------------|----------------------------------------------------------------------------------------------------|
| R233   | Enter control<br>gain K <sub>P</sub>                                | <b>1.00</b><br>0.01 to 20.00                                                                   | SETUP HOLD<br>1 п ОО R233<br>К                            | See the "P(ID) controller"<br>section.                                                                                                    |
| R234   | Enter integral<br>action time $T_n$<br>(0.0 = no I-<br>component)   | <b>0.0 min</b><br>0.0 to 999.9 min                                                             | SETUP HOLD<br>Ö. Ö Min<br>R234<br>TIME TN<br>A0009086-EN  | See the "P(ID) controller"<br>section.<br>With every hold, the I-<br>component is set to zero.<br>Although the hold can be<br>deactivated in field S2, this<br>does not apply for Chemoclean<br>and timer!     |
| R235   | Enter derivative<br>action time $T_v$<br>(0.0 = no D-<br>component) | <b>0.0 min</b><br>0.0 to 999.9 min                                                             | SETUP HOLD<br>O. O. Min<br>R235<br>TIME TU<br>A0009087-EN | See the "P(ID) controller"<br>section.                                                                                                    |
| R236   | Select controller<br>characteristic                                 | <b>Dir = direct</b><br>Inv = inverse                                                           | setup hold<br>dir R236<br>Direction                       | The setting is required<br>depending on the control<br>deviation (upward or<br>downward deviation, see the<br>"P(ID) controller" section).                                                                     |
| R237   | Select pulse<br>length or pulse<br>frequency                        | Len = pulse<br>length<br>Freq = pulse<br>frequency<br><i>Curr = current</i><br><i>output 2</i> | SETUP HOLD<br>I OP OP I MODO<br>A0009089-EN               | Pulse length e.g. for solenoid<br>valve, pulse frequency e.g. for<br>solenoid dosing pump, see the<br>"Actuating signal outputs"<br>section.<br>Curr = current output 2 can<br>only be selected if O2 = Contr. |
| R238   | Enter pulse<br>interval                                             | <b>10.0 s</b><br>0.5 to 999.9 s                                                                | SETUP HOLD<br>10.05 R238<br>PUISEPER.                     | This field only appears if pulse<br>length is selected in R237.<br>If pulse frequency is selected,<br>R238 is skipped and entries<br>continue with R239.                                                       |
| R239   | Enter maximum<br>pulse frequency<br>of the adjuster                 | <b>120 min<sup>-1</sup></b><br>60 to 180 min <sup>-1</sup>                                     | етир ноцо<br>120 1/min<br>R239<br>Мах. РЕгеч              | This field only appears if pulse<br>frequency is selected in R237.<br>If pulse length is selected,<br>R239 is skipped and entries<br>continue with R2310.                                                      |
| R2310  | Enter minimum<br>switch-on time<br>t <sub>ON</sub>                  | <b>0.3 s</b><br>0.1 to 5.0 s                                                                   | setup Hold<br>Ö. 3 R2310<br>Min. PTime                    | This field only appears if pulse<br>length is selected in R237.                                                                                                    |

| Coding | Field                                                                                                    | Range of<br>adjustment<br>(factory settings<br>in bold)                                                                                                    | Display                                                                                     | Info                                                                                                    |
|--------|----------------------------------------------------------------------------------------------------|----------------------------------------------------------------------------------------------------|---------------------------------------------------------------------------------------------|----------------------------------------------------------------------------------------------------|
| R2311  | Enter basic load                                                                                                    | <b>0%</b><br>0 to 40%                                                                                                    | setup Hold<br>Ø %<br>R2311<br>BasicLoad                                                     | <ul> <li>When you select the basic load, you enter the desired dosing quantity.</li> <li>100% basic load would correspond to: <ul> <li>Constantly on if R237 = len</li> <li>Fmax if R237 = freq (field R239)</li> <li>20 mA if R237 = curr</li> </ul> </li> </ul> |
| R2 (4) | Configure<br>cleaning function<br>(timer)                                                                                                    | LC PV = limit<br>contactor<br>conductivity (1)<br>LC °C = limit<br>contactor T (2)<br>PID controller (3)<br><b>Timer (4)</b><br><i>Clean=</i><br><i>Chemoclean (5)</i><br><i>USP (6)</i><br><i>EP PV(7)</i> | SETUP HOLD<br>TIMEPR<br>25.001.TUP0                                                         | Only one cleaning agent<br>(generally water) is used for<br>the cleaning.<br>By confirming with ENTER,<br>another relay function already<br>switched on is switched off and<br>its settings are reset to the<br>factory settings.                                 |
| R241   | Switch function<br>of R2 (4) off or<br>on                                                                                                    | Off<br>On                                                                                                    | setup Hold<br>Off R241<br>Function                                                          |                                                                                                    |
| R242   | Enter rinsing/<br>cleaning time                                                                                                    | <b>30 s</b><br>0 to 999 s                                                                                                    | SETUP HOLD<br>SC S<br>R242<br>R1NS&TIMO                                                     | Settings for hold and relay are active for this time.                                                                                                    |
| R243   | Enter pause time                                                                                                    | <b>360 min</b><br>1 to 7200 min                                                                                                    | SETUP HOLD<br>360 Min<br>R243<br>PauseTime                                                  | The pause time is the time<br>between two cleaning cycles<br>(see the "Timer for cleaning<br>function" section).                                                                                                    |
| R244   | Enter minimum<br>pause time                                                                                                    | <b>120 min</b><br>1 to R243                                                                                                    | setup Hold<br>120 min<br>R244<br>Min.Pause                                                  | The minimum pause time<br>prevents constant cleaning if a<br>cleaning trigger is pending.                                                                                                    |
| R2 (5) | Configure<br>cleaning with<br>Chemoclean (for<br>version with four<br>contacts,<br>Chemoclean<br>option and<br>contacts 3 and 4<br>assigned) | LC PV = limit<br>contactor<br>conductivity (1)<br>LC °C = limit<br>contactor T (2)<br>PID controller (3)<br>Timer (4)<br><b>Clean=</b><br><b>Chemoclean (5)</b><br><i>USP (6)</i><br><i>EP PV(7)</i>        | ЗЕТИР НОІД           С. І. Ф. Э. Г. R2           5. Д. Т. Т. Э. Р. Д.           А0009064-ЕМ | See the "Chemoclean function"<br>section.<br>By confirming with ENTER,<br>another relay function already<br>switched on is switched off and<br>its settings are reset to the<br>factory settings.                                                                 |

| Coding | Field                                     | Range of<br>adjustment<br>(factory settings<br>in bold)                                                                                                    | Display                                                     | Info                                                                                                    |
|--------|-------------------------------------------|----------------------------------------------------------------------------------------------------|-------------------------------------------------------------|----------------------------------------------------------------------------------------------------|
| R251   | Switch function<br>of R2 (5) off or<br>on | Off<br>On                                                                                                    | setup Hold<br>Off R251<br>Function                          |                                                                                                    |
| R252   | Select type of<br>start pulse             | Int = internal<br>(time-<br>controlled)<br>Ext = external<br>(digital input 2)<br>I+ext = internal +<br>external<br>I+stp = internal,<br>suppressed by<br>external | SETUP HOLD<br>int. R252<br>CleanTrig<br>A0009097-EN         | The cycle for the "int" function<br>is started when the pause time<br>ends (R257).<br>No real time clock is available.<br>External suppression is<br>required for irregular time<br>intervals (e.g. weekends). |
| R253   | Enter pre-rinse<br>time                   | <b>20 s</b><br>0 to 999 s                                                                                                    | SETUP HOLD<br>SETUP HOLD<br>R253<br>PreRinse<br>A0009098-EN | Rinsing is performed with water.                                                                                                    |
| R254   | Enter cleaning<br>time                    | <b>10 s</b><br>0 to 999 s                                                                                                    | SETUP HOLD<br>10 s<br>CleanTime                             | Cleaning is performed with cleaning agent and water.                                                                                                    |
| R255   | Enter post rinse<br>time                  | <b>20 s</b><br>0 to 999 s                                                                                                    | SETUP HOLD<br>20 s<br>R255<br>PostRinse                     | Rinsing is performed with water.                                                                                                    |
| R256   | Enter number of<br>repeat cycles          | <b>0</b><br>0 to 5                                                                                                    | SETUP HOLD<br>Ø R256<br>REF.Rate                            | R253 to R255 is repeated.                                                                                                    |
| R257   | Enter pause time                          | <b>360 min</b><br>1 to 7200 min                                                                                                    | setup Hold<br>360 min<br>R257<br>PauseTime                  | The pause time is the time<br>between two cleaning cycles<br>(see the "Chemoclean function"<br>section).                                                                                                    |
| R258   | Enter minimum<br>pause time               | <b>120 min</b><br>1 to R257                                                                                                    | setup Hold<br>120 Min<br>Min.Pause                          | The minimum pause time<br>prevents constant cleaning if<br>an external cleaning start is<br>pending.                                                                                                    |

| Coding | Field                                                                                 | Range of<br>adjustment<br>(factory settings<br>in bold)                                                                                                    | Display                                                                                                    | Info                                                                                                    |
|--------|---------------------------------------------------------------------------------------|----------------------------------------------------------------------------------------------------|----------------------------------------------------------------------------------------------------|----------------------------------------------------------------------------------------------------|
| R259   | Enter number of<br>cleaning cycles<br>without cleaning<br>agent (economy<br>function) | <b>0</b><br>0 to 9                                                                                                    | SETUP HOLD<br>R259<br>ECONOMUCI<br>A0009104-EN                                                                    | After cleaning with cleaner, up<br>to 9 cleaning sessions can be<br>carried out with water only<br>until the next cleaning session<br>with cleaner takes place.                                                                                     |
| R2 (6) | Configure USP<br>contact (only for<br>Plus Package<br>with relay card)                | LC PV = limit<br>contactor<br>conductivity (1)<br>LC °C = limit<br>contactor T (2)<br>PID controller (3)<br>Timer (4)<br>Clean=<br>Chemoclean (5)<br><b>USP (6)</b><br>EP PV(7) | SETUP HOLD       UISTIP       R2       SIE       IIII       IIIII       A0009065-EN                               | The USP contact can be<br>configured as an early warning<br>alarm, i.e. it alerts the user<br>before the actual limit value is<br>reached.<br>Error no. E151 appears in the<br>event of an alarm.<br>WFI according to USP; HPW<br>according to EP   |
| R261   | Switch function<br>of R2 (6) off or<br>on                                             | Off<br>On                                                                                                    | setup Hold<br>Üfff R261<br>Function                                                                               |                                                                                                    |
| R262   | Early warning<br>threshold: enter<br>switch-on point                                  | <b>80.0 %</b><br>0.0 to 100.0 %                                                                                                    | ЗЕТИР НОІД           ЗО. 0 %           П. 0 %           П. 0 %           О. 0 0 0 0 0 0 0 0 0 0 0 0 0 0 0 0 0 0 0 | The early warning triggers the contact.<br>When the alarm value is reached (100%), the alarm relay is also triggered.<br>Example: Given 15 °C and 1.0 $\mu$ S/cm, a USP early warning alarm is triggered at 0.8 $\mu$ S/cm when the setting is 80%. |
| R264   | Early warning<br>threshold: enter<br>pickup delay                                     | <b>0 s</b><br>0 to 2000 s                                                                                                    | SETUP HOLD<br>Ös<br>R264<br>On Delay<br>A0009107-EN                                                               |                                                                                                    |
| R265   | Early warning<br>threshold: enter<br>dropout delay                                    | <b>0 s</b><br>0 to 2000 s                                                                                                    | SETUP HOLD<br>D S<br>R265<br>D f f Delay<br>A0009108-EN                                                           |                                                                                                    |
| R2 (7) | Configure EP PV<br>contact (only for<br>Plus Package<br>with relay card)              | LC PV = limit<br>contactor<br>conductivity (1)<br>LC °C = limit<br>contactor T (2)<br>PID controller (3)<br>Timer (4)<br>Clean=<br>Chemoclean (5)<br>USP (6)<br><b>EP PV(7)</b> | SETUP HOLD<br>EPPP<br>BUR<br>R2<br>SEL TUPE                                                                       | The EP PV contact can be<br>configured as an early warning<br>alarm, i.e. it alerts the user<br>before the actual limit value is<br>reached.<br>Error no. E151 appears in the<br>event of an alarm.<br>PV according to EP                           |

|   | Coding | Field                                                | Range of<br>adjustment<br>(factory settings<br>in bold) | Display                                           | Info                                                                                                    |
|---|--------|------------------------------------------------------|---------------------------------------------------------|---------------------------------------------------|----------------------------------------------------------------------------------------------------|
| ] | R271   | Switch function<br>of R2 (7) off or<br>on            | Off<br>On                                               | setup Hold<br>Off f R271<br>Function              |                                                                                                    |
| ] | R272   | Early warning<br>threshold: enter<br>switch-on point | <b>80.0 %</b><br>0.0 to 100.0 %                         | SETUP HOLD<br>80.0%<br>R272<br>On Value           | The early warning triggers the contact.<br>When the alarm value is reached (100%), the alarm relay is also triggered.<br>Example: Given 15 °C and 1.0 $\mu$ S/cm, an EP PV early warning alarm is triggered at 0.8 $\mu$ S/cm when the setting is 80%. |
| ] | R274   | Early warning<br>threshold: enter<br>pickup delay    | <b>0 s</b><br>0 to 2000 s                               | SETUP HOLD<br>DS R274<br>DO DE LAU<br>A0009111-EN |                                                                                                    |
|   | R275   | Early warning<br>threshold: enter<br>dropout delay   | <b>0 s</b><br>0 to 2000 s                               | SETUP HOLD                                        |                                                                                                    |

## 7.4.8 Temperature compensation with table

The "ALPHA TABLE" function group is not available in the basic device version. You require the Plus Package to access this function group. With this function group, you can perform temperature compensation using a table (field B2).

Enter the  $\alpha\text{-}T$  value pairs (see SETUP 2) in the T4 and T5 fields.

| Coding | Field                                          | Range of<br>adjustment<br>(factory<br>settings in bold)   | Display                                                                     | Info                                                                                                    |
|--------|------------------------------------------------|-----------------------------------------------------------|-----------------------------------------------------------------------------|----------------------------------------------------------------------------------------------------|
| Т      | ALPHA TABLE<br>function group                  |                                                           | <b>ВЕТИР НОLD</b><br>Т<br>ПСРНА ТАБ<br>А0009123-EN                          | Settings for temperature compensation.                                                                                                    |
| T1     | Select table<br>option                         | <b>Read</b><br>Edit                                       | setup Hold<br>read T1<br>Sel.Table                                          |                                                                                                    |
| T2     | Enter number of<br>table value pairs           | 1<br>1 to 10                                              | <b>SETUP HOLD</b><br><u>1</u> Т2<br><u>НО . Е 1 Б П .</u><br>А0009126-ЕМ    | In the $\alpha$ -table, you can enter a maximum of 10 value pairs.<br>These pairs are saved under numbers 1 to 10 and can be changed individually or consecutively.                                                                   |
| Τ3     | Select table<br>value pair                     | <b>1</b><br>1 to number of<br>table value pairs<br>Assign | <b>SETUP HOLD</b><br><u>1</u> 73<br><u>5 6 1 в Е 1 6 М в</u><br>А0009127-ЕМ | The system automatically runs<br>through the T3 to T5 function<br>chain as often as corresponds to<br>the value indicated in T2.<br>"Assign" appears as the last<br>value.<br>The display goes to T6 once the<br>process is finished. |
| Τ4     | Enter<br>temperature<br>value                  | <b>0.0 °C</b><br>−35.0 to 250.0 °C                        | SETUP HOLD           Ø.Ø.70           Temp.udl.           A0009128-EN       | The temperature values must be at least 1 K apart. Factory setting for the temperature value in the table value pairs: $0.0$ °C; $10.0$ °C; $20.0$ °C; $30.0$ °C                                                                      |
| Τ5     | Enter<br>temperature<br>coefficient a          | <b>2.10 %/K</b><br>0.00 to 20.00<br>%/K                   | setup ноцо<br>2. 10 %К<br>аlpha val                                         |                                                                                                    |
| Т6     | Message as to<br>whether table<br>status is OK | <b>Yes</b><br>No                                          | SETUP HOLD<br>Status ok                                                     | Display only<br>If status = "no", you must set<br>correct values in the table (all<br>settings made up until now<br>remain intact) or go back to the<br>measuring mode (then the table<br>is not valid).                              |

### 7.4.9 Concentration Measurement

The CONCENTRATION function group is only available for devices with a Plus Package.

The transmitter can convert from conductivity values to concentration values. For this purpose, the operating mode is first set to concentration measurement (see field A1).

Afterwards, in the measuring device you must specify the basic data on the basis of which the concentration is to be calculated. You require the conductivity characteristic curves of the medium for this.

In the case of conductive sensors, the effects of polarization in the boundary layer between the sensor and medium restrict the measuring range. The transmitter can detect polarization effects by using a smart signal analysis process. Error message E071 is displayed.

You can either refer to your data sheets for these characteristic curves or determine the characteristic curves yourself.

- 1. Create samples of the medium in the concentrations that occur in the process.
- 2. Then measure the uncompensated conductivity of these samples at temperatures that also occur in the process.
  - For variable process temperatures:

If variable process temperatures are to be taken into consideration, you must measure the conductivity for at least two temperatures (ideally the minimum and maximum process temperature) for the samples created. The temperature values of the various samples must be identical in each case. The temperatures must be at least 0.5  $^{\circ}$ C apart.

At least two samples of different concentrations, taken at two different temperatures in each case, are required as the transmitter needs at least four points in the table (this must include the minimum and maximum concentration values).

• For constant process temperatures: Measure the differently concentrated samples at this temperature. At least two samples are required.

At the end you should have measuring data which resemble those shown in the following figures.

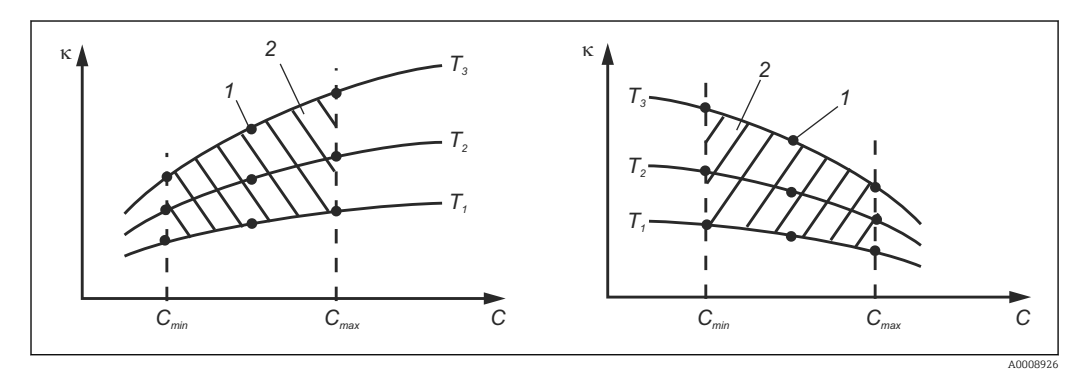

**■** 36 Example of measured data for variable temperatures

- к Conductivity
- C Concentration
- T Temperature
- 1 Measuring point
- 2 Measuring range

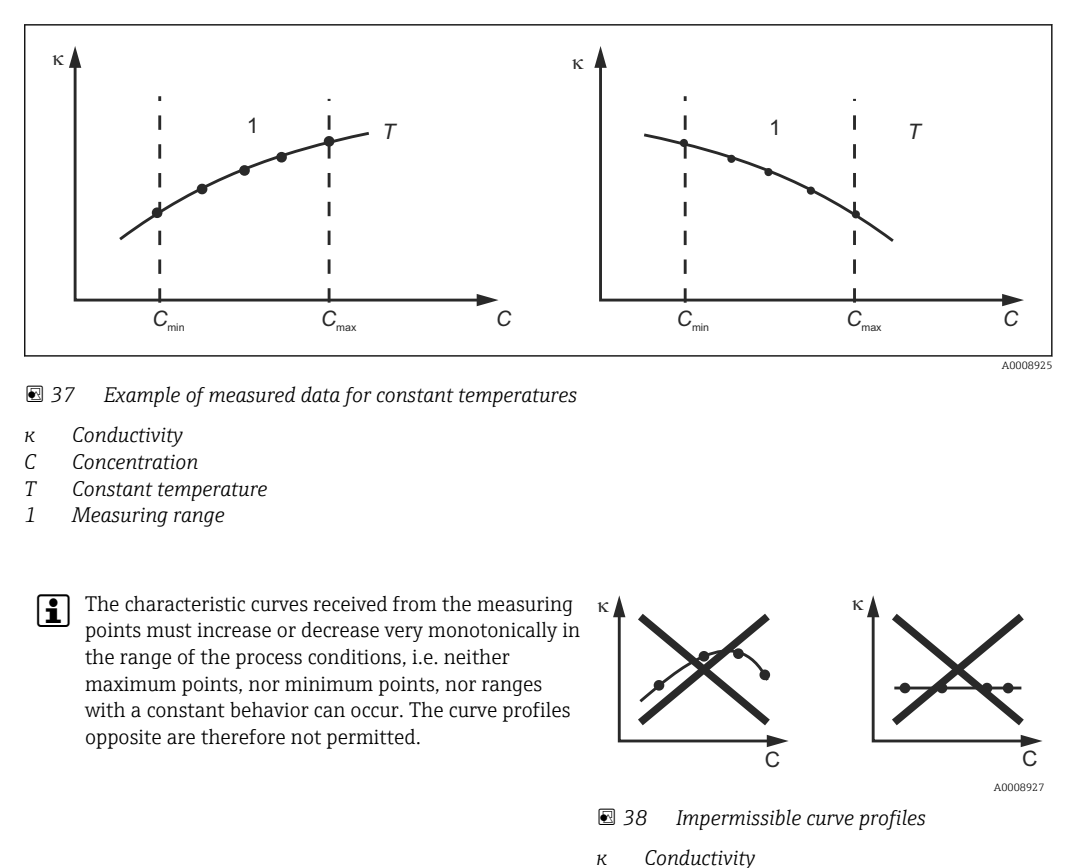

к Conductivity C Concentration

#### Value entry

Enter the three characteristic values for each measured sample in the fields K6 to K8 (value triplets of uncompensated conductivity, temperature and concentration).

- Variable process temperature: Enter at least the four value triplets needed.
- Constant process temperature: Enter at least the two value triplets needed.

Please note the following:

If the measured values of the process are outside the range of your sample values, this considerably reduces the level of accuracy and the error message E078 or E079 will be displayed. Therefore, take the limit values of your process into consideration when determining the characteristic curves. Wird bei aufsteigender

If you enter an additional value triplet of 0  $\mu$ S/cm and 0% for every temperature used when the characteristic curve is increasing, you can work from the start of the measuring range with sufficient accuracy and without an error message.

Enter the values in order of increasing concentration (see the following example).

| mS/cm | %  | °C |
|-------|----|----|
| 240   | 96 | 60 |
| 380   | 96 | 90 |
| 220   | 97 | 60 |
| 340   | 97 | 90 |
| 120   | 99 | 60 |
| 200   | 99 | 90 |

As the temperature is already processed in the concentration tables, the settings for temperature compensation in the Setup 2 menu (fields B2 and B3) are ineffectual for concentration measurement.

| Coding | Field                                                                                                    | Range of<br>adjustment<br>(factory<br>settings in<br>bold) | Display                                                        | Info                                                                                                    |
|--------|----------------------------------------------------------------------------------------------------|------------------------------------------------------------|----------------------------------------------------------------|----------------------------------------------------------------------------------------------------|
| К      | CONCENTRATION<br>function group                                                                          |                                                            | K<br>CONCENTRA<br>A0009113-EN                                  | Four different<br>concentration fields can be<br>entered in this function<br>group.                                                                                                    |
| K1     | Select the active<br>concentration curve on<br>which the calculation of<br>the display value is<br>based | <b>1</b><br>1 to 4                                         | SETUP HOLD<br>1 K1<br>3 C. C. I. C. U. P. U. D.<br>A0009114-EN | The curves are<br>independent of one<br>another. Four different<br>curves can be defined.                                                                                                    |
| K2     | Select the curve to be<br>edited                                                                         | <b>1</b><br>1 to 4                                         | SETUP HOLD<br>1 K2<br>OIICUMUD<br>A0009115-EN                  | If a curve is being edited,<br>another curve should be<br>used to calculate the<br>current display values.<br>Example: If curve 2 is<br>being edited, either curve<br>1, curve 3 or curve 4<br>should be active (see K1). |
| КЗ     | Select table option                                                                                      | Read<br>Edit                                               | setup HOLD<br>read K3<br>Table                                 | This option is valid for all concentration curves.                                                                                                    |
| K4     | Enter number of<br>reference triplets                                                                    | 1<br>1 to 10                                               | SETUP HOLD<br>1 K4<br>HO. EIEM.<br>A0009117-EN                 | Each triplet consists of three numeric values.                                                                                                    |
| К5     | Select triplet                                                                                           | <b>1</b><br>1 to number of<br>triplets in K4<br>Assign     | SETUP HOLD<br>1 K5<br>501.E100.<br>A0009118-EN                 | Any triplet can be edited.<br>"Assign" takes the user to<br>K9                                                                                                    |
| K6     | Enter uncompensated<br>conductivity value                                                                | 0.0 mS/cm<br>0.0 to 9999<br>mS/cm                          | setup Hold<br>Ö. Ö. K6<br>conduct.                             | The system automatically<br>runs through the K5 to K6<br>function chain as often as<br>corresponds to the value<br>indicated in K4. The<br>display then goes to K9.                                                       |
| Coding | Field                                       | Range of<br>adjustment<br>(factory<br>settings in<br>bold) | Display                                              | Info                                                                                                    |
|--------|---------------------------------------------|------------------------------------------------------------|------------------------------------------------------|----------------------------------------------------------------------------------------------------|
| К7     | Enter concentration<br>value for K6         | <b>0.00 %</b><br>0.00 to 99.99 %                           | setup Hold<br>0 , 00 %<br>K7<br>CONCENTR             | Engineering unit as<br>selected in A2.<br>Format as selected in A3.                                                                                                    |
| K8     | Enter temperature value<br>for K6           | <b>0.0 ℃</b><br>-35.0 to 250.0<br>℃                        | SETUP HOLD<br>Ö. Ö <sup>°C</sup><br>K8<br>Temp. Val. |                                                                                                    |
| К9     | Message as to whether<br>table status is OK | Yes<br>No                                                  | setup Hold<br>Ling 5 K9<br>St.at.U.S. OK             | Read only.<br>If "No", then set correct<br>values in the table (all<br>settings made up until<br>now remain intact) or go<br>back to the measuring<br>mode (then the table is<br>not valid). |

### 7.4.10 Service

| Coding | Field                     | Range of<br>adjustment<br>(factory settings in<br>bold)                                                                                             | Display                                           | Info                                                                                                   |
|--------|---------------------------|----------------------------------------------------------------------------------------------------|---------------------------------------------------|----------------------------------------------------------------------------------------------------|
| S      | SERVICE<br>function group |                                                                                                    | SETUP HOLD<br>5<br>5<br>5<br>0008408-EN           | Service function settings.                                                                             |
| S1     | Select language           | <b>ENG = English</b><br>GER = German<br>FRA = French<br>ITA = Italian<br>NL = Dutch<br>ESP = Spanish                                                | SETUP HOLD<br>ENG 51<br>Language<br>A0008409-EN   | The option selected only<br>applies for the fault-<br>signaling contact, not for the<br>error current. |
| S2     | Configure a hold          | S+C = hold during<br>configuration and<br>calibration<br>Cal = hold during<br>calibration<br>Setup = hold during<br>configuration<br>None = no hold | SETUP HOLD<br>SHC: 52<br>AUTO HOLD<br>A0008413-EN | S = setup<br>C = calibration                                                                           |
| S3     | Manual hold               | Off<br>On                                                                                                    | setup Hold<br>Off 53<br>Man. HOLD                 | The setting is retained even<br>in the event of a power<br>failure.                                    |

| Coding | Field                                                 | Range of<br>adjustment<br>(factory settings in<br>bold)        | Display                                               | Info                                                                                                    |
|--------|-------------------------------------------------------|----------------------------------------------------------------|-------------------------------------------------------|----------------------------------------------------------------------------------------------------|
| S4     | Enter hold dwell<br>period                            | <b>10 s</b><br>0 to 999 s                                      | SETUP HOLD<br>ICS<br>S4<br>CONT. TIME<br>A0008415-EN  |                                                                                                    |
| S5     | Enter SW<br>upgrade release<br>code (Plus<br>Package) | <b>0000</b><br>0000 to 9999                                    | SETUP HOLD<br>OOOOO 55<br>PlusCode<br>A0008416-EN     | The code can be found on the<br>nameplate.<br>If an incorrect code is<br>entered, you are taken back<br>to the measurement menu.<br>The number is edited with<br>the PLUS or MINUS key and<br>confirmed with the ENTER<br>key. "1" is displayed if the<br>code is active. |
| S6     | Enter SW<br>upgrade release<br>code for<br>Chemoclean | <b>0000</b><br>0000 to 9999                                    | setup Hold<br>0000 56<br>CleanCode                    | The code can be found on the<br>nameplate.<br>If an incorrect code is<br>entered, you are taken back<br>to the measurement menu.<br>The number is edited with<br>the PLUS or MINUS key and<br>confirmed with the ENTER<br>key. "1" is displayed if the<br>code is active. |
| S7     | Order number is<br>displayed                          |                                                                | SETUP HOLD<br>OPDEP 57<br>PRO05                       | If the device is upgraded, the<br>order code is changed<br>automatically.                                                                                                    |
| S8     | Serial number is<br>displayed                         |                                                                | етир ноцо<br>5ерМо <sub>58</sub><br>12345678          |                                                                                                    |
| S9     | Reset the device<br>to the basic<br>settings          | <b>No</b><br>Sens = sensor data<br>Facty = factory<br>settings | SETUP HOLD<br>110 59<br>5.007.301.1.1.<br>A0008421-EN | Sens = last calibration is<br>deleted and is reset to factory<br>setting.<br>Facty = all data (apart from<br>A1 and S1) are deleted and<br>reset to the factory setting!                                                                                                  |
| S10    | Perform device<br>test                                | <b>No</b><br>Displ = display test                              | SETUP HOLD<br>110 510<br>Ten                          |                                                                                                    |

### 7.4.11 E+H Service

| Coding                               | Field                            | Range of adjustment<br>(factory settings in<br>bold)                  | Display                                                          | Info                                                                                                    |
|--------------------------------------|----------------------------------|-----------------------------------------------------------------------|------------------------------------------------------------------|----------------------------------------------------------------------------------------------------|
| Е                                    | E+H SERVICE<br>function group    |                                                                       |                                                                  | Information on the device version                                                                                     |
|                                      |                                  |                                                                       | A0007857-EN                                                      |                                                                                                    |
| E1                                   | Select module                    | Contr = controller<br>(central module) (1)<br>Trans = transmitter (2) | SETUP HOLD                                                       |                                                                                                    |
|                                      |                                  | Main = power unit (3)<br>Rel = relay module (4)<br>Sens = sensor (5)  | Select.                                                          |                                                                                                    |
| E111<br>E121<br>E131<br>E141<br>E151 | Software version is<br>displayed |                                                                       | SETUP HOLD<br>XX # XX E111<br>SW V V S #<br>A0007859-EN          | If E1 = contr: device<br>software<br>If E1 = trans, main, rel:<br>module firmware<br>If E1 = sens: sensor<br>software |
| E112<br>E122<br>E132<br>E142<br>E152 | Hardware version<br>is displayed |                                                                       | SETUP HOLD<br>ХХ и ХХ Е112<br>┝┤Ѡ -=- Ѡ ⊕ р* 5. и<br>А0007861-EN | Info display                                                                                                    |
| E113<br>E123<br>E133<br>E143<br>E153 | Serial number is<br>displayed    |                                                                       | SETUP HOLD<br>5810 MO E113<br>12345678                           | Info display                                                                                                    |
| E114<br>E124<br>E134<br>E144<br>E154 | Module ID is<br>displayed        |                                                                       |                                                                  | Info display                                                                                                    |

| Coding | Field                        | Range of<br>adjustment<br>(factory settings<br>in bold)               | Display                                            | Info                                                                                                    |
|--------|------------------------------|-----------------------------------------------------------------------|----------------------------------------------------|----------------------------------------------------------------------------------------------------|
| I      | INTERFACE<br>function group  |                                                                       |                                                    | Communication settings (only<br>for HART or PROFIBUS device<br>version).                                                                                                    |
| I1     | Enter bus<br>address         | Address<br>HART: <b>0</b> to 15<br>or<br>PROFIBUS: 0 to<br><b>126</b> | SETUP HOLD<br>126 II<br>Address                    | Each address may only be<br>assigned once in a network. If a<br>device address ≠ 0 is selected for<br>a HART device, the current<br>output is automatically set to 4<br>mA and the device prepares for<br>multi-drop operation. |
| 12     | The tag name is<br>displayed |                                                                       | SETUP HOLD<br>T 3 9 I2<br>@@@@@@@@@<br>A0007865-EN |                                                                                                    |

### 7.4.12 Interfaces

### 7.4.13 Communication

For devices with a communication interface, please also refer to the separate Operating Instructions BA00208C/07/EN (HART<sup>®</sup>) or BA00209C/07/DE (PROFIBUS<sup>®</sup>).

## 7.5 Calibration

Use the CAL key to access the calibration function group.

Use this function group to calibrate and adjust the transmitter. The calibration can be performed in two different ways:

- By measuring in a calibration solution of known conductivity.
- By entering the exact cell constant of the conductivity sensor.

Please note the following:

- During initial commissioning of inductive sensors, an air set is absolutely essential for residual coupling compensation (from field C111) so that the measuring system can return precise measurement data.
- If the calibration procedure is aborted by pressing the PLUS and MINUS keys at the same time (return to C114, C126 or C136) or if the calibration is faulty, then the previous calibration data are reinstated. A calibration error is indicated by "ERR" and the sensor symbol flashes on the display. Repeat calibration!
- For each calibration, the device automatically switches to hold (factory setting).
- On completion of the calibration, the device returns to the measurement mode. The "hold" symbol appears on the display during the hold dwell period (field S4).
- Only items C121 to C126 are relevant for conductive sensors.

| Coding                                                        | Field                                                          | Range of<br>adjustment<br>(factory<br>settings in<br>bold)                                     | Display                                                         | Info                                                                                                    |
|---------------------------------------------------------------|----------------------------------------------------------------|------------------------------------------------------------------------------------------------|-----------------------------------------------------------------|----------------------------------------------------------------------------------------------------|
| C                                                             | CALIBRATION<br>function group:                                 |                                                                                                | CAL<br>CALIBRAT                                                 | Airs and InstF do not apply<br>for conductive<br>measurement.                                                                              |
| C1(1)                                                         | Calibration of<br>inductive sensors<br>with annular<br>opening | Airs = air set<br>(1)<br>Cellc = cell<br>constant (2)<br>InstF =<br>installation<br>factor (3) | CAL HOLD<br>HirS C1<br>Calibrat                                 | When commissioning<br>inductive sensors, an air set<br>is mandatory. The sensor<br>air set must be performed in<br>air and in a dry state. |
| Take the inductive sensor out of the liquid and dry it fully. |                                                                | A0025597                                                                                       |                                                                 |                                                                                                    |
| C111                                                          | Residual coupling<br>start calibration<br>(air set)            | Current<br>measured value                                                                      | САL НОLD<br>1 0.0 45/ст<br>0.0 0.0111<br>АirSet.<br>А0009145-ЕМ | Press CAL to start the calibration.                                                                                                    |

| Coding                                                                                                    | Field                                                                     | Range of<br>adjustment<br>(factory<br>settings in<br>bold)                                  | Display                                                                                                    | Info                                                                                                    |
|----------------------------------------------------------------------------------------------------|---------------------------------------------------------------------------|---------------------------------------------------------------------------------------------|----------------------------------------------------------------------------------------------------|----------------------------------------------------------------------------------------------------|
| C112                                                                                                    | The residual<br>coupling is<br>displayed (air set)                        | -80.0 to 80.0<br>μS/cm                                                                      | CAL HOLD<br>HOLD<br>5.3 45/CM<br>C112<br>HirSetVal<br>A0009146-EN                                             | Residual coupling of<br>measuring system (sensor<br>and transmitter).                                                                                                    |
| C113                                                                                                    | Calibration status<br>is displayed                                        | o.k.<br>E xxx                                                                               | CAL READY HOLD<br>CAL READY HOLD<br>CAL READY HOLD<br>CAL READY<br>HOLD<br>CI13<br>St. at. L13<br>A0009147-EN | If the calibration status is<br>not o.k., a reason for the<br>error is provided on the<br>second line of the display.                                                                                         |
| C114                                                                                                    | Store calibration<br>result?                                              | Yes<br>No<br>New                                                                            | CAL READY HOLD                                                                                                | If C113 = E xxx, then only<br>No or New.<br>If New, return to C.<br>If Yes/No, return to<br>"Measurement".                                                                                                    |
| C1(2)                                                                                                    | Cell constant<br>calibration                                              | Airs = air set (1)<br>Cellc = cell<br>constant (2)<br>InstF =<br>installation<br>factor (3) | CAL HOLD<br>Cellc C1<br>Calibrat                                                                              | The sensor should be<br>immersed in such a way<br>that there is sufficient<br>distance to the vessel wall<br>(the installation factor has<br>no influence if a > 15 mm).                                      |
| Immerse the sensor in the calibration solution.  The following section describes calibration with the temperature-compensated conductivity value of the reference solution. If calibration is to be performed with the uncompensated conductivity value, you must set the temperature coefficient a to zero. |                                                                           | A0225598                                                                                    |                                                                                                    |                                                                                                    |
| C121                                                                                                    | Enter calibration<br>temperature (MTC)                                    | <b>25 ℃</b><br>-35.0 to 250.0 ℃                                                             |                                                                                                    | Only available if B1 = fixed.                                                                                                    |
| C122                                                                                                    | Enter the α value<br>of the calibration<br>solution                       | 2.10 %/K<br>0.00 to 20.00<br>%/K                                                            | CAL HOLD<br>1 2.10 %/K<br>C122<br>alpha Val<br>A0009150-EN                                                    | The value is given in the Technical Information for all E+H calibration solutions. You can also use the printed-on table to calculate the value. Set $\alpha$ to 0 for calibration with uncompensated values. |
| C123                                                                                                    | Enter the correct<br>conductivity value<br>of the calibration<br>solution | <b>Current</b><br>measured value<br>0.0 μS/cm to<br>9999 mS/cm                              | CAL HOLD<br>10.30 m5/cm<br>Real. Val<br>A0009151-EN                                                           | A value close to the<br>subsequent operating range<br>should be selected.                                                                                                    |

| Coding                     | Field                                                                                        | Range of<br>adjustment<br>(factory<br>settings in<br>bold)                                  | Display                                                       | Info                                                                                                    |
|----------------------------|----------------------------------------------------------------------------------------------|---------------------------------------------------------------------------------------------|---------------------------------------------------------------|----------------------------------------------------------------------------------------------------|
| C124                       | The calculated cell<br>constant is<br>displayed                                              | 0.0025 to 99.99<br>cm <sup>-1</sup>                                                         | CAL HOLD<br>1.000 <sup>1/cm</sup><br>Cellconst<br>A0009152-EN | The calculated cell constant<br>is displayed and accepted in<br>A5.                                                                                                    |
| C125                       | Calibration status<br>is displayed                                                           | o.k.<br>E xxx                                                                               | CAL READY HOLD<br>D . K . C125<br>St.at.US<br>A0009153-EN     | If the calibration status is<br>not o.k., a reason for the<br>error is provided on the<br>second line of the display.                                                                                                    |
| C126                       | Store calibration<br>result?                                                                 | <b>Yes</b><br>No<br>New                                                                     | CAL READY HOLD                                                | If C125 = E xxx, then only<br>No or <b>New</b> .<br>If New, return to C.<br>If Yes/No, return to<br>"Measurement".                                                                                                    |
| C1(3)                      | Calibration with<br>sensor adjustment<br>for inductive<br>sensors (only for<br>Plus Package) | Airs = air set (1)<br>Cellc = cell<br>constant (2)<br>InstF =<br>installation<br>factor (3) | CAL HOLD<br>InstF C1<br>Calibrat                              | Sensor adjustment with<br>compensation for wall<br>effects.<br>In the case of inductive<br>sensors, the measured value<br>is influenced by the distance<br>between the sensor and the                                     |
| The induct<br>installation | ive sensor is mounted                                                                        | l at the place of                                                                           | A0025599                                                      | pipe wall and by the<br>material of the pipe<br>(conductive or insulating).<br>The installation factor<br>indicates these<br>dependencies. See the<br>Technical Information of<br>the sensor used for more<br>information |
| C131                       | Enter the process<br>temperature (MTC)                                                       | <b>25 °C</b><br>-35.0 to 250.0 °C                                                           | CAL HOLD<br>25.0°C<br>MTC temp.<br>A0009155-EN                | Only available if B1 = fixed.                                                                                                    |
| C132                       | Enter the a value of<br>the calibration<br>solution                                          | <b>2.10 %/K</b><br>0.00 to 20.00<br>%/K                                                     | CAL HOLD<br>1 2.10 %/K<br>alpha Val<br>A0009156-EN            | The value is given in the TI for all E+H calibration solutions. You can also use the printed-on table to calculate the value. Set $\alpha$ to 0 for calibration with uncompensated values.                                |
| C133                       | Enter the correct<br>conductivity value<br>of the calibration<br>solution                    | <b>Current</b><br>measured value<br>0.0 µS/cm to<br>9999 mS/cm                              | CAL HOLD<br>10.30 MS/CP<br>Real Val.                          | A value close to the<br>subsequent operating range<br>should be selected.                                                                                                    |

| Coding | Field                                             | Range of<br>adjustment<br>(factory<br>settings in<br>bold) | Display                                                                                                    | Info                                                                                                    |
|--------|---------------------------------------------------|------------------------------------------------------------|----------------------------------------------------------------------------------------------------|----------------------------------------------------------------------------------------------------|
| C134   | Calculated<br>installation factor<br>is displayed | <b>1</b><br>0.10 to 5.00                                   |                                                                                                    | The installation factor<br>indicates the dependency<br>between the measured<br>value and the distance<br>between the sensor and<br>pipe wall. See the Technical<br>Information of the sensor<br>used for more information. |
| C135   | Calibration status is<br>displayed                | <b>o.k.</b><br>E xxx                                       | CAL READY HOLD<br>H C K C135<br>St. at. U.S.<br>A0009159-EN                                                                 | If the calibration status is<br>not o.k., a reason for the<br>error is provided on the<br>second line of the display.                                                                                                    |
| C136   | Store calibration<br>result?                      | <b>Yes</b><br>No<br>New                                    | CAL READY         HOLD           내내 변화 15         C136           15         년, 10           A0009160-EN         A0009160-EN | If C135 = E xxx, then only<br>No or <b>New</b> .<br>If New, return to C.<br>If Yes/No, return to<br>"Measurement".                                                                                                    |

# 8 Diagnostics and troubleshooting

### 8.1 Trouble shooting instructions

The transmitter continuously monitors its functions itself. If an error occurs which the device recognizes, this is indicated on the display. The error number is shown below the display of the main measured value. If more than one error occurs, you can call these up with the MINUS key.

Refer to the "System error messages" table for the possible error numbers and remedial measures.

Should a malfunction occur without any transmitter error message, please refer to the "Process-specific errors" or the "Device-specific errors" tables to localize and rectify the error. These tables provide you with additional information on any spare parts required.

### 8.2 System error messages

You can display and select the error messages with the MINUS key.

| Error<br>No. | Display                                                                                                    | ay Tests/remedial action                                                                                                    |       | Error<br>current | Autom.<br>cleaning<br>start | PROFIBU<br>S<br>Status |
|--------------|----------------------------------------------------------------------------------------------------|----------------------------------------------------------------------------------------------------|-------|------------------|-----------------------------|------------------------|
|              |                                                                                                    |                                                                                                    | Facty | Facty            | Facty                       | PV 1)                  |
|              |                                                                                                    |                                                                                                    | User  | User             | User                        | Temp                   |
| E001         | EEPROM memory                                                                                                    | <ul> <li>Switch off device and</li> </ul>                                                                                                    | Yes   | No               | Х                           | OC                     |
|              |                                                                                                    | <ul> <li>Load software</li> <li>compatible with</li> </ul>                                                                                                    |       |                  | Х                           | OC                     |
| E002         | Device not calibrated,                                                                                                    | compatible with<br>hardware                                                                                                    | Yes   | No               | Х                           | OC                     |
|              | invalid, no user data or<br>user data invalid<br>(EEPROM error),<br>device software not<br>suitable for hardware<br>(controller) | <ul> <li>Load measurement-<br/>parameter specific<br/>device software.</li> <li>If the error persists,<br/>send in the device for<br/>repair to your local<br/>sales center or replace<br/>the device.</li> </ul> |       |                  | X                           | OC                     |
| E003         | Download error                                                                                                    | Invalid configuration.                                                                                                    | Yes   | No               | No                          | OC                     |
|              |                                                                                                    | Repeat dowinoad.                                                                                                    |       |                  |                             | OC                     |
| E004         | Device software                                                                                                    | Load software compatible                                                                                                    | Yes   | No               | No                          | OC                     |
|              | with module hardware<br>version                                                                                                  | Load measurement-<br>parameter specific device                                                                                                    |       |                  |                             | OC                     |
| E007         | Transmitter                                                                                                    | software.                                                                                                    | Yes   | No               | Х                           | OC                     |
|              | malfunction, device<br>software not<br>compatible with<br>transmitter version                                                    |                                                                                                    |       |                  | X                           | OC                     |
| E008         | Sensor or sensor                                                                                                    | Check sensor and sensor                                                                                                    | Yes   | No               | Yes                         | OC                     |
|              | connection faulty                                                                                                    | connection                                                                                                    |       |                  |                             | OC                     |
| E010         | Temperature sensor                                                                                                    | Check temperature sensor                                                                                                    | Yes   | No               | No                          | 80                     |
|              | defective, not<br>connected or short-<br>circuited<br>(measurement<br>continues with 25 °C)                                      | and connections; check<br>the measuring device and<br>measuring cable with a<br>temperature simulator if<br>necessary.<br>Check that correct option<br>is selected in field B1                                    |       |                  |                             | OC                     |

| Error<br>No. | Display                                 | Tests/remedial action                          | Alarm<br>contact | Error<br>current | Autom.<br>cleaning<br>start | PROFIBU<br>S<br>Status |
|--------------|-----------------------------------------|------------------------------------------------|------------------|------------------|-----------------------------|------------------------|
|              |                                         |                                                | Facty            | Facty            | Facty                       | PV <sup>1)</sup>       |
|              |                                         |                                                | User             | User             | User                        | Temp                   |
| E025         | Limit value for air set                 | Perform air set again (in                      | No               | No               | No                          | 80                     |
|              | offset exceeded                         | air) or replace sensor. Dry sensor.            |                  |                  |                             | 80                     |
| E036         | Calibration range of                    | Clean sensor and                               | No               | No               | No                          | 80                     |
|              | sensor exceeded                         | recalibrate; if necessary,<br>check sensor and |                  |                  |                             | 80                     |
| E037         | Below calibration                       | connections.                                   | No               | No               | No                          | 80                     |
|              | range of sensor                         |                                                |                  |                  |                             | 80                     |
| E045         | Calibration aborted                     | Repeat the calibration                         | No               | No               | Х                           | 80                     |
|              |                                         |                                                |                  |                  | Х                           | 80                     |
| E049         | Calibration range of                    | Check pipe diameter,                           | No               | No               | Х                           | 80                     |
|              | exceeded                                | clean sensor and perform calibration again.    |                  |                  | Х                           | 80                     |
| E050         | Below calibration                       |                                                | No               | No               | Х                           | 80                     |
|              | range of installation<br>factor         |                                                |                  |                  | Х                           | 80                     |
| E055         | Below main parameter                    | Check measurement,                             | Yes              | No               | No                          | 44                     |
|              | measuring range                         | control and connections                        |                  |                  |                             | 80                     |
| E057         | Main parameter                          |                                                | Yes              | No               | No                          | 44                     |
|              | exceeded                                |                                                |                  |                  |                             | 80                     |
| E059         | Below temperature                       |                                                | Yes              | No               | No                          | 80                     |
|              | measuring range                         |                                                |                  |                  |                             | 44                     |
| E061         | Temperature                             |                                                | Yes              | No               | No                          | 80                     |
|              | exceeded                                |                                                |                  |                  |                             | 44                     |
| E063         | Below current output                    | Check measured value                           | Yes              | No               | No                          | 80                     |
|              |                                         |                                                |                  |                  |                             | 80                     |
| E064         | Current output range 1                  |                                                | Yes              | No               | No                          | 80                     |
|              |                                         |                                                |                  |                  |                             | 80                     |
| E065         | Below current output                    |                                                | Yes              | No               | No                          | 80                     |
|              |                                         |                                                |                  |                  |                             | 80                     |
| E066         | Current output range 2                  |                                                | Yes              | No               | No                          | 80                     |
|              |                                         |                                                |                  |                  |                             | 80                     |
| E067         | Set point exceeded                      | Check configuration                            | Yes              | No               | No                          | 80                     |
|              |                                         |                                                |                  |                  |                             | 80                     |
| E068         | Set point exceeded                      |                                                | Yes              | No               | No                          | 80                     |
|              |                                         |                                                |                  |                  |                             | 80                     |
| E069         | Set point exceeded<br>limit contactor 3 |                                                | Yes              | No               | No                          | 80                     |
|              |                                         |                                                |                  | _                |                             | 80                     |
| E070         | Set point exceeded<br>limit contactor 4 |                                                | Yes              | No               | No                          | 80                     |
|              |                                         |                                                |                  |                  |                             | 80                     |
| E071         | Incorrect<br>measurement /              | Clean sensor; check table;                     | Yes              | No               | No                          | 44                     |
|              | polarization                            | Scient Buildore Bellisor.                      |                  |                  |                             | 80                     |

| Error<br>No.                 | Display                                                                         | Tests/remedial action                                                                     | Alarm<br>contact | Error<br>current | Autom.<br>cleaning<br>start | PROFIBU<br>S<br>Status |
|------------------------------|---------------------------------------------------------------------------------|-------------------------------------------------------------------------------------------|------------------|------------------|-----------------------------|------------------------|
|                              |                                                                                 |                                                                                           | Facty            | Facty            | Facty                       | PV 1)                  |
|                              |                                                                                 |                                                                                           | User             | User             | User                        | Temp                   |
| E077                         | Temperature outside α                                                           | Clean sensor; check tables                                                                | Yes              | No               | No                          | 44                     |
|                              | value table range                                                               |                                                                                           |                  |                  |                             | 80                     |
| E078                         | Temperature outside                                                             |                                                                                           | Yes              | No               | No                          | 44                     |
|                              | concentration table                                                             |                                                                                           |                  |                  |                             | 80                     |
| E079                         | Conductivity outside                                                            |                                                                                           | Yes              | No               | No                          | 44                     |
|                              | concentration table                                                             |                                                                                           |                  |                  |                             | 80                     |
| E080                         | Current output 1 range                                                          | Increase range in "Current                                                                | Yes              | No               | Х                           | 80                     |
|                              | too small                                                                       | outputs" menu.                                                                            |                  |                  | Х                           | 80                     |
| E081                         | Current output 2 range                                                          |                                                                                           | Yes              | No               | Х                           | 80                     |
|                              | too small                                                                       |                                                                                           |                  |                  | Х                           | 80                     |
| E085                         | Incorrect setting for                                                           | If the current range "O to                                                                | Yes              | No               | No                          | 80                     |
|                              | error current                                                                   | 20 mA" was selected in<br>field O311, the error<br>current may not be set to<br>"2.4 mA". |                  |                  |                             | 80                     |
| E100                         | Current simulation                                                              |                                                                                           | Yes              | No               | Х                           | 80                     |
|                              | active                                                                          |                                                                                           |                  |                  | Х                           | 80                     |
| E101 Service function active | Service function active                                                         | Switch off service function                                                               | No               | No               | Х                           | 80                     |
|                              | then on again.                                                                  |                                                                                           |                  | Х                | 80                          |                        |
| E102                         | Manual mode active                                                              |                                                                                           | No               | No               | Х                           | 80                     |
|                              |                                                                                 |                                                                                           |                  |                  | Х                           | 80                     |
| E106                         | Download active                                                                 | Wait for download to                                                                      | No               | No               | Х                           | 80                     |
|                              |                                                                                 | finish.                                                                                   |                  |                  | Х                           | 80                     |
| E116                         | Download error                                                                  | Repeat download.                                                                          | Yes              | No               | Х                           | OC                     |
|                              |                                                                                 |                                                                                           |                  |                  | Х                           | 0C                     |
| E150                         | Distance between                                                                | Enter correct $\alpha$ value table                                                        | No               | No               | No                          | 44                     |
|                              | temp. values in α value<br>table too small or not<br>monotonously<br>increasing | (temperatures must be<br>entered at intervals of at<br>least 1 K)                         |                  |                  |                             | 80                     |
| E151                         | USP-EP error                                                                    |                                                                                           | Yes              | No               | No                          | 44                     |
|                              |                                                                                 |                                                                                           |                  |                  |                             | 80                     |
| E152                         | PCS alarm                                                                       | Check sensor and                                                                          | Yes              | No               | No                          | 44                     |
|                              |                                                                                 | connection.                                                                               |                  |                  |                             | 44                     |
| E153                         | USP-EP temperature                                                              |                                                                                           | Yes              | No               | No                          | 80                     |
|                              |                                                                                 |                                                                                           |                  |                  |                             | 44                     |
| E154                         | Below lower alarm                                                               | Perform manual                                                                            | Yes              | No               | No                          | Х                      |
|                              | exceeding alarm delay                                                           | if necessary. Service                                                                     |                  |                  |                             | X                      |
| E155                         | Above upper alarm                                                               | sensor and recalibrate.                                                                   | Yes              | No               | No                          | Х                      |
|                              | threshold for period exceeding alarm delay                                      |                                                                                           |                  |                  |                             | Х                      |
| E156                         | Actual value<br>undershoots alarm<br>threshold for longer                       |                                                                                           | Yes              | No               | No                          | X                      |

| Error<br>No. | Display                                                                     | Tests/remedial action                                | Alarm<br>contact | Error<br>current | Autom.<br>cleaning<br>start | PROFIBU<br>S<br>Status |
|--------------|-----------------------------------------------------------------------------|------------------------------------------------------|------------------|------------------|-----------------------------|------------------------|
|              |                                                                             |                                                      | Facty            | Facty            | Facty                       | PV <sup>1)</sup>       |
|              |                                                                             |                                                      | User             | User             | User                        | Temp                   |
|              | than the set<br>permissible maximum<br>period                               |                                                      |                  |                  |                             | Х                      |
| E157         | Actual value exceeds                                                        |                                                      | Yes              | No               | No                          | Х                      |
|              | alarm threshold for<br>longer than the set<br>permissible maximum<br>period |                                                      |                  |                  |                             | Х                      |
| E162         | Dosage stop                                                                 | Check settings in the                                | Yes              | No               | No                          | Х                      |
|              |                                                                             | CHECK function groups.                               |                  |                  |                             | Х                      |
| E171         | Flow in main stream                                                         | Restore flow.                                        | Yes              | No               | No                          | Х                      |
|              | too low or zero                                                             |                                                      |                  |                  |                             | Х                      |
| E172         | Switch-off limit for                                                        | Check process variables at                           | Yes              | No               | No                          | Х                      |
|              | current input exceeded                                                      | sending measuring device.<br>Change range assignment |                  |                  |                             | Х                      |
| E173         | Current input < 4 mA if necessary.                                          | Yes                                                  | No               | No               | Х                           |                        |
|              |                                                                             |                                                      |                  |                  |                             | Х                      |
| E174         | Current input > 20 mA                                                       |                                                      | Yes              | No               | No                          | Х                      |
|              |                                                                             |                                                      |                  |                  |                             | Х                      |

1) PV = process variable, primary value

# 8.3 Process-specific errors

Use the following table to localize and rectify any errors occurring.

| Error                         | Possible cause                             | Tests/remedial action                                                                                                    | Tools, spare parts                                                                                    |
|-------------------------------|--------------------------------------------|----------------------------------------------------------------------------------------------------|----------------------------------------------------------------------------------------------------|
| Incorrect reading compared to | Device calibrated<br>incorrectly           | Calibrate the device according to<br>Kap. the "Calibration" section                                                                        | Calibration solution or cell certificate                                                              |
| comparison<br>measurement     | Sensor fouled                              | Clean sensor                                                                                                    | See the "Cleaning of<br>conductivity sensors"<br>section                                              |
|                               | Incorrect temperature<br>measurement       | Check temperature measured value in measuring device and reference device                                                                  | Temperature measuring<br>device, precision<br>thermometer                                             |
|                               | Temperature<br>compensation incorrect      | Check compensation method<br>(none / ATC / MTC) and<br>compensation type (linear/<br>substance/user table)                                 | Please note: the<br>transmitter has separate<br>calibration and operating<br>temperature coefficients |
|                               | Reference device is calibrated incorrectly | Calibrate reference device or use verified device                                                                                          | Calibration solution,<br>Operating Instructions of<br>reference device                                |
|                               | Incorrect ATC setting in reference device  | Compensation method and<br>compensation type must be<br>identical on both devices.                                                         | Operating Instructions of reference device                                                            |
|                               | Polarization errors                        | <ul><li>Use suitable sensor:</li><li>Use larger cell constant</li><li>Use graphite instead of stainless steel (check resistance)</li></ul> | Measuring range tables<br>e.g. in SI "Conductivity" or<br>technical data of<br>conductivity sensors   |

| Error                                                                                  | Possible cause                                                                           | Tests/remedial action                                                                                                    | Tools, spare parts                                                                                                    |
|----------------------------------------------------------------------------------------|------------------------------------------------------------------------------------------|----------------------------------------------------------------------------------------------------|----------------------------------------------------------------------------------------------------|
|                                                                                        | Incorrect line resistance<br>in field A6                                                 | Enter correct value                                                                                                    | CYK71: 165 Ω/km                                                                                                    |
| Implausible<br>measured values<br>in general:                                          | Short-circuit/moisture in sensor                                                         | Check sensor                                                                                                    | See the "Checking<br>inductive conductivity<br>sensors" section.                                                         |
| <ul> <li>Continuous<br/>measured value<br/>overflow</li> <li>Measured value</li> </ul> | Short-circuit in cable or socket                                                         | Check cable and socket                                                                                                    | See the "Connecting lines<br>and junction boxes"<br>section.                                                             |
| constantly 000<br>Measured value<br>too low                                            | Disconnection in sensor                                                                  | Check sensor                                                                                                    | See the "Checking<br>inductive conductivity<br>sensors" section.                                                         |
| <ul> <li>Measured value<br/>too high</li> <li>Measured value<br/>frozen</li> </ul>     | Disconnection in cable or socket                                                         | Check cable and socket                                                                                                    | See the "Connecting lines<br>and junction boxes"<br>section.                                                             |
| <ul> <li>Current output<br/>value not as<br/>expected</li> </ul>                       | Incorrect cell constant setting                                                          | Check cell constant                                                                                                    | Sensor nameplate or certificate                                                                                          |
|                                                                                        | Incorrect output<br>assignment                                                           | Check assignment of measured value to current signal                                                                                                    |                                                                                                    |
|                                                                                        | Incorrect output function                                                                | Check preset value (0-20 / 4 -20<br>mA) and curve shape (linear /<br>table)                                                                                         |                                                                                                    |
|                                                                                        | Air pockets in assembly                                                                  | Check assembly and installation position                                                                                                    |                                                                                                    |
|                                                                                        | Grounding short at or in device                                                          | Measure in insulated device                                                                                                    | Plastic vessel, calibration solutions                                                                                    |
|                                                                                        | Transmitter module<br>defective                                                          | Check with new module                                                                                                    | See the "Spare parts"<br>section                                                                                         |
|                                                                                        | Device in impermissible<br>operating condition (does<br>not respond when key<br>pressed) | Switch off device and switch it on again                                                                                                    | EMC problem: if this<br>persists, check the<br>grounding, shields and<br>line routing or have<br>checked by E+H Service. |
| Incorrect<br>conductivity<br>measured value in                                         | No/incorrect temperature compensation                                                    | ATC: select type of compensation;<br>if linear, set suitable coefficients.<br>MTC: set process temperature.                                                         |                                                                                                    |
| the process                                                                            | Incorrect temperature<br>measurement                                                     | Check temperature measured value.                                                                                                    | Reference device,<br>thermometer                                                                                         |
|                                                                                        | Bubbles in medium                                                                        | <ul> <li>Suppress formation of bubbles by:</li> <li>Gas bubble trap</li> <li>Creating counterpressure<br/>(orifice plate)</li> <li>Measurement in bypass</li> </ul> |                                                                                                    |
|                                                                                        | Polarization effects (only<br>with conductive sensors)                                   | Use suitable sensor:<br>• Use larger cell constant<br>• Use graphite instead of<br>stainless steel (check<br>resistance)                                            | Measuring range tables<br>e.g. in SI "Conductivity" or<br>technical data of<br>conductivity sensors                      |
|                                                                                        | Flow rate too high (can<br>lead to bubble formation)                                     | Reduce flow rate or select less turbulent mounting location.                                                                                                    |                                                                                                    |
|                                                                                        | Voltage potential in<br>medium (only for<br>conductive)                                  | Ground medium close to sensor.                                                                                                    | Problem mainly occurs in plastic lines and tanks                                                                         |
|                                                                                        | Sensor fouling or buildup<br>on sensor                                                   | Clean the sensor (see the<br>"Cleaning the conductivity sensors"<br>section).                                                                                       | For heavily contaminated<br>media:<br>Use spray cleaning                                                                 |
|                                                                                        | Incorrect line resistance<br>in field A6                                                 | Enter correct value                                                                                                    | CYK71: 165 Ω/km                                                                                                    |

| Error                                         | Possible cause                                                                | Tests/remedial action                                                                   | Tools, spare parts                                                                                              |
|-----------------------------------------------|-------------------------------------------------------------------------------|-----------------------------------------------------------------------------------------|----------------------------------------------------------------------------------------------------|
| Incorrect<br>temperature value                | Incorrect sensor<br>connection                                                | Check connections using wiring diagram. Three-wire connection always required.          | Wiring diagram in<br>"Electrical connection"<br>section                                                         |
|                                               | Measuring cable<br>defective                                                  | Check cable for interruptions/<br>short-circuit/shunt.                                  | Ohmmeter                                                                                                    |
|                                               | Incorrect sensor type                                                         | Set type of temperature sensor at the device (field B1).                                |                                                                                                    |
| Fluctuations in measured value                | Interference on<br>measuring cable                                            | Connect cable shield as per wiring diagram                                              | See the "Electrical<br>connection" section                                                                      |
|                                               | Interference on signal<br>output cable                                        | Check cable routing, possibly route cable separately                                    | Route signal output and<br>measuring input lines<br>separately                                                  |
|                                               | Interference potential in medium                                              | Eliminate source of interference<br>or ground medium as close as<br>possible to sensor. |                                                                                                    |
|                                               | Electromagnetic<br>interference on signal<br>lines with conductive<br>sensors | Use shielded cables and ground the cable shield                                         |                                                                                                    |
| Controller or timer<br>cannot be<br>activated | No relay module<br>available                                                  | Install LSR1-2 or LSR1-4 module                                                         |                                                                                                    |
| Controller/limit                              | Controller switched off                                                       | Activate controller                                                                     | See fields R2xx                                                                                                 |
| contact does not<br>work                      | Controller in operating<br>mode "Manual off"                                  | Select "Auto" or "Manual on" mode                                                       | Keyboard, REL key                                                                                               |
|                                               | Pickup delay setting too<br>long                                              | Switch off or shorten pickup delay time                                                 | See fields R2xx                                                                                                 |
|                                               | "Hold" function active                                                        | "Auto hold" for calibration,<br>"Hold" input activated;<br>"Hold" active via keyboard   | See fields S2 to S5                                                                                             |
| Controller/limit<br>contact works             | Controller in operating<br>mode "Manual on"                                   | Select "Auto" or "Manual off" mode                                                      | Keyboard, REL and AUTO<br>keys                                                                                  |
| continuously                                  | Dropout delay setting too<br>long                                             | Shorten dropout delay time                                                              | See fields R2xx                                                                                                 |
|                                               | Control loop interruption                                                     | Check measured value, current<br>output value, actuators, chemical<br>supply            |                                                                                                    |
| No conductivity<br>current output             | Cable disconnected or short-circuited                                         | Disconnect cable and measure directly at device                                         | mA meter 0–20 mA                                                                                                |
| signal                                        | Output defective                                                              | See the "Device-specific errors"<br>section                                             |                                                                                                    |
| Fixed conductivity                            | Current simulation active                                                     | Switch off simulation.                                                                  | See field O3                                                                                                    |
| current output<br>signal                      | Impermissible operating<br>state of processor system                          | Disconnect line voltage for approx. 10 seconds                                          | Possibly EMC problem: if<br>problem persists, check<br>grounding and wire<br>routing.                           |
| Incorrect current<br>output signal            | Incorrect current<br>assignment                                               | Check current assignment: 0–20<br>mA or 4–20 mA?                                        | Field O311                                                                                                    |
|                                               | Total load in the current<br>loop too high (> 500 Ω)                          | Disconnect output and measure directly at device                                        | mA meter for 0–20 mA<br>DC                                                                                      |
|                                               | EMC (interference<br>coupling)                                                | Disconnect both output cables and<br>measure directly at device                         | Use shielded cables,<br>ground shields at both<br>ends, where necessary<br>route cable in another<br>cable duct |

| Error                                      | Possible cause                                                                                                    | Tests/remedial action                                                                                                    | Tools, spare parts                                                                                                    |
|--------------------------------------------|----------------------------------------------------------------------------------------------------|----------------------------------------------------------------------------------------------------|----------------------------------------------------------------------------------------------------|
| Current output<br>table is not<br>accepted | Value interval too small                                                                                                    | Select practical intervals                                                                                                    |                                                                                                    |
| No temperature<br>output signal            | Device does not have a second current output                                                                                                    | Check version using nameplate, if<br>necessary replace the LSCH-x1<br>module                                                                                                    | LSCH-x2 module, see the<br>"Spare parts" section                                                                                                    |
|                                            | Device with PROFIBUS-<br>PA                                                                                                    | PA device has no current output!                                                                                                    |                                                                                                    |
| Chemoclean<br>function not<br>available    | No relay module (LSR1-<br>x) installed or only<br>LSR1-2 available<br>Additional function not<br>enabled                                                              | Install LSR1-4 module.<br>Chemoclean is enabled using the<br>release code supplied by the<br>manufacturer in the Chemoclean<br>retrofit kit.<br>To check the version, see the<br>nameplate                                                                               | LSR1-4 module, see the<br>"Spare parts" section                                                                                                    |
| Plus Package<br>functions not<br>available | Plus Package not enabled<br>(enable by entering a<br>code which depends on<br>the serial number and<br>which is supplied by E+H<br>when a Plus Package is<br>ordered) | <ul> <li>For Plus Package retrofit: code<br/>is supplied by E+H → enter this<br/>code.</li> <li>After replacing a defective<br/>LSCH/LSCP module: first enter<br/>device serial number manually<br/>(see nameplate), then enter the<br/>existing code number.</li> </ul> | For a detailed description,<br>see the "Replacement of<br>central module" section.                                                                                                    |
| No HART<br>communication                   | No HART central module                                                                                                    | Verify using nameplate: HART = -<br>xxx5xx and -xxx6xx                                                                                                    | Upgrade to LSCH-H1 / -<br>H2                                                                                                    |
|                                            | No or incorrect DD<br>(device description)                                                                                                    | For further information, see<br>BA00208C/07/EN, "HART field<br>communication with Liquisys<br>CxM223/253"                                                                                                    |                                                                                                    |
|                                            | HART interface missing                                                                                                    |                                                                                                    |                                                                                                    |
|                                            | Current output < 4 mA                                                                                                    |                                                                                                    |                                                                                                    |
|                                            | Load too small (must be<br>> 230 Ω)                                                                                                    | -                                                                                                    |                                                                                                    |
|                                            | HART receiver (e.g. FXA<br>191) not connected via<br>load but via power supply                                                                                        |                                                                                                    |                                                                                                    |
|                                            | Incorrect device address<br>(addr. = 0 for single<br>operation, addr. > 0 for<br>multidrop operation)                                                                 |                                                                                                    |                                                                                                    |
|                                            | Line capacitance too high                                                                                                    |                                                                                                    |                                                                                                    |
|                                            | Interference on line                                                                                                    |                                                                                                    |                                                                                                    |
|                                            | Several devices set to same address                                                                                                    | Assign addresses correctly                                                                                                    | No communication<br>possible if several devices<br>set to the same address                                                                                                    |
| No PROFIBUS communication                  | No PA/DP central module                                                                                                    | Verify using the nameplate: PA =<br>-xxx3xx /DP = xxx4xx                                                                                                    | Upgrade to LSCP module,<br>see the "Spare parts"<br>section                                                                                                    |
|                                            | Incorrect device software<br>version (without<br>PROFIBUS)                                                                                                    | For further information, see<br>BA00209C/07/EN "PROFIBUS<br>PA/DP - Field communication for<br>Liguisys CxM223/253"                                                                                                    | Information about<br>PROFIBUS configuration is<br>provided in Technical<br>Information TIO0260F,<br>while detailed information<br>about instrumentation<br>and accessories is provided<br>in Operating Instructions<br>BA00198F |
|                                            | With Commuwin (CW) II:<br>CW II version and device<br>software version<br>incompatible                                                                                |                                                                                                    |                                                                                                    |
|                                            | No or incorrect DD/DLL                                                                                                    |                                                                                                    |                                                                                                    |
|                                            | Incorrect baud rate<br>setting for segment<br>coupler in DPV-1 server                                                                                                 |                                                                                                    |                                                                                                    |

| Error | Possible cause                                                                                                    | Tests/remedial action                                            | Tools, spare parts |
|-------|----------------------------------------------------------------------------------------------------|------------------------------------------------------------------|--------------------|
|       | Bus user (master) has<br>wrong address or address<br>assigned twice                                                 |                                                                  |                    |
|       | Bus user (slave) has<br>wrong address                                                                               |                                                                  |                    |
|       | Bus line not terminated                                                                                             |                                                                  |                    |
|       | Line problems (too long,<br>cross-section too small,<br>not shielded, shield not<br>grounded, wires not<br>twisted) |                                                                  |                    |
|       | Bus voltage too low<br>(Bus voltage typ. 24 V DC<br>for non-Ex)                                                     | The voltage at the device's PA/DP connector must be at least 9 V |                    |

## 8.4 Device-specific errors

The following table helps you during the diagnosis and points to any spare parts required.

Depending on the degree of difficulty and the measuring equipment present, diagnosis is carried out by:

- Trained operator personnel
- The user's trained electrical technicians
- Company responsible for system installation/operation
- Endress+Hauser Service

Information on the exact spare part designations and on how to install these parts can be found in the "Spare parts" section.

| Error                                               | Possible cause                                   | Tests/remedial action                                                                           | Execution, tools, spare parts                                                                    |
|-----------------------------------------------------|--------------------------------------------------|-------------------------------------------------------------------------------------------------|--------------------------------------------------------------------------------------------------|
| Device cannot be<br>operated, display<br>value 9999 | Operation locked                                 | Press CAL and MINUS keys simultaneously.                                                        | See the "Key functions"<br>section                                                               |
| Display dark, no<br>light-emitting                  | No line voltage                                  | Check whether line voltage is present                                                           | Electrical technician / e.g.<br>multimeter                                                       |
| diode active                                        | Supply voltage<br>wrong/too low                  | Compare actual line voltage and nameplate data                                                  | User (data for energy supply company or multimeter)                                              |
|                                                     | Connection faulty                                | <ul><li>Terminal not tightened</li><li>Insulation jammed</li><li>Wrong terminals used</li></ul> | Electrical technician                                                                            |
|                                                     | Device fuse defective                            | Compare line voltage and the<br>nameplate data and replace<br>fuse                              | Electrical technician/suitable<br>fuse; see exploded drawing in<br>the the "Spare parts" section |
|                                                     | Power unit defective                             | Replace power unit, note version                                                                | Onsite diagnosis by Endress<br>+Hauser Service, test module<br>necessary                         |
|                                                     | Central module defective                         | Replace central module, note version                                                            | Onsite diagnosis by Endress<br>+Hauser Service, test module<br>necessary                         |
|                                                     | Field device: ribbon cable<br>loose or defective | Check ribbon cable, replace if necessary                                                        | See the "Spare parts" section                                                                    |
| Display dark, light-<br>emitting diode<br>active    | Central module defective<br>(module: LSCH/LSCP)  | Replace central module, note version                                                            | Onsite diagnosis by Endress<br>+Hauser Service, test module<br>necessary                         |

| Error                                                                                                    | Possible cause                                                                                                    | Tests/remedial action                                                                                                    | Execution, tools, spare parts                                                                                                    |
|----------------------------------------------------------------------------------------------------|----------------------------------------------------------------------------------------------------|----------------------------------------------------------------------------------------------------|----------------------------------------------------------------------------------------------------|
| <ul><li>Values appear on display but:</li><li>Display does not change and / or</li></ul>                              | Device or module in<br>device not correctly<br>mounted                                                                                                    | Panel-mounted device: reinstall<br>insert.<br>Field device: remount display<br>module                                                                                                    | Perform with the aid of the<br>installation drawings in the<br>the "Spare parts" section                                                        |
| <ul> <li>Device cannot<br/>be operated</li> </ul>                                                                     | Impermissible operating<br>system condition                                                                                                    | Disconnect line voltage for approx. 10 seconds                                                                                                    | Possibly Possible EMC<br>problem: if this persists,<br>check the installation or have<br>checked by Endress+Hauser<br>Service                   |
| Device gets hot                                                                                                    | Voltage wrong/too high                                                                                                    | Compare line voltage and nameplate data                                                                                                    | User, electrical technician                                                                                                    |
|                                                                                                    | Power unit defective                                                                                                    | Replace power unit                                                                                                    | Diagnosis only by Endress<br>+Hauser Service                                                                                                    |
| Conductivity/MΩ<br>measured value<br>and/or<br>temperature<br>measured value<br>incorrect                             | Transmitter module<br>defective (module:<br>MKIC), please first carry<br>out tests and take<br>measures as per the<br>"Process-specific errors"<br>section                                   | <ul> <li>Measuring input test:</li> <li>Connect a resistor instead of the conductivity sensor</li> <li>100 Ω resistance at terminals 11/12 + 13 = display 0 °C</li> </ul>                                      | If the test is negative: replace<br>module (note version).<br>Perform with the aid of the<br>exploded drawings in the<br>"Spare parts" section. |
| Current output,                                                                                                    | Incorrect adjustment                                                                                                    | Check with integrated current                                                                                                    | If simulation value incorrect:                                                                                                    |
| value                                                                                                    | Load too large                                                                                                    | directly to current output.                                                                                                    | LSCH module required.                                                                                                    |
|                                                                                                    | Shunt / short to ground<br>in current loop                                                                                                    |                                                                                                    | If simulation value correct:<br>check current loop for load<br>and shunts.                                                                      |
|                                                                                                    | Incorrect mode of operation                                                                                                    | Check whether 0–20 mA or 4–<br>20 mA is selected.                                                                                                    |                                                                                                    |
| No current output<br>signal                                                                                           | Current output stage<br>defective (only for LSCH<br>module; LSCP has no<br>current output)                                                                                                   | Check with integrated current<br>simulation, connect mA meter<br>directly to current output                                                                                                    | If test negative:<br>Replace central module (note<br>version)                                                                                   |
| Additional relays<br>not working                                                                                      | Field device: ribbon cable<br>loose or defective                                                                                                    | Check ribbon cable seating, replace cable if required.                                                                                                    | See the "Spare parts" section                                                                                                    |
| Only 2 additional<br>relays can be<br>triggered                                                                       | LSR1-2 relay module with 2 relays is installed                                                                                                    | Upgrade to LSR1-4 with 4 relays.                                                                                                    | User or Endress+Hauser<br>Service                                                                                                    |
| Additional<br>functions (Plus<br>Package) missing                                                                     | No or incorrect release<br>code used                                                                                                    | If retrofitting: check whether<br>the correct serial number was<br>quoted when ordering the Plus<br>Package.                                                                                                   | Handled by Endress+Hauser<br>Sales                                                                                                    |
|                                                                                                    | Incorrect device serial<br>number saved in LSCH/<br>LSCP module                                                                                                    | Check whether serial number<br>on the nameplate matches SNR<br>in LSCH/ LSCP (field S 8).                                                                                                    | The serial number of the device is definitive for the Plus Package.                                                                             |
| Additional<br>functions (Plus<br>Package and/or<br>Chemoclean)<br>missing after<br>LSCH/LSCP<br>module<br>replacement | Replacement modules<br>LSCH or LSCP have the<br>device serial number<br>0000 when they leave<br>the factory. The Plus<br>Package or Chemoclean<br>are not enabled on<br>leaving the factory. | In the case of LSCH/LSCP with<br>SNR 0000, a device serial<br>number can be entered once in<br>fields E115 to E117.<br>Then enter the release codes<br>for the Plus Package and/or<br>Chemoclean if necessary. | For a detailed description,<br>see the "Replacement of<br>central module" section.                                                              |
| No HART or<br>PROFIBUS PA/DP<br>interface function                                                                    | Incorrect central module                                                                                                    | HART: LSCH-H1 or H2 module,<br>PROFIBUS-PA: LSCP-PA<br>module,<br>PROFIBUS-DP: LSCP-DP<br>module,<br>see field E112.                                                                                           | Replace central module;<br>User or Endress+Hauser<br>Service.                                                                                   |

| Error | Possible cause | Tests/remedial action                    | Execution, tools, spare parts      |
|-------|----------------|------------------------------------------|------------------------------------|
|       | Wrong software | SW version, see field E111.              |                                    |
|       | Bus problem    | Remove some devices and repeat the test. | Contact Endress+Hauser<br>Service. |

# 9 Maintenance

### **WARNING**

### Process pressure and temperature, contamination, electrical voltage

Risk of serious or fatal injury

- ► If the sensor has to be removed during maintenance work, avoid hazards posed by pressure, temperature and contamination.
- Make sure the device is de-energized before you open it.
- Power can be supplied to switching contacts from separate circuits. De-energize these circuits before working on the terminals.

Take all the necessary precautions in time to ensure the operational safety and reliability of the entire measuring point.

The maintenance of the measuring point comprises:

- Calibration
- Cleaning the controller, assembly and sensor
- Checking the cables and connections

When performing any work on the device, bear in mind any potential impact this may have on the process control system or on the process itself.

### NOTICE

### Electrostatic discharge (ESD)

Risk of damaging the electronic components

- Take personal protective measures to avoid ESD, such as discharging beforehand at PE or permanent grounding with a wrist strap.
- ► For your own safety, only use genuine spare parts. With genuine parts, the function, accuracy and reliability are also ensured after maintenance work.

### 9.1 Maintenance of the entire measuring point

### 9.1.1 Cleaning the transmitter

Clean the front of the housing using commercially available cleaning agents only.

The front of the housing is resistant to the following in accordance with DIN 42 115:

- Ethanol (for a short time)
   Ethanol (for a short time)
- Diluted acids (max. 2% HCl)
   Diluted all all acids (max. 2% HCl)
- Diluted alkaline solutions (max. 3% NaOH)
- Soap-based household cleaning agents

When performing any work on the device, bear in mind any potential impact this may have on the process control system or on the process itself.

### NOTICE

### Prohibited cleaning agents

Damage to the housing surface or housing seal

- Never use concentrated mineral acids or alkaline solutions for cleaning.
- ► Never use organic cleaners such as benzyl alcohol, methanol, methylene chloride, xylene or concentrated glycerol cleaner.
- Never use high-pressure steam for cleaning purposes.

### 9.1.2 Cleaning the conductivity sensors

### **A**CAUTION

### Risk of injury from cleaning agents, damage to clothing and equipment

- Wear protective goggles and safety gloves.
- Clean away splashes on clothes and other objects.
- Pay particular attention to the information provided in the safety data sheets for the chemicals used.

Clean away fouling on the sensor as follows depending on the type of fouling:

- Oily and greasy films: Clean with grease remover, e.g. alcohol, acetone, possibly hot water and dishwashing detergent.
- Lime and metal hydroxide buildup: Dissolve buildup with diluted hydrochloric acid (3 %) and then rinse thoroughly with plenty of clear water.
- Sulfidic buildup (from flue gas desulfurization or sewage treatment plants): Use a mixture of hydrochloric acid (3 %) and thiocarbamide (commercially available) and then rinse thoroughly with plenty of clear water.
- Buildup containing proteins (e.g. food industry):
   Use a mixture of hydrochloric acid (0.5 %) and pepsin (commercially available) and then rinse thoroughly with plenty of clear water.

### 9.1.3 Simulation of conductive sensors for device testing

You can test the transmitter for conductive conductivity by replacing the measurement section and temperature sensor with resistors. The accuracy of the simulation will depend on the accuracy of the resistors.

### Temperature

If a temperature offset is not set at the transmitter, the temperature values of the following table apply:

| Pt 100 equivalent resistors |                  |  |  |
|-----------------------------|------------------|--|--|
| Temperature                 | Resistance value |  |  |
| -20 °C (-4 °F)              | 92.13 Ω          |  |  |
| -10 °C (14 °F)              | 96.07 Ω          |  |  |
| 0 °C (32 °F)                | 100.00 Ω         |  |  |
| 10 °C (50 °F)               | 103.90 Ω         |  |  |
| 20 °C (68 °F)               | 107.79 Ω         |  |  |
| 25 °C (77 °F)               | 109.73 Ω         |  |  |
| 50 °C (122 °F)              | 119.40 Ω         |  |  |
| 80 °C (176 °F)              | 130.89 Ω         |  |  |
| 100 °C (212 °F)             | 138.50 Ω         |  |  |
| 200 °C (392 °F)             | 175.84 Ω         |  |  |

With the Pt 1000 type of temperature sensor, all the resistance values are increased by a factor of 10.

Attach the temperature equivalent resistor in a three-wire system.

#### Conductivity

If the cell constant k is set to the value in column 2 of the following table, then the conductivity values of this table apply.

Otherwise the following applies: Conductivity  $[mS/cm] = k[cm^{-1}] \cdot 1 / R[k\Omega]$ 

| Resistance R | Cell constant k       | Display for conductivity | Display for MΩ                       |
|--------------|-----------------------|--------------------------|--------------------------------------|
| 10 Ω         | 1 cm <sup>-1</sup>    | 100 mS/cm                |                                      |
|              | 10 cm <sup>-1</sup>   | 1000 mS/cm               |                                      |
| 100 Ω        | 0.1 cm <sup>-1</sup>  | 1 mS/cm                  | $1 \text{ k}\Omega \cdot \text{cm}$  |
|              | 1 cm <sup>-1</sup>    | 10 mS/cm                 |                                      |
|              | 10 cm <sup>-1</sup>   | 100 mS/cm                |                                      |
| 1000 Ω       | 0.1 cm <sup>-1</sup>  | 0.1 mS/cm                | 10 kΩ · cm                           |
|              | 1 cm <sup>-1</sup>    | 1 mS/cm                  |                                      |
|              | 10 cm <sup>-1</sup>   | 10 mS/cm                 |                                      |
| 10 kΩ        | 0.01 cm <sup>-1</sup> | 1 μS/cm                  | $1 \text{ M}\Omega \cdot \text{cm}$  |
|              | 0.1 cm <sup>-1</sup>  | 10 μS/cm                 | 100 kΩ · cm                          |
|              | 1 cm <sup>-1</sup>    | 100 µS/cm                |                                      |
|              | 10 cm <sup>-1</sup>   | 1 mS/cm                  |                                      |
| 100 kΩ       | 0.01 cm <sup>-1</sup> | 0.1 μS/cm                | $10 \text{ M}\Omega \cdot \text{cm}$ |
|              | 0.1 cm <sup>-1</sup>  | 1 μS/cm                  | $1 \text{ M}\Omega \cdot \text{cm}$  |
|              | 1 cm <sup>-1</sup>    | 10 µS/cm                 |                                      |
| 1 MΩ         | 0.01 cm <sup>-1</sup> | 0.01 µS/cm               | 100 MΩ · cm                          |
|              | 0.1 cm <sup>-1</sup>  | 0.1 µS/cm                | $10 \text{ M}\Omega \cdot \text{cm}$ |
|              | 1 cm <sup>-1</sup>    | 1 μS/cm                  |                                      |
| 10 MΩ        | 0.01 cm <sup>-1</sup> | 0.001 µS/cm              |                                      |
|              | 0.1 cm <sup>-1</sup>  | 0.01 µS/cm               | 100 MΩ · cm                          |

The M $\Omega$  measurement is normally used for pure and ultrapure water and therefore only makes sense for cell constants k= 0.01 cm<sup>-1</sup> or k = 0.1 cm<sup>-1</sup>.

### 9.1.4 Simulation of inductive sensors for device testing

The inductive sensor cannot be simulated.

However, the overall system comprising the transmitter and inductive sensor can be tested using equivalent resistors. Note the cell constant k (e.g.  $k_{nominal} = 1.98 \text{ cm}^{-1}$  for CLS50,  $k_{nominal} = 5.9 \text{ cm}^{-1}$  for CLS52,  $k_{nominal} = 6.3 \text{ cm}^{-1}$  for CLS54).

For accurate simulation, the actual cell constant used (visible in field C124) must be used to calculate the display value.

The formula for calculation also depends on the type of sensor:

- CLS50 and CLS52: conductivity reading  $[mS/cm] = k[cm^{-1}] \cdot 1/R[k\Omega]$
- CLS54: conductivity reading  $[mS/cm] = k[cm^{-1}] \cdot 1/R[k\Omega] \cdot 1.21$

Values for simulation with CLS50 at 25 °C (77 °F):

| Simulation resistance R | Default cell constant k | Conductivity reading |
|-------------------------|-------------------------|----------------------|
| 2 Ω                     | 1.98 cm <sup>-1</sup>   | 990 mS/cm            |
| 10 Ω                    | 1.98 cm <sup>-1</sup>   | 198 mS/cm            |
| 100 Ω                   | 1.98 cm <sup>-1</sup>   | 19.8 mS/cm           |
| 1 kΩ                    | 1.98 cm <sup>-1</sup>   | 1.98 mS/cm           |

Simulation with CLS54 at 25 °C (77 °F):

| Simulation resistance R | Default cell constant k | Conductivity reading |
|-------------------------|-------------------------|----------------------|
| 10 Ω                    | 6.3 cm <sup>-1</sup>    | 520 mS/cm            |
| 26 Ω                    | 6.3 cm <sup>-1</sup>    | 200 mS/cm            |
| 100 Ω                   | 6.3 cm <sup>-1</sup>    | 52 mS/cm             |
| 260 Ω                   | 6.3 cm <sup>-1</sup>    | 20 mS/cm             |
| 2.6 kΩ                  | 6.3 cm <sup>-1</sup>    | 2 mS/cm              |
| 26 kΩ                   | 6.3 cm <sup>-1</sup>    | 200 μS/cm            |
| 52 kΩ                   | 6.3 cm <sup>-1</sup>    | 100 μS/cm            |

### Conductivity simulation:

Pull a cable through the sensor opening and then connect it to a decade resistor, for instance.

### 9.1.5 Checking conductive sensors

- Measuring surface connection: The measuring surfaces are directly connected to the connections of the sensor connector. Check with ohmmeter for < 1  $\Omega$ .
- Measuring surface shunt: A shunt is not permitted between the measuring surfaces. Check with ohmmeter for >  $20 \text{ M}\Omega$ .
- Temperature sensor shunt:

A shunt is not permitted between the measuring surfaces and the temperature sensor. Check with ohmmeter for > 20 M $\Omega$ .

• Temperature sensor: See the sensor nameplate for information on the type of the temperature sensor being used.

The sensor can be checked at the sensor connector with an ohmmeter:

- Pt 100 at 25 °C (77 °F) = 109.79 Ω
- Pt 1000 at 25 °C (77 °F) = 1097.9  $\Omega$
- NTC 30 k at 25 °C (77 °F) = 30 k $\Omega$
- Terminal:

For sensors with a terminal connection (CLS12/13) check the assignment of the terminals to ensure they have not been inadvertently interchanged. Check the tightness of the terminal screws.

### 9.1.6 Checking inductive sensors

The following applies to the CLS50, CLS52 and CLS54 sensors.

The sensor cables must be disconnected at the device or junction box for all tests described here!

- Testing the transmitting and receiving coils:
- Perform the measurement at the white and red coaxial cables, between the inner conductor and shield in each case.
- Ohmic resistance CLS50/52: approx. 0.5 to 2  $\Omega$ CLS54: approx. 1 to 3  $\Omega$
- Inductance approx. 180 to 500 mH (for 2 kHz, series circuit as equivalent circuit diagram)
  - CLS50: approx. 250 to 450 mH CLS52/54: approx. 180 to 550 mH
- Testing the coil shunt:

A shunt is not permitted between the two sensor coils (from red coax to white coax). The measured resistance must be > 20 M $\Omega$ .

Test with the ohmmeter from the red coax cable to the white coax cable.

Temperature sensor test:

Use the table in the "Simulation of conductive sensors for device testing" section to check the Pt 100 / Pt 1000 in the sensor.

Measure between the green and white wires and between the green and yellow wires. The resistance values must be identical.

Temperature sensor shunt test:

Shunts are not permitted between the temperature sensor and the coils. Check with ohmmeter for  $> 20\ \text{M}\Omega$ 

Measure between the temperature sensor wires (green + white + yellow) and the coils (red and white coax).

### 9.1.7 Assembly

Refer to the assembly operating manual for information on servicing and troubleshooting the assembly. The assembly operating manual describes the procedure for mounting and disassembling the assembly, replacing the sensors and seals, and contains information on the material resistance properties, as well as on spare parts and accessories.

### 9.1.8 Connecting cables and junction boxes

- Use the methods described in chapters "Simulation of conductive/inductive sensors for device test" to perform a quick functional check from the conductivity sensor (sensor connector) to the measuring instrument via an extension. The easiest way to connect resistor decades is with the "Conductivity testing adapter" service kit, order number: 51500629
- Check junction boxes for:
  - Moisture (influence at low conductivity or for  $M\Omega$  measurement, where necessary dry box, replace seals, insert dehydrating bag)
  - Correct connection of all lines
  - Connection of the outer shields
  - Tightness of the terminal screws

# 10 Repair

### 10.1 Spare parts

Please order spare parts from your local Sales Office. For this purpose, use the order numbers listed in the "Spare part kits" section.

For safety, you should always provide the following additional data when ordering spare parts:

- Device order code
- Serial number
- Software version, if possible

You can take the order code and serial number from the nameplate.

The software version is provided in the device software provided that the device processor system is still working.

For more detailed information on spare parts kits, please refer to the "Spare Part Finding Tool" on the Internet:

www.endress.com/spareparts\_consumables

## 10.2 Disassembling the panel-mounted device

Please note the effects on the process if the device is taken out of service!

See the exploded drawing for the item numbers.

- 1. Disconnect the terminal block (item 420 b) from the rear of the device to de-energize the device.
- 2. Then disconnect the terminal blocks (item 420 a and 430 where applicable) from the rear of the device. Now you can disassemble the device.
- 3. Press in the latches of the end frame (item 340) and remove the frame from the rear.
- 4. Release the special screw (item 400) by turning it counter-clockwise.
- 5. Remove the entire electronics block from the housing. The modules are only mechanically connected and can be easily separated:
- 6. Simply remove the processor/display module towards the front.
- 7. Pull out the brackets of the rear plate (item 320) slightly.
- 8. Now you can remove the side modules.
- 9. Remove the conductivity transmitter (item 240) as follows:
- 10. Using a fine wire cutter, nip off the heads of the synthetic distance holders.
- 11. Then remove the module from above.

Assembly is the reverse of the disassembly sequence. Tighten the special screw fingertight without using a tool.

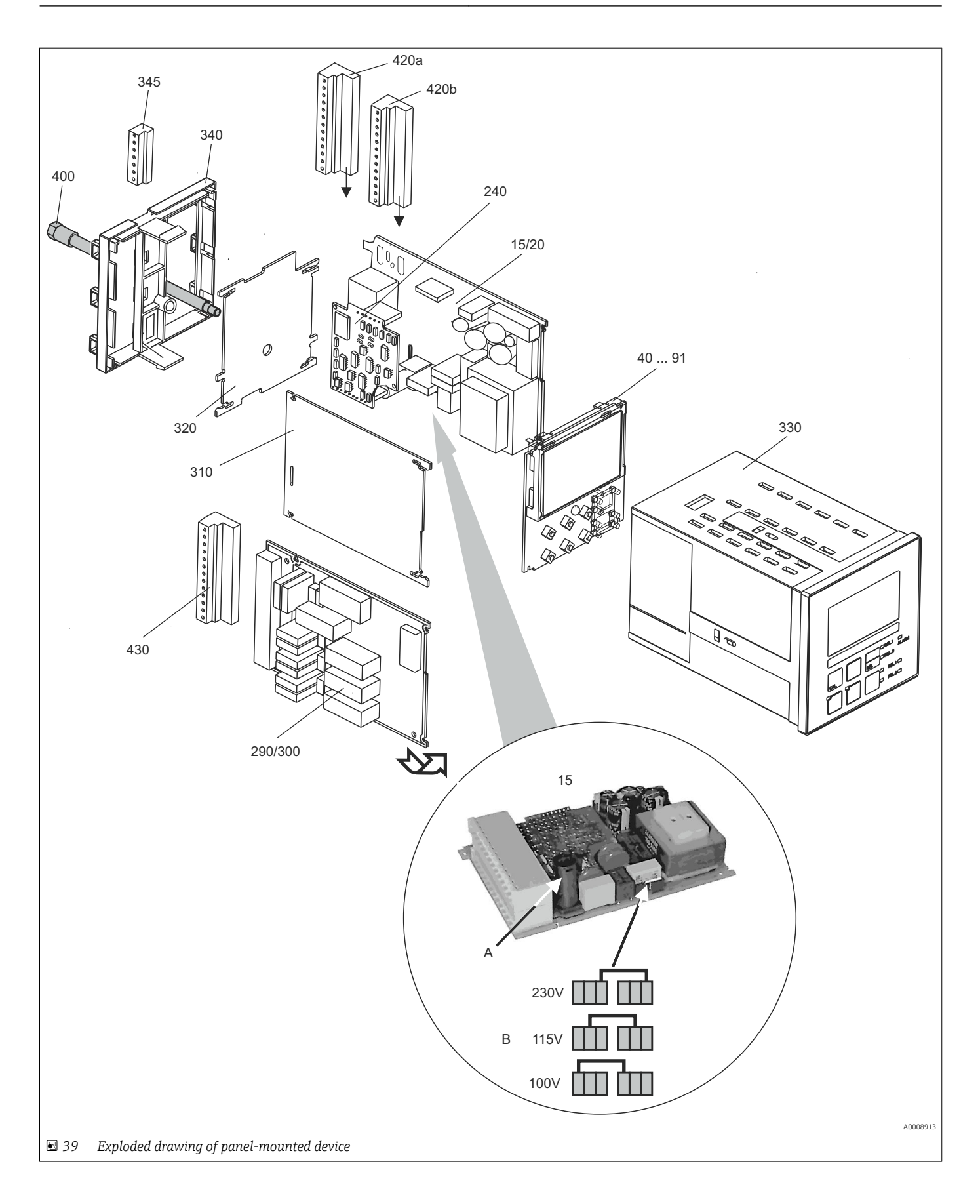

The exploded drawing contains the components and spare parts of the panel-mounted device. You can take the spare parts and the corresponding order number from the following section using the item numbers.

| Item                  | Kit description                                                              | Name    | Function/contents                                                                                                    | Order no. |
|-----------------------|------------------------------------------------------------------------------|---------|----------------------------------------------------------------------------------------------------|-----------|
| 15                    | Power unit (main module)                                                     | LSGA    | 100/115/230 V AC                                                                                                    | 51500317  |
| 20                    | Power unit (main module)                                                     | LSGD    | 24 V AC + DC                                                                                                    | 51500318  |
| 40                    | Central module (contr.),<br>conductive                                       | LSCH-S1 | 1 current output                                                                                                    | 51501210  |
| 50                    | Central module (contr.),<br>conductive                                       | LSCH-S2 | 2 current outputs                                                                                                    | 51501212  |
| 60                    | Central module (contr.),<br>conductive                                       | LSCH-H1 | 1 current output + HART                                                                                                  | 51501213  |
| 70                    | Central module (contr.),<br>conductive                                       | LSCH-H2 | 2 current outputs + HART                                                                                                 | 51501214  |
| 80                    | Central module (contr.),<br>conductive                                       | LSCP-PA | PROFIBUS PA/no current output                                                                                            | 51501215  |
| 90                    | Central module (contr.),<br>conductive                                       | LSCP-DP | PROFIBUS DP/no current output                                                                                            | 51502502  |
| 90                    | Kit for CLM2x3<br>conductivity central<br>module, conductive,<br>PROFIBUS DP | LSCP-DP | PROFIBUS DP central module<br>Relay module + 2 relays<br>Current inp. + DP terminals<br>Hardware version 2.10 and higher | 71134726  |
| 41                    | Central module (contr.),<br>inductive                                        | LSCH-S1 | 1 current output                                                                                                    | 51501216  |
| 51                    | Central module (contr.),<br>inductive                                        | LSCH-S2 | 2 current outputs                                                                                                    | 51501218  |
| 61                    | Central module (contr.),<br>inductive                                        | LSCH-H1 | 1 current output + HART                                                                                                  | 51501219  |
| 71                    | Central module (contr.),<br>inductive                                        | LSCH-H2 | 2 current outputs + HART                                                                                                 | 51501220  |
| 81                    | Central module (contr.),<br>inductive                                        | LSCP-PA | PROFIBUS PA/no current output                                                                                            | 51501221  |
| 91                    | Central module (contr.),<br>inductive                                        | LSCP-DP | PROFIBUS DP/no current output                                                                                            | 51502501  |
| 91                    | Kit for CLM2x3<br>conductivity central<br>module, inductive,<br>PROFIBUS DP  | LSCP-DP | PROFIBUS DP central module<br>Relay module + 2 relays<br>Current inp. + DP terminals<br>Hardware version 2.10 and higher | 71134727  |
| 240                   | Conductivity transmitter<br>(hazardous area version)                         | MKIC    | Conductivity + temperature input                                                                                         | 71161137  |
|                       | Conductivity transmitter                                                     | MKIC    | Conductivity + temperature input                                                                                         | 71161133  |
| 290                   | Relay module                                                                 | LSR1-2  | 2 relays                                                                                                    | 51500320  |
| 290                   | Relay module                                                                 | LSR2-2i | 2 relays + 4-20 mA current input                                                                                         | 51504304  |
| 290                   | Kit for Cxm2x3 relay<br>module<br>PROFIBUS DP                                | LSR2-DP | Relay module + 2 relays<br>Curr. input + DP terminals<br>Hardware version 2.10 and higher                                | 71134732  |
| 300                   | Relay module                                                                 | LSR1-4  | 4 relays                                                                                                    | 51500321  |
| 300                   | Relay module                                                                 | LSR2-4i | 4 relays + 4-20 mA current input                                                                                         | 51504305  |
| 310                   | Side panel                                                                   |         | Kit with 10 parts                                                                                                    | 51502124  |
| 310, 320,<br>340, 400 | Housing mechanical parts                                                     |         | Rear plate, side panel, end frame, special screw                                                                         | 51501076  |

| Item          | Kit description          | Name | Function/contents                                                                                                    | Order no. |
|---------------|--------------------------|------|----------------------------------------------------------------------------------------------------|-----------|
| 330, 400      | Housing module           |      | Housing with front membrane, sensory<br>tappets, seal, special screw, tensioning<br>dogs, connection plates and nameplates | 51501075  |
| 340           | End frame<br>PROFIBUS-DP |      | Rear frame for PROFIBUS DP, with D-<br>submin plug connector                                                               | 51502513  |
| 345           | Grounding terminal strip |      | PE and shielding terminals                                                                                                 | 51501086  |
| 420a,<br>420b | Terminal strip set       |      | Complete terminal strip set, standard +<br>HART                                                                            | 51501203  |
| 420a,<br>420b | Terminal strip set       |      | Complete terminal strip set<br>PROFIBUS PA                                                                                 | 51502126  |
| 420a,<br>420b | Terminal strip set       |      | Complete terminal strip set<br>PROFIBUS DP                                                                                 | 51502493  |
| 430           | Terminal strip           |      | Terminal strip for relay module                                                                                            | 51501078  |
| A             | Fuse                     |      | Part of power unit, item 15                                                                                                |           |
| В             | Choice of line voltage   |      | Position of jumper on power unit, item<br>15 depending on line voltage                                                     |           |

## 10.3 Disassembling the field device

Please note the effects on the process if the device is taken out of service!

See the exploded drawing for the item numbers.

- You require the following tools to disassemble the field device:
- Standard set of screwdrivers
- Torx screwdriver, size TX 20

Proceed as follows to disassemble the field device:

- 1. Open and remove the cover of the connection compartment (item 420).
- 2. Disconnect the supply terminal (item 470) to de-energize the device.
- 3. Open the display cover (item 410) and release the ribbon cables (item 310/320) on the central module side (item 40 to 91) .
- 4. To remove the central module (item 40) release the screw in the display cover (item 450 b).
- 5. Proceed as follows to remove the electronics box (item 330):
- 6. Turn the screws in the housing base (item 450 a) by two revolutions to release them.
- 7. Then push the entire box backwards and remove it from above while making sure that the module locks do not open.
- 8. Release the ribbon cables (item 310/320).
- 9. Bend the module locks out and remove the modules.
- 10. To remove the docking module (item 340) remove the screws in the housing base (item 450 c) and remove the entire assembly from above.
- 11. To remove the conductivity transmitter (item 240) nip off the heads of the synthetic distance sleeves using a fine wire cutter.
- 12. Then remove the module from above.

To assemble, carefully push the modules into the guide rails of the electronics box and let them engage in the side box noses.

It is not possible to mount the modules incorrectly. Modules inserted in the electronics box incorrectly are not operable since the ribbon cables cannot be connected.

Make sure the cover seals are intact to guarantee IP 65 ingress protection.

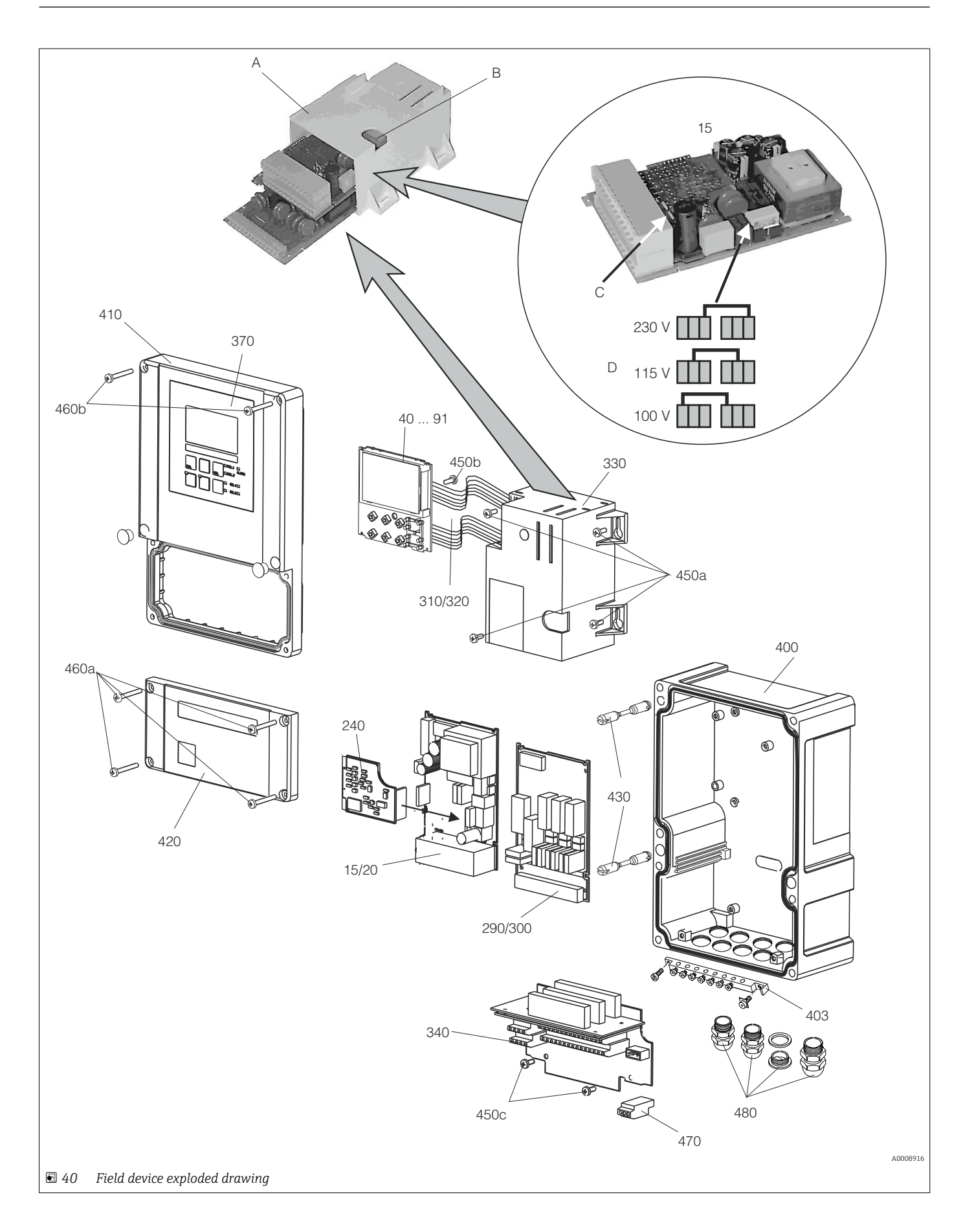

The exploded drawing contains the components and spare parts of the field device. You can take the spare parts and the corresponding order number from the following section using the item numbers.

| Item                  | Kit description                                                           | Name    | Function/contents                                                                                                    | Order no. |
|-----------------------|---------------------------------------------------------------------------|---------|----------------------------------------------------------------------------------------------------|-----------|
| 15                    | Power unit (main module)                                                  | LSGA    | 100/115/230 V AC                                                                                                    | 51500317  |
| 20                    | Power unit (main module)                                                  | LSGD    | 24 V AC + DC                                                                                                    | 51500318  |
| 40                    | Central module (contr.),<br>conductive                                    | LSCH-S1 | 1 current output                                                                                                    | 51501210  |
| 50                    | Central module (contr.),<br>conductive                                    | LSCH-S2 | 2 current outputs                                                                                                    | 51501212  |
| 60                    | Central module (contr.),<br>conductive                                    | LSCH-H1 | 1 current output + HART                                                                                                  | 51501213  |
| 70                    | Central module (contr.),<br>conductive                                    | LSCH-H2 | 2 current outputs + HART                                                                                                 | 51501214  |
| 80                    | Central module (contr.),<br>conductive                                    | LSCP-PA | PROFIBUS PA/no current output                                                                                            | 51501215  |
| 90                    | Central module (contr.),<br>conductive                                    | LSCP-DP | PROFIBUS DP/no current output                                                                                            | 51502502  |
| 90                    | Kit for CLM2x3 conductivity<br>central module, conductive,<br>PROFIBUS DP | LSCP-DP | PROFIBUS DP central module<br>Relay module + 2 relays<br>Current inp. + DP terminals<br>Hardware version 2.10 and higher | 71134726  |
| 41                    | Central module (contr.),<br>inductive                                     | LSCH-S1 | 1 current output                                                                                                    | 51501216  |
| 51                    | Central module (contr.),<br>inductive                                     | LSCH-S2 | 2 current outputs                                                                                                    | 51501218  |
| 61                    | Central module (contr.),<br>inductive                                     | LSCH-H1 | 1 current output + HART                                                                                                  | 51501219  |
| 71                    | Central module (contr.),<br>inductive                                     | LSCH-H2 | 2 current outputs + HART                                                                                                 | 51501220  |
| 81                    | Central module (contr.),<br>inductive                                     | LSCP-PA | PROFIBUS PA/no current output                                                                                            | 51501221  |
| 91                    | Central module (contr.),<br>inductive                                     | LSCP-DP | PROFIBUS DP/no current output                                                                                            | 51502501  |
| 91                    | Kit for CLM2x3 conductivity<br>central module, inductive,<br>PROFIBUS DP  | LSCP-DP | PROFIBUS DP central module<br>Relay module + 2 relays<br>Current inp. + DP terminals<br>Hardware version 2.10 and higher | 71134727  |
| 240                   | Conductivity transmitter<br>(hazardous area version)                      | MKIC    | Conductivity + temperature input                                                                                         | 71161137  |
|                       | Conductivity transmitter                                                  | MKIC    | Conductivity + temperature input                                                                                         | 71161133  |
| 290                   | Relay module                                                              | LSR1-2  | 2 relays                                                                                                    | 51500320  |
| 290                   | Relay module                                                              | LSR2-2i | 2 relays + 4-20 mA current input                                                                                         | 51504304  |
| 290                   | Kit for Cxm2x3 relay module<br>PROFIBUS DP                                | LSR2-DP | Relay module + 2 relays<br>Curr. input + DP terminals<br>Hardware version 2.10 and higher                                | 71134732  |
| 300                   | Relay module                                                              | LSR1-4  | 4 relays                                                                                                    | 51500321  |
| 300                   | Relay module                                                              | LSR2-4i | 4 relays + 4-20 mA current input                                                                                         | 51504305  |
| 370, 410,<br>420, 430 | Complete housing cover                                                    |         | Display cover, hinges, connection compartment cover, front membrane                                                      | 51501068  |
| 400, 480              | Housing base (mechanics)                                                  |         | Base, threaded joint                                                                                                    | 51501072  |

| Item             | Kit description                                                                       | Name | Function/contents                                                      | Order no. |
|------------------|---------------------------------------------------------------------------------------|------|------------------------------------------------------------------------|-----------|
| 330, 340,<br>450 | Inner housing fittings                                                                |      | Docking module, empty electronics box, small parts                     | 51501073  |
| 310, 320         | Ribbon cable lines                                                                    |      | 2 ribbon cable lines                                                   | 51501074  |
| 430              | Hinges                                                                                |      | 2 pairs of hinges                                                      | 51501069  |
| 470              | Terminal strip power supply                                                           |      | 2-pin terminal strip                                                   | 51501079  |
| 420a,<br>420b    | Terminal strip set                                                                    |      | Complete terminal strip set<br>PROFIBUS DP                             | 51502493  |
| 403              | PE terminal strip                                                                     |      | PE and shielding terminals                                             | 51501087  |
| A                | Electronics box with relay<br>module LSR-1 (bottom) and<br>power unit LSGA/LSGD (top) |      |                                                                        |           |
| В                | Fuse also accessible if electronics box installed                                     |      |                                                                        |           |
| С                | Fuse                                                                                  |      | Part of power unit, item 15                                            |           |
| D                | Choice of line voltage                                                                |      | Position of jumper on power unit,<br>item 15 depending on line voltage |           |

## 10.4 Replacing the central module

Generally, when a central module has been replaced, all data which can be changed are set to the factory setting.

If possible, note the customized settings of the device, such as:

- Calibration data
- Current assignment, main parameter and temperature
- Relay function selections
- Limit value/controller settings
- Cleaning settings
- Monitoring functions
- Interface parameters

Proceed as described below if a central module is replaced:

- 1. Disassemble the device as explained in the "Dismantling the panel-mounted instrument" or "Dismantling the field instrument" section.
- 2. Use the part number on the central module to check whether the new module has the same part number as the previous module.
- 3. Reassemble the device with the new module.
- 4. Put the device back into operation and check the basic functions (e.g. measured value and temperature display, operation via keyboard).
- 5. Read the serial number ("ser-no.") off the nameplate of the device (e.g. 6A345605G00) and enter this number in fields E115 (1st digit = year, one-digit (6 in the example)), E116 (2nd digit: month, one-digit (A in the example)), E117 (digits 3-6 cons. number, four-digit (3456 in the example)).
  - └ In the field E118, the complete number is displayed again so you can check it is correct.

You can only enter the serial number for new modules with the serial number 0000. This can only be done once! For this reason, make sure the number entered is correct before you press ENTER to confirm!

If an incorrect code is entered, the additional functions are not enabled. An incorrect serial number can only be corrected at the factory!

- 1. Press ENTER to confirm the serial number or cancel the entry to enter the number again.
- 2. If available, enter the release codes for the Plus Package and/or Chemoclean in the "Service" menu.
- 3. Check the Plus Package release (e.g. by opening the function group CHECK / Code P) or the Chemoclean function.
- 4. Make the customized device settings again.

## 10.5 Return

The product must be returned if repairs or a factory calibration are required, or if the wrong product was ordered or delivered. As an ISO-certified company and also due to legal regulations, Endress+Hauser is obliged to follow certain procedures when handling any returned products that have been in contact with medium.

To ensure swift, safe and professional device returns, please read the return procedures and conditions at www.endress.com/support/return-material.

## 10.6 Disposal

The device contains electronic components and must therefore be disposed of in accordance with regulations on the disposal of electronic waste.

Observe the local regulations.

# 11 Accessories

### 11.1 Sensors

### 11.1.1 Sensors with conductive measurement of conductivity

### Condumax CLS12

- Conductive conductivity sensor
- For pure water, Ex and high-temperature applications
- Product Configurator on the product page: www.endress.com/CLS12

Technical Information TI00082C

### Condumax CLS13

- Conductive conductivity sensor
- For pure water, Ex and high-temperature applications
- Product Configurator on the product page: www.endress.com/CLS13

Technical Information TI00083C

### Condumax CLS15

- Conductive conductivity sensor
- For pure water applications, ultrapure water applications and Ex applications
- Product Configurator on the product page: www.endress.com/CLS15

Technical Information TI00109C

### Condumax CLS16

- Hygienic, conductive conductivity sensor
- For pure water applications, ultrapure water applications and Ex applications
- With EHEDG and 3A approval
- Product Configurator on the product page: www.endress.com/CLS16

Technical Information TI00227C

### Condumax CLS19

- Cost-effective, conductive conductivity sensor
- For applications with pure and ultrapure water
- Product Configurator on the product page: www.endress.com/CLS19

Technical Information TI00110C

### Condumax

- Two-electrode sensor in plug-in head version version
- Product Configurator on the product page: www.endress.com/CLS21

Technical Information TI00085C

### 11.1.2 Sensors with inductive measurement of conductivity

### Indumax CLS50

- High-durability inductive conductivity sensor
- For standard and hazardous area applications
- Product Configurator on the product page: www.endress.com/cls50

Technical Information TI00182C

### Indumax CLS52

- Inductive conductivity sensor
- Short response times for the food industry
- Product Configurator on the product page: www.endress.com/CLS52

Technical Information TI00167C

#### Indumax CLS54

- Inductive conductivity sensor
- For standard and hazardous area applications, available with hygienic design for food, beverages, pharmaceuticals and biotechnology
- Product Configurator on the product page: www.endress.com/CLS54

Technical Information TI00400C

### 11.2 Connection accessories

#### Measuring cable CYK71

- Unterminated cable for connecting analog sensors and for extending sensor cables
- Sold by the meter, order numbers:
  - Non-Ex version, black: 50085333
  - Ex-version, blue: 50085673

### Measuring cable CLK6

- Extension cable for inductive conductivity sensors, for extension via VBM junction box
- Sold by the meter, order number: 71183688

#### VBM

- Junction box for cable extension
- 10 terminal strips
- Cable entries: 2 x Pg 13.5 or 2 x NPT <sup>1</sup>/2"
- Material: aluminum
- Degree of protection: IP 65
- Order numbers
  - Cable entries Pg 13.5 : 50003987
  - Cable entries NPT 1/2": 51500177

### 11.3 Installation accessories

### CYY101

- Weather protection cover for field devices
- Absolutely essential for field installation
- Material: stainless steel 1.4301 (AISI 304)
  - Order No. CYY101-A

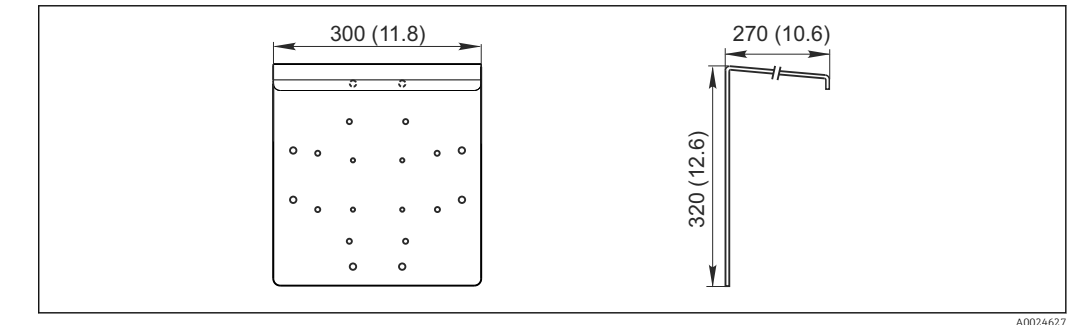

☑ 41 Dimensions in mm (inch)

#### Flexdip CYH112

- Modular holder system for sensors and assemblies in open basins, channels and tanks
- For Flexdip CYA112 water and wastewater assemblies
- Can be affixed anywhere: on the ground, on the capstone, on the wall or directly onto railings.
- Stainless steel version
- Product Configurator on the product page: www.endress.com/cyh112

Technical Information TI00430C

#### Post mounting kit

- For securing the field housing to horizontal and vertical posts and pipes
- Material: stainless steel 1.4301 (AISI 304)
- Order No. 50086842

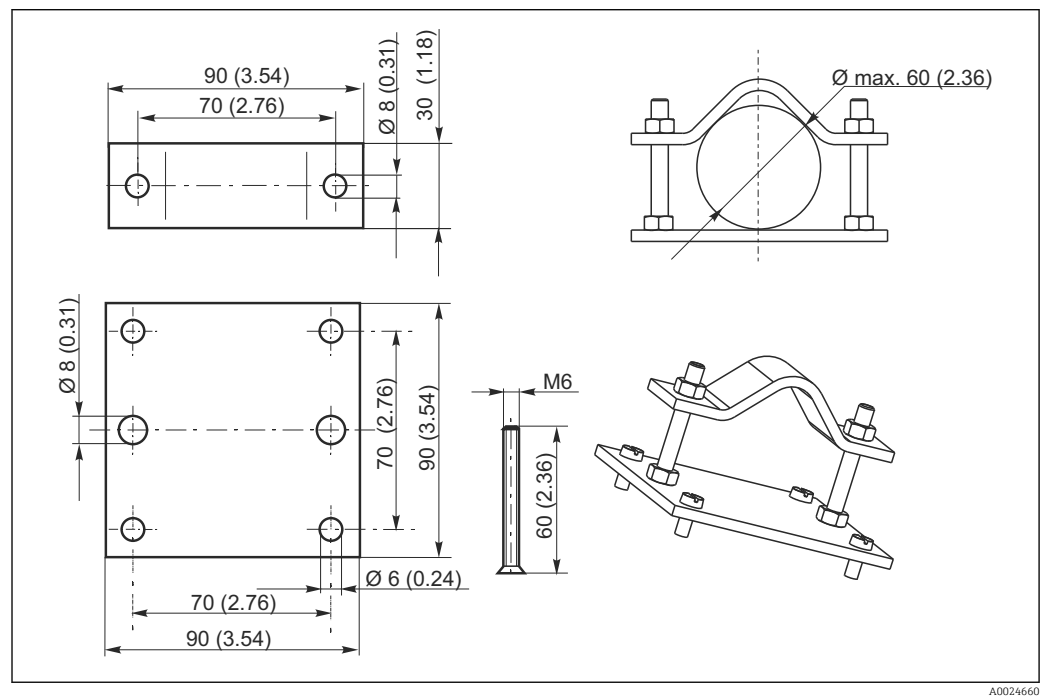

42 Dimensions in mm (inch)

### 11.4 Software and hardware add-ons

The add-ons can only be ordered by quoting the serial number of the device in question.

- Plus Package
- Order No. 51500385
- Chemoclean function (requires four-relay card) Order No. 51500963
- Two-relay card
- Order No. 51500320
- Four-relay card
- Order No. 51500321
- Two-relay card with current input Order No. 51504304
- Four-relay card with current input Order No. 51504305

## 11.5 Calibration solutions

### Conductivity calibration solutions CLY11

Precision solutions referenced to SRM (Standard Reference Material) by NIST for qualified calibration of conductivity measuring systems in accordance with ISO 9000 CLY11-B, 149.6  $\mu$ S/cm (reference temperature 25 °C (77 °F)), 500 ml (16.9 fl.oz) Order No. 50081903

Technical Information TI00162C

#### Technical data 12

#### Input 12.1

| Measured variables              | Conductivity<br>Resistivity<br>Temperature                                                          |                                                                                                    |
|---------------------------------|----------------------------------------------------------------------------------------------------|----------------------------------------------------------------------------------------------------|
| Measuring range                 | Conductivity (conductive)<br>Conductivity (inductive)<br>Resistance<br>Concentration<br>Temperature | 0 to 600 mS/cm (uncompensated)<br>0 to 2000 mS/cm (uncompensated)<br>0 to 200 MΩcm<br>0 to 9999 (%, ppm, mg/l, TDS)<br>-35 to +250 °C (can also be displayed in °F) |
| Cell constant                   | Configurable cell constant                                                                          | k = 0.0025 to 99.99 cm <sup>-1</sup>                                                                                                    |
| Connectable temperature sensors | Pt 100, Pt 1000, NTC 30K                                                                            |                                                                                                    |
| Measuring frequency             | Conductivity, resistance (conductive)170 Hz to 2 kHzConductivity (inductive)2 kHz                   |                                                                                                    |
| Binary inputs                   | Voltage<br>Current consumption                                                                      | 10 to 50 V<br>Max. 10 mA                                                                                                    |
| Current input                   | 4 to 20 mA, galvanically isolated Load: 260 $\Omega$ for 20 mA (voltage drop 5.2 V)                 |                                                                                                    |

#### Output 12.2

### Output signal

| HART                   |                                                                 |
|------------------------|-----------------------------------------------------------------|
| Signal encoding        | Frequency Shift Keying (FSK) + 0.5 mA via current output signal |
| Data transmission rate | 1200 baud                                                       |
| Galvanic isolation     | Yes                                                             |

| PROFIBUS PA            |                              |  |
|------------------------|------------------------------|--|
| Signal encoding        | Manchester Bus Powered (MBP) |  |
| Data transmission rate | 31.25 kBit/s, voltage mode   |  |
| Galvanic isolation     | Yes (IO modules)             |  |

7
|                                                                                                    | PROFIBUS DP                               |                                                         |  |  |  |  |  |  |  |  |  |  |  |
|----------------------------------------------------------------------------------------------------|-------------------------------------------|---------------------------------------------------------|--|--|--|--|--|--|--|--|--|--|--|
|                                                                                                    | Signal encoding RS                        | 485                                                     |  |  |  |  |  |  |  |  |  |  |  |
|                                                                                                    | Data transmission rate 9.                 | 6 kBd, 19.2 kBd, 93.75 kBd, 187.5 kBd, 500 kBd, 1.5 MBd |  |  |  |  |  |  |  |  |  |  |  |
|                                                                                                    | Galvanic isolation Ye                     | s (IO modules)                                          |  |  |  |  |  |  |  |  |  |  |  |
|                                                                                                    | ·                                         |                                                         |  |  |  |  |  |  |  |  |  |  |  |
| Signal on alarm                                                                                                 | 2.4 or 22 mA in the event of an erro      | r                                                       |  |  |  |  |  |  |  |  |  |  |  |
| Load                                                                                                    | Max. 500 Ω                                |                                                         |  |  |  |  |  |  |  |  |  |  |  |
| Transmission range                                                                                              | Conductivity                              | Configurable                                            |  |  |  |  |  |  |  |  |  |  |  |
| g-                                                                                                    | Resistivity                               | Configurable                                            |  |  |  |  |  |  |  |  |  |  |  |
|                                                                                                    | Concentration                             | Configurable                                            |  |  |  |  |  |  |  |  |  |  |  |
|                                                                                                    | actuating variable                        | Configurable                                            |  |  |  |  |  |  |  |  |  |  |  |
|                                                                                                    | Temperature                               | Configurable                                            |  |  |  |  |  |  |  |  |  |  |  |
| Signal resolution                                                                                               | Max. 700 digits/mA                        |                                                         |  |  |  |  |  |  |  |  |  |  |  |
| Minimum turndown of                                                                                             | Conductivity                              |                                                         |  |  |  |  |  |  |  |  |  |  |  |
| output signal                                                                                                   | Measured value 0 to 1.999 $\mu$ S/        | cm 0.2 μS/cm                                            |  |  |  |  |  |  |  |  |  |  |  |
|                                                                                                    | Measured value 0 to 19.99 $\mu$ S/        | cm 2 μS/cm                                              |  |  |  |  |  |  |  |  |  |  |  |
|                                                                                                    | Measured value 20 to 199.9 μS             | /cm 20 µS/cm                                            |  |  |  |  |  |  |  |  |  |  |  |
|                                                                                                    | Measured value 200 to 1999 μ              | 5/cm 200 μS/cm                                          |  |  |  |  |  |  |  |  |  |  |  |
|                                                                                                    | Measured value 2 to 19.99 mS/             | /cm 2 mS/cm                                             |  |  |  |  |  |  |  |  |  |  |  |
|                                                                                                    | Measured value 20 to 2000 mS              | /cm 20 mS/cm                                            |  |  |  |  |  |  |  |  |  |  |  |
|                                                                                                    | Resistance                                | 2010                                                    |  |  |  |  |  |  |  |  |  |  |  |
|                                                                                                    | Measured value 0 to 199.9 K20             | m 20 kS2cm                                              |  |  |  |  |  |  |  |  |  |  |  |
|                                                                                                    | Measured value 200 to 1999 R              | szcm 200 KSzcm                                          |  |  |  |  |  |  |  |  |  |  |  |
|                                                                                                    | Measured value 2 to 19.99 Ms2             |                                                         |  |  |  |  |  |  |  |  |  |  |  |
|                                                                                                    | Measured value 20 to 200 Miszo            | m 20 Ms2cm                                              |  |  |  |  |  |  |  |  |  |  |  |
|                                                                                                    | Temperature                               | 15 ℃                                                    |  |  |  |  |  |  |  |  |  |  |  |
| Separation voltage                                                                                              | Max. 350 V <sub>RMS</sub> / 500 V DC      |                                                         |  |  |  |  |  |  |  |  |  |  |  |
| Auxiliary voltage output                                                                                        | Output voltage                            | 15 V + 0.6 V                                            |  |  |  |  |  |  |  |  |  |  |  |
| in and in a second second second second second second second second second second second second second second s | Output current                            | Max. 10 mA                                              |  |  |  |  |  |  |  |  |  |  |  |
| Contact outputs                                                                                                 | Switching current with ohmic load (       | $\cos \varphi = 1$ ) Max. 2 A                           |  |  |  |  |  |  |  |  |  |  |  |
|                                                                                                    | Switching current with inductive loa 0.4) | d (cos $\phi$ = Max. 2 A                                |  |  |  |  |  |  |  |  |  |  |  |
|                                                                                                    | Switching voltage                         | Max. 250 V AC, 30 V DC                                  |  |  |  |  |  |  |  |  |  |  |  |
|                                                                                                    | Switching power with ohmic load (c        | $ps \phi = 1$ ) Max. 500 VA AC, 60 W DC                 |  |  |  |  |  |  |  |  |  |  |  |
|                                                                                                    | Switching power with inductive load 0.4)  | $(\cos \varphi = Max. 500 VA AC, 60 W DC$               |  |  |  |  |  |  |  |  |  |  |  |
| Limit contactors                                                                                                | Pickup/dropout delay                      | 0 to 2000 s                                             |  |  |  |  |  |  |  |  |  |  |  |

| Controller             | Function (configurable)                   | Pulse length/pulse frequency controller,<br>continuous controller          |
|------------------------|-------------------------------------------|----------------------------------------------------------------------------|
|                        | Controller behavior                       | P, PI, PD, PID, basic load dosing                                          |
|                        | Control gain K <sub>p</sub>               | 0.01 to 20.00                                                              |
|                        | Integral action time T <sub>n</sub>       | 0.0 to 999.9 min                                                           |
|                        | Derivative action time $T_v$              | 0.0 to 999.9 min                                                           |
|                        | Period length for pulse length controller | 0.5 to 999.9 s                                                             |
|                        | Frequency for pulse frequency controller  | $60 \text{ to } 180 \text{ min}^{-1}$                                      |
|                        | Basic load                                | 0 to 40 % of max. actuating variable                                       |
| Alarm                  | Function (switchable)                     | Latching/momentary contact                                                 |
|                        | Alarm threshold adjustment range          | Conductivity/resistance/concentration/<br>temperature/USP/EP: entire range |
|                        | Alarm delay                               | 0 to 2000 s                                                                |
|                        | Monitoring time for lower limit violation | 0 to 2000 min                                                              |
|                        | Monitoring time for upper limit violation | 0 to 2000 min                                                              |
| Protocol-specific data | HART                                      |                                                                            |
|                        | Manufacturer ID                           | 11 <sub>h</sub>                                                            |
|                        | Device type                               | $0092_{h}$ (inductive measurement), $0093_{h}$ (conductive measurement)    |
|                        | Transmitter-specific revision             | 0001 <sub>h</sub>                                                          |
|                        | HART version                              | 5.0                                                                        |
|                        | Device description files (DD)             | www.endress.com/hart                                                       |
|                        | HART load (communication resistor)        | 250 Ω                                                                      |
|                        | Device variables                          | None (only dynamic variables PV and SV)                                    |
|                        | Supported features                        | -                                                                          |
|                        |                                           |                                                                            |
|                        | PROFIBUS PA                               |                                                                            |
|                        | Manufacturer ID                           | 11 <sub>h</sub>                                                            |
|                        | Device type                               | 1515 <sub>h</sub>                                                          |
|                        | Device revision                           | 0001 <sub>h</sub>                                                          |
|                        | Profile version                           | 2.0                                                                        |
|                        | GSD files                                 | www.endress.com/profibus                                                   |
|                        | GSD version                               |                                                                            |
|                        | Output values                             | Primary value, temperature                                                 |
|                        | Input variables                           | PCS display value                                                          |
|                        | Supported features                        | Device lock: The device can be locked using the hardware or software.      |

#### PROFIBUS DP

| Manufacturer ID    | 11 <sub>h</sub>                                                       |
|--------------------|-----------------------------------------------------------------------|
| Device type        | 1521 <sub>h</sub>                                                     |
| Profile version    | 2.0                                                                   |
| GSD files          | www.endress.com/profibus                                              |
| GSD version        |                                                                       |
| Output values      | Primary value, temperature                                            |
| Input variables    | PCS display value                                                     |
| Supported features | Device lock: The device can be locked using the hardware or software. |

| 12.3 Power supply |
|-------------------|
|-------------------|

| Supply voltage            | Depending on order version:<br>• 100/115/230 V AC +10/-15 %, 48 to 62 Hz<br>• 24 V AC/DC +20/-15 %                                                                                                    |                                                                                                    |  |  |  |  |  |  |  |  |  |  |  |  |
|---------------------------|----------------------------------------------------------------------------------------------------|----------------------------------------------------------------------------------------------------|--|--|--|--|--|--|--|--|--|--|--|--|
| Power supply via fieldbus | HART                                                                                                    |                                                                                                    |  |  |  |  |  |  |  |  |  |  |  |  |
|                           | Supply voltage                                                                                                    | Not applicable, active current outputs                                                                                                    |  |  |  |  |  |  |  |  |  |  |  |  |
|                           | Reverse polarity protection                                                                                                    | Not applicable, active current outputs                                                                                                    |  |  |  |  |  |  |  |  |  |  |  |  |
|                           | PROFIBUS PA                                                                                                    |                                                                                                    |  |  |  |  |  |  |  |  |  |  |  |  |
|                           | Supply voltage                                                                                                    | 9 V to 32 V, max. 35 V                                                                                                    |  |  |  |  |  |  |  |  |  |  |  |  |
|                           | Sensitivity to reverse polarity                                                                                                    | No                                                                                                    |  |  |  |  |  |  |  |  |  |  |  |  |
|                           | FISCO/FNICO compliant according to IEC 60079-27                                                                                                    | No                                                                                                    |  |  |  |  |  |  |  |  |  |  |  |  |
|                           | PROFIBUS DP                                                                                                    |                                                                                                    |  |  |  |  |  |  |  |  |  |  |  |  |
|                           | Supply voltage                                                                                                    | 9 V to 32 V, max. 35 V                                                                                                    |  |  |  |  |  |  |  |  |  |  |  |  |
|                           | Sensitivity to reverse polarity                                                                                                    | Not applicable                                                                                                    |  |  |  |  |  |  |  |  |  |  |  |  |
|                           | FISCO/FNICO compliant according to IEC 60079-27                                                                                                    | No                                                                                                    |  |  |  |  |  |  |  |  |  |  |  |  |
| Power consumption         | Max. 7.5 VA                                                                                                    |                                                                                                    |  |  |  |  |  |  |  |  |  |  |  |  |
| Mains fuse                | Fine-wire fuse, semi-delay 250 V/3.15 A                                                                                                    |                                                                                                    |  |  |  |  |  |  |  |  |  |  |  |  |
| Circuit breaker           | <ul> <li>NOTICE</li> <li>The device does not have a power switch</li> <li>The customer must provide a protected ci</li> <li>The circuit breaker must be a switch or pacircuit breaker for the device.</li> <li>At the supply point, the power supply for dangerous live cables by double or reinformed and the supplement of the device.</li> </ul> | ircuit breaker in the vicinity of the device.<br>ower switch, and you must label it as the<br>the 24 V versions must be isolated from<br>rced insulation. |  |  |  |  |  |  |  |  |  |  |  |  |
| Cable specification       | Cable length (conductive)                                                                                                    | Conductivity: max. 100 m (330 ft) (CYK7<br>Resistance: max. 15 m (49 ft) (CYK71)                                                                          |  |  |  |  |  |  |  |  |  |  |  |  |
|                           | Cable length (inductive)                                                                                                    | Max. 55 m (180 ft) (CLK5)                                                                                                    |  |  |  |  |  |  |  |  |  |  |  |  |
|                           | CYK/1 cable resistance                                                                                                    | 165 G2/km (conductivity measurement)                                                                                                    |  |  |  |  |  |  |  |  |  |  |  |  |
| Overvoltage protection    | According to EN 61000-4-5                                                                                                    |                                                                                                    |  |  |  |  |  |  |  |  |  |  |  |  |

| Reference operating conditions   | Reference temperature:                                       | 25 °C (77 °F)                                                                                                    |  |  |  |  |  |  |  |  |  |  |
|----------------------------------|--------------------------------------------------------------|----------------------------------------------------------------------------------------------------|--|--|--|--|--|--|--|--|--|--|
| Measured value resolution        | Conductivity                                                 | Depends on measured value; 0.001 $\mu$ S/cm up to a measured value of 1.999 $\mu$ S/cm and k $\leq$ 0.5 cm <sup>-1</sup> |  |  |  |  |  |  |  |  |  |  |
|                                  | Temperature                                                  | 0.1 °C                                                                                                    |  |  |  |  |  |  |  |  |  |  |
| Maximum measured error           | Display                                                      |                                                                                                    |  |  |  |  |  |  |  |  |  |  |
|                                  | Conductivity                                                 | Max. 0.5 % of measured value $\pm$ 4 digits                                                                              |  |  |  |  |  |  |  |  |  |  |
|                                  | Resistance                                                   | Max. 0.5 % of measured value $\pm$ 4 digits                                                                              |  |  |  |  |  |  |  |  |  |  |
|                                  | Temperature                                                  | Max. 1.0 % of measuring range                                                                                            |  |  |  |  |  |  |  |  |  |  |
|                                  | Signal output                                                |                                                                                                    |  |  |  |  |  |  |  |  |  |  |
|                                  | Conductivity                                                 | Max. 0.75 % of current output range                                                                                      |  |  |  |  |  |  |  |  |  |  |
|                                  | Resistance                                                   | Max. 0.75 % of current output range                                                                                      |  |  |  |  |  |  |  |  |  |  |
|                                  | Temperature                                                  | Max. 1.25 % of measuring range                                                                                           |  |  |  |  |  |  |  |  |  |  |
|                                  | Measured errors in accordance                                | ce with DIN IEC 746 Part 1, at rated operating conditions                                                                |  |  |  |  |  |  |  |  |  |  |
| Repeatability                    | Max. 0.2% of measured value $\pm 2$                          | digits                                                                                                    |  |  |  |  |  |  |  |  |  |  |
| Temperature compensation         | Range                                                        | -35 to +250 °C (-30 to 480 °F)                                                                                           |  |  |  |  |  |  |  |  |  |  |
|                                  | Types of compensation                                        | Uncompensated, linear, NaCl, table<br>Conductive only: ultrapure water NaCl, ultrapure<br>water HCl                      |  |  |  |  |  |  |  |  |  |  |
| Offset                           | Temperature                                                  | $\pm 5~^{\circ}$ C for adjusting the temperature display                                                                 |  |  |  |  |  |  |  |  |  |  |
|                                  | 12.5 Environment                                             |                                                                                                    |  |  |  |  |  |  |  |  |  |  |
| Ambient temperature<br>range     | -10 to +55 °C (+10 to +130 °F)                               |                                                                                                    |  |  |  |  |  |  |  |  |  |  |
| Storage temperature              | –25 to +65 °C (-10 to +150 °F)                               |                                                                                                    |  |  |  |  |  |  |  |  |  |  |
| Electromagnetic<br>compatibility | Interference emission and interfer<br>61326-2-3:2006         | rence immunity as per EN 61326-1:2006, EN                                                                                |  |  |  |  |  |  |  |  |  |  |
| Degree of protection             | Field device                                                 | IP 65 / integrity according to NEMA 4X                                                                                   |  |  |  |  |  |  |  |  |  |  |
|                                  | Panel-mounted device                                         | IP 54 (front), IP 30 (housing)                                                                                           |  |  |  |  |  |  |  |  |  |  |
| Electrical safety                | As per EN/IEC 61010-1:2010, ov<br>2000 m (6500 ft) above MSL | ervoltage category II for installations up to                                                                            |  |  |  |  |  |  |  |  |  |  |
| CSA                              | Device versions with CSA General                             | Purpose approval are certified for indoor use.                                                                           |  |  |  |  |  |  |  |  |  |  |

## 12.4 Performance characteristics

| Relative humidity       | re humidity 10 to 95%, not condensing           |                                                                                                    |  |  |  |  |  |  |  |  |  |  |
|-------------------------|-------------------------------------------------|----------------------------------------------------------------------------------------------------|--|--|--|--|--|--|--|--|--|--|
| Degree of contamination | The product is suitable for pollution degree 2. |                                                                                                    |  |  |  |  |  |  |  |  |  |  |
|                         | 12.6 Mechanical cor                             | struction                                                                                          |  |  |  |  |  |  |  |  |  |  |
| Dimensions              | Panel-mounted device                            | L x B x D: 96 x 96 x 145 mm (3.78" x 3.78" x 5.71")<br>Installation depth: approx. 165 mm (6.50 ") |  |  |  |  |  |  |  |  |  |  |
|                         | Field device                                    | L x B x D: 247 x 170 x 115 mm (9.72" x 6.69" x 4.53")                                              |  |  |  |  |  |  |  |  |  |  |
| Weight                  | Panel-mounted device                            | Max. 0.7 kg (1.54 lbs.)                                                                            |  |  |  |  |  |  |  |  |  |  |
|                         | Field device                                    | Max. 2.3 kg (5.07 lbs.)                                                                            |  |  |  |  |  |  |  |  |  |  |
| Materials               | Panel-mounted device housing                    | Polycarbonate                                                                                      |  |  |  |  |  |  |  |  |  |  |
|                         | Field housing                                   | ABS PC FR                                                                                          |  |  |  |  |  |  |  |  |  |  |
|                         | Front membrane                                  | Polyester, UV-resistant                                                                            |  |  |  |  |  |  |  |  |  |  |
| Terminals               | Cable cross-section                             | Max. 2.5 mm <sup>2</sup> (14 AWG)                                                                  |  |  |  |  |  |  |  |  |  |  |

# 13 Appendix

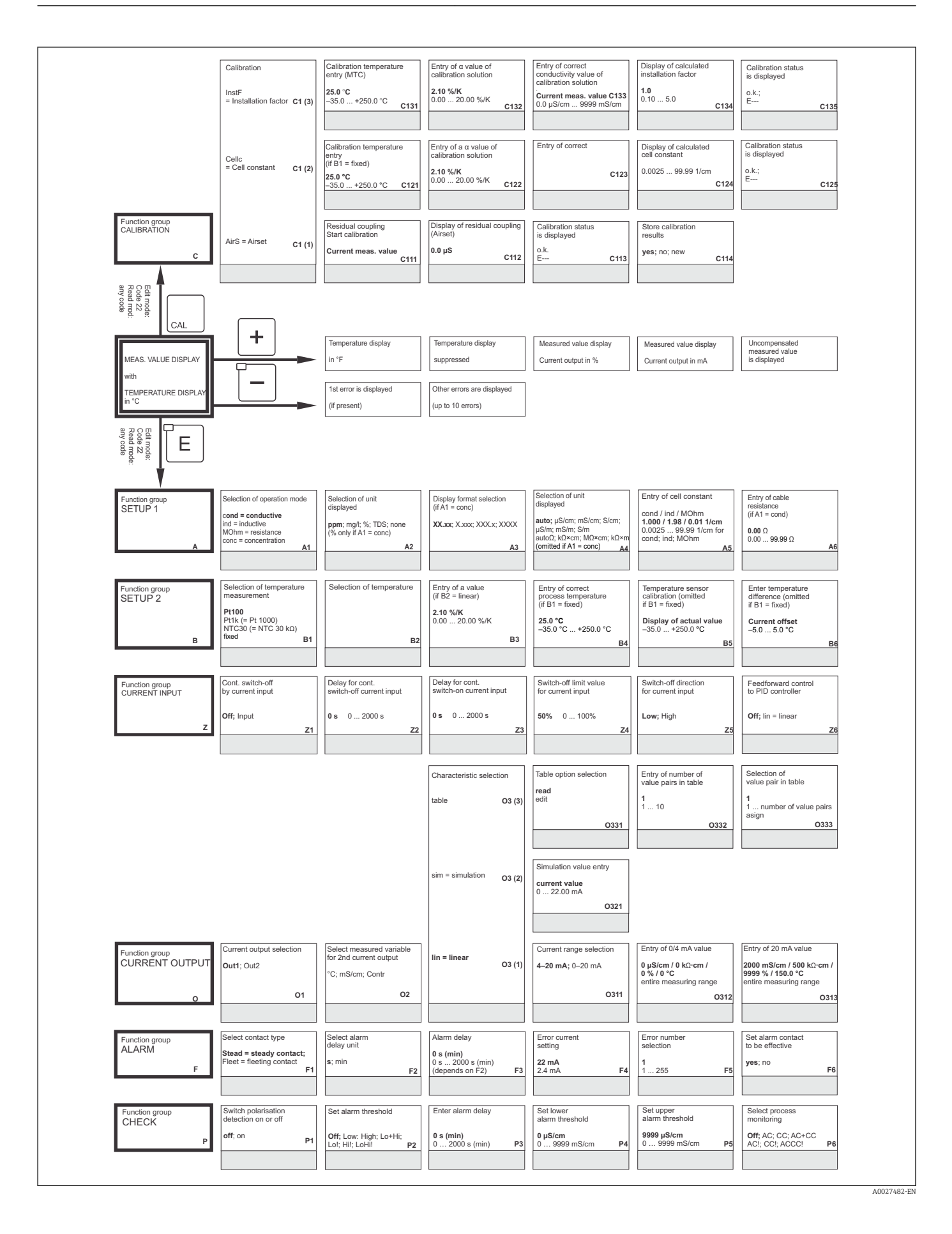

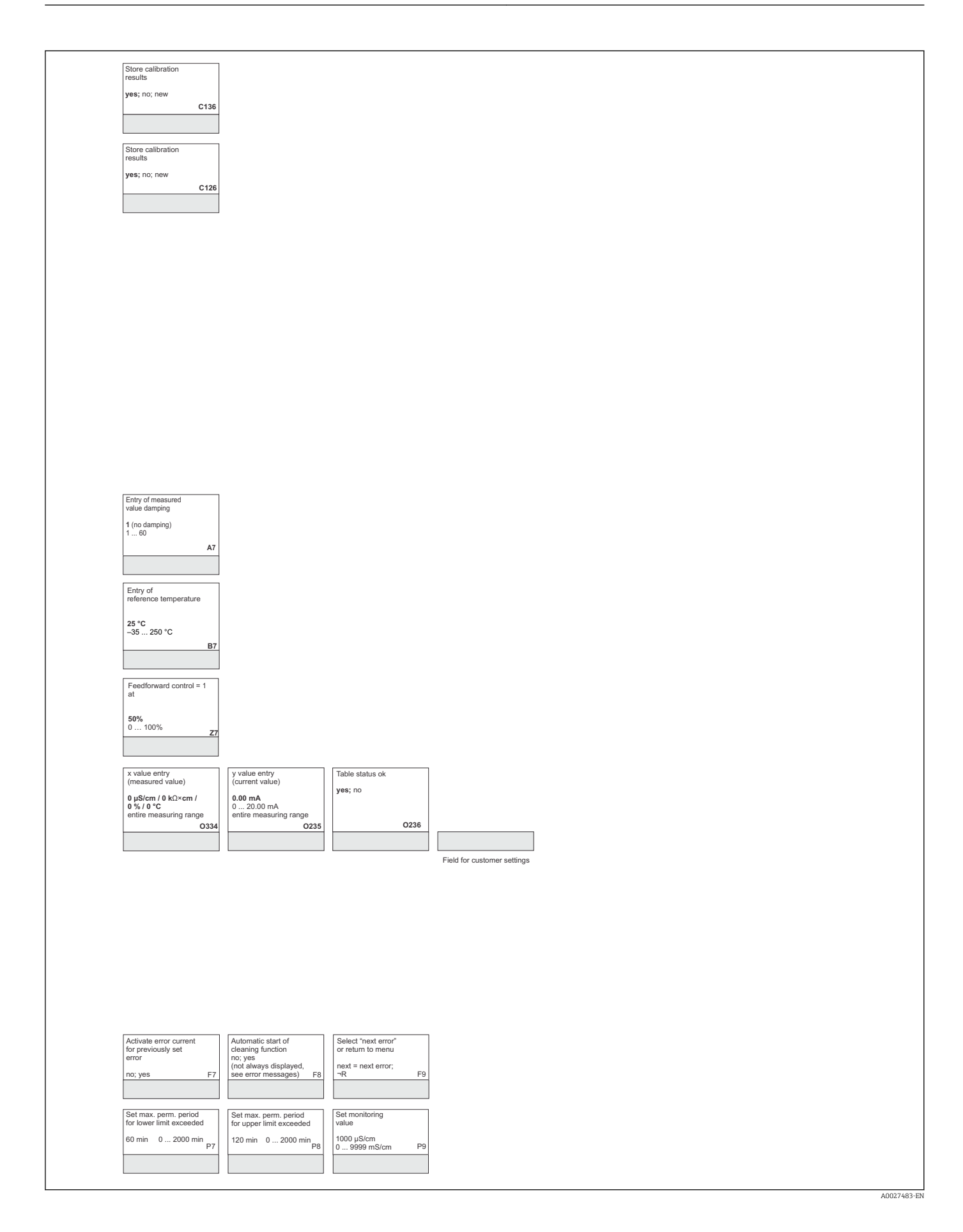

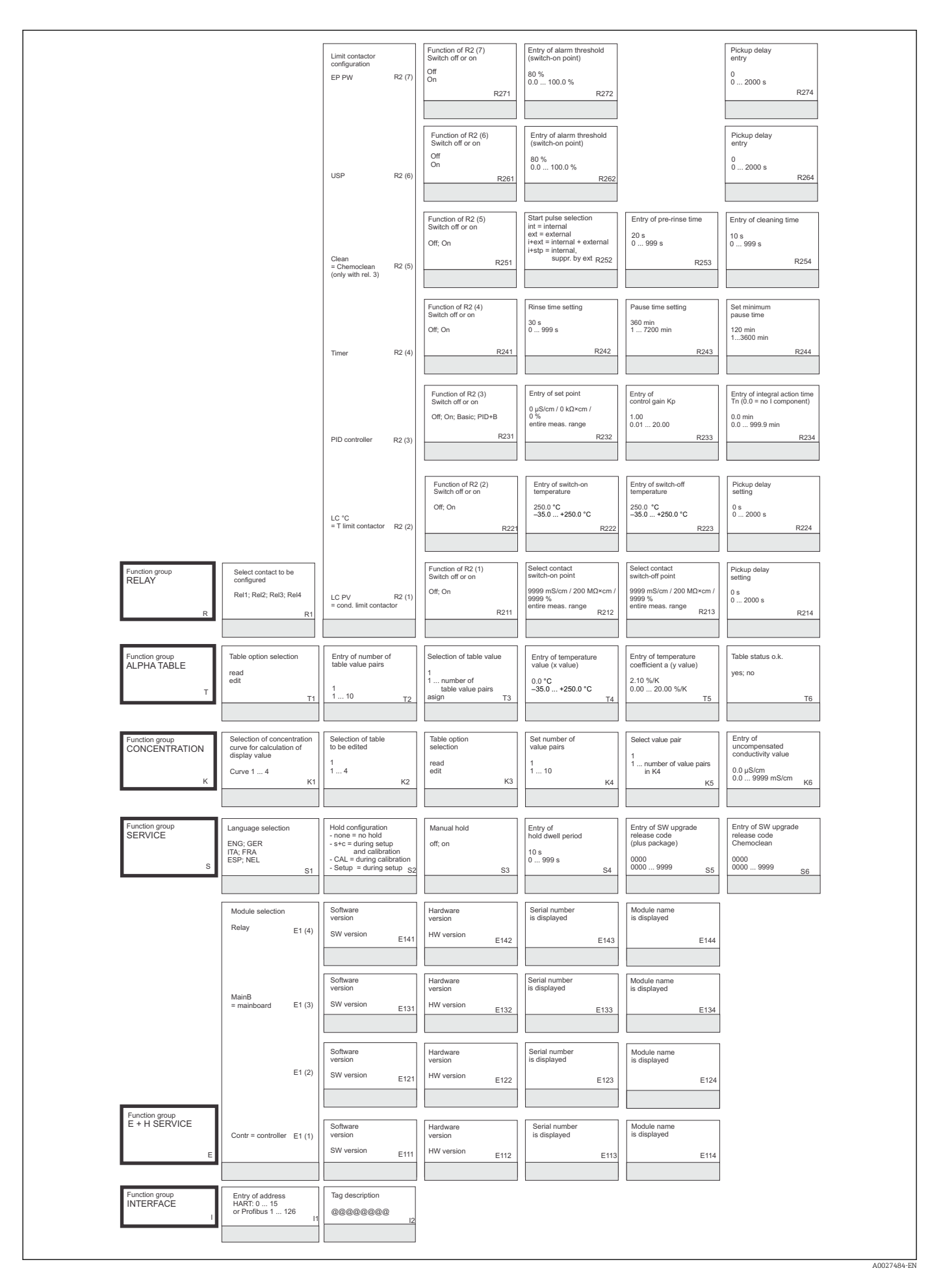

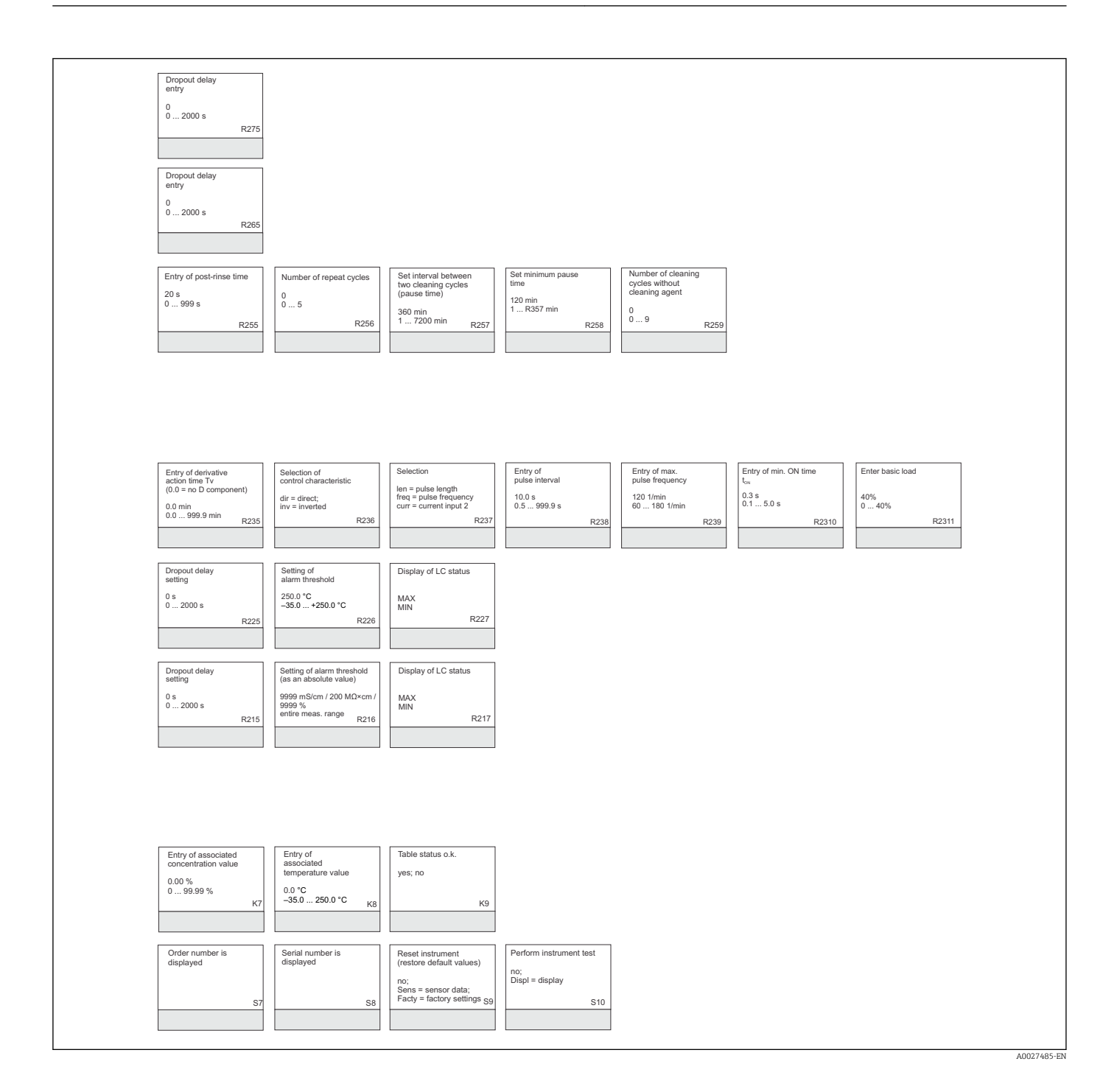

# Index

#### Α

| Access codes30Accessories104Alarm49Alarm contact24Approvals10Automatic mode29                                                                                                    |
|----------------------------------------------------------------------------------------------------|
| Calibration                                                                                                    |
| Sensors91Transmitter90Commissioning32Communication76Concentration Measurement70Conductive sensors                                                                                        |
| Check93Simulation91Connecting cables94Current input42Current outputs45                                                                                                    |
| Designated use                                                                                                    |
| Field device       98         Panel-mounted device       95         Display       25         Disposal       103                                                                          |
| <b>E</b><br>E+H Service                                                                                                    |
| Electrical connection18Environment113EP-PW function59                                                                                                    |
| Electrical connection                                                                                                    |
| Electrical connection       18         Environment       113         EP-PW function       59 <b>F</b> 59         Feedforward control       42 <b>H</b> 42         Hold function       31 |

| Input108Installation11Installation conditions13Installation instructions15Interfaces76                                                                                          |
|----------------------------------------------------------------------------------------------------|
| <b>J</b><br>Junction boxes                                                                                                    |
| <b>K</b><br>Key functions                                                                                                    |
| L<br>Local operation                                                                                                    |
| MMaintenance90Assembly94Maintenance of the entire measuring point90Manual mode29Measuring system12Mechanical construction114Menu structure31                                    |
| <b>N</b><br>Nameplate                                                                                                    |
| <b>O</b> Operating concept                                                                                                    |
| PP(ID) controller55Performance characteristics113Post mounting15Post-connection check24Post-installation check17Power supply112Process-specific errors84Product identification9 |
| <b>Q</b><br>Quick Setup                                                                                                    |
| <b>R</b><br>Relay configuration                                                                                                    |
| <b>S</b> Safety instructions                                                                                                    |

| Service                                                                                                    | 73<br>37<br>39                  |
|----------------------------------------------------------------------------------------------------|---------------------------------|
| Simulation       Conductive sensors       Simulation         Inductive sensors       Spare parts       Simulation         Symbols       Symbols       System error messages | 91<br>92<br>95<br>32<br>5<br>81 |

#### Т

| Technical data                      | L08 |
|-------------------------------------|-----|
| Temperature compensation with table | 69  |
| Trouble shooting instructions       | 81  |
| Troubleshooting                     | 81  |

### U

| Use            |   |   |   |  |   |   | • |  |  |   |   |   |   |   |   |   |   |  |   |   |   |   | 7 |
|----------------|---|---|---|--|---|---|---|--|--|---|---|---|---|---|---|---|---|--|---|---|---|---|---|
| USP function . | • | • | • |  | • | • | • |  |  | • | • | • | • | • | • | • | • |  | • | • | • | 5 | 9 |

#### W

| Wall mounting  | 15  |
|----------------|-----|
| Warnings       | . 5 |
| Wiring         | 18  |
| Wiring diagram | 18  |

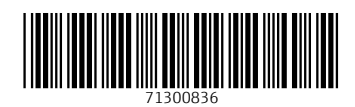

www.addresses.endress.com

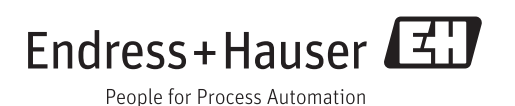